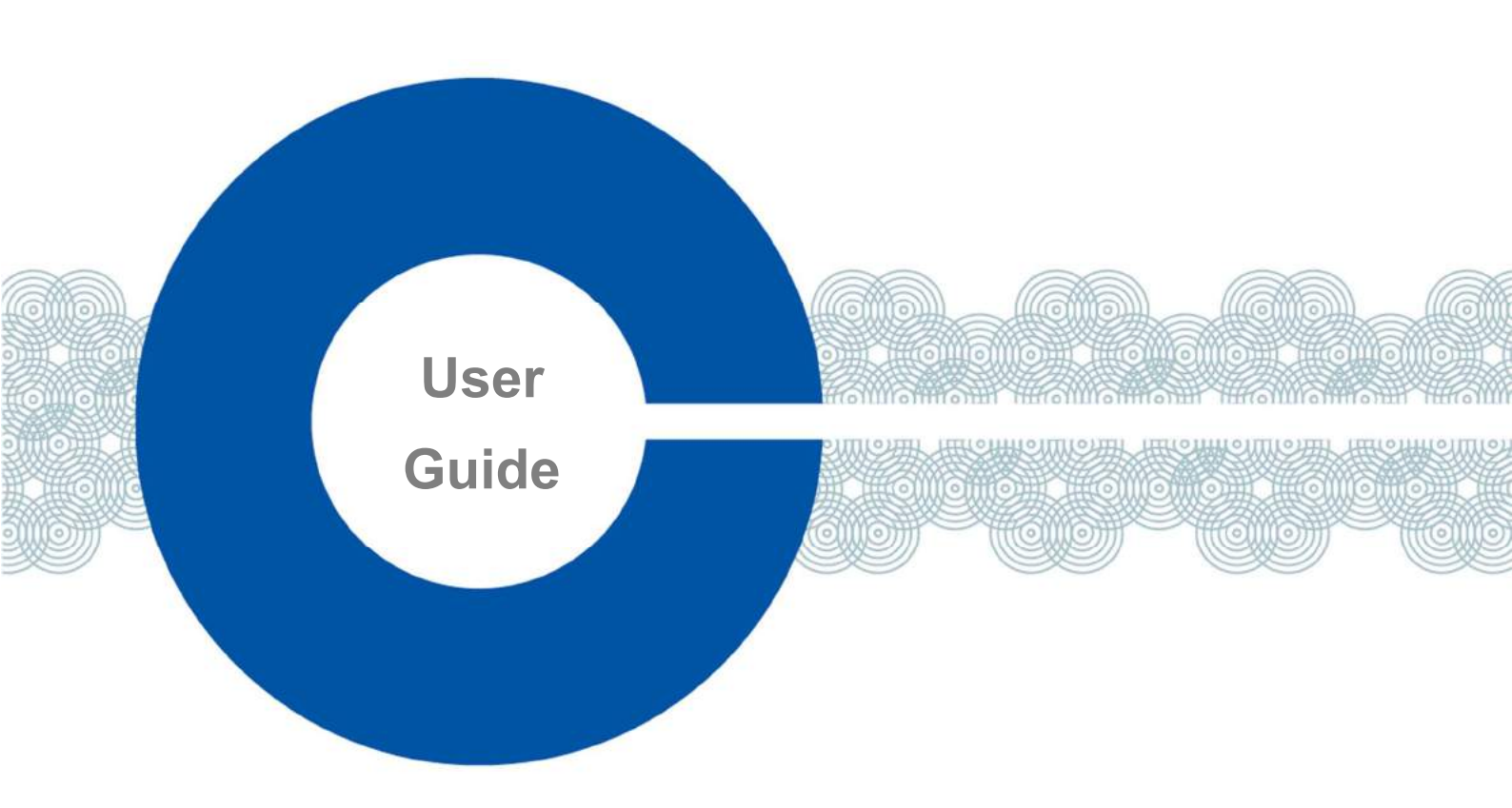

# FreeSpeak II 取扱説明書

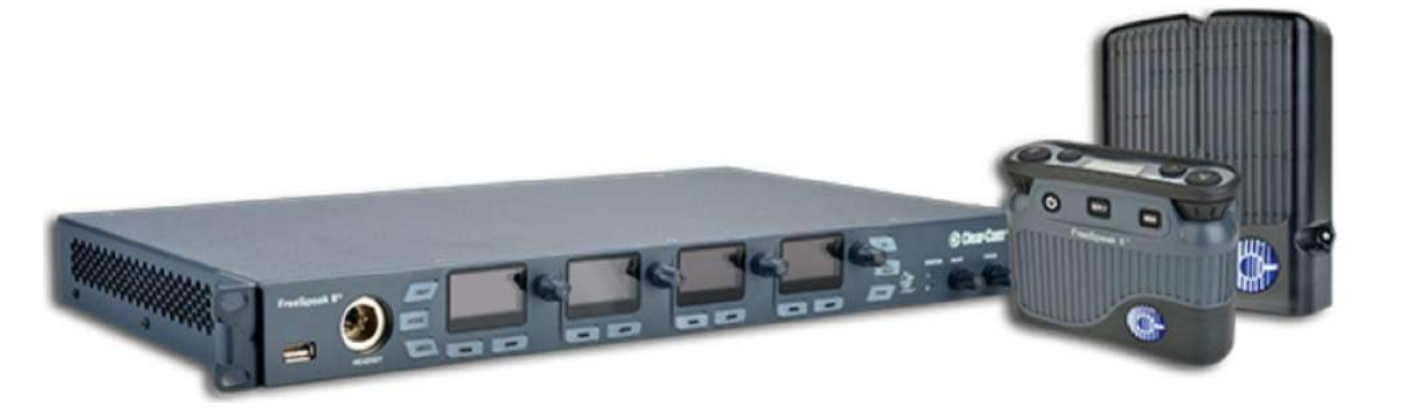

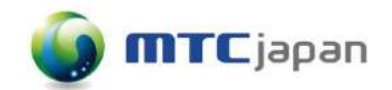

## 松田通商株式会社

Rev E (MAR2020)

## 目次

| はじ | じめに       | =                               | 6  |
|----|-----------|---------------------------------|----|
| 安  | そ全に       | こ関する注意事項                        | 6  |
| 誓  | <b>皆告</b> |                                 | 6  |
| 注  | E 意       |                                 | 6  |
| 安  | そ全の       | りしおり                            | 7  |
| 1  | Fre       | eSpeak II ベースとは                 | 8  |
| 1. | .1        | FreeSpeak II Base 1.9GHz/2.4GHz | 8  |
| 1. | .2        | 2-wire、4-wire とワイヤレスインターカム      | 9  |
| 1. | .3        | 柔軟な設定                           | 9  |
| 1. | .4        | 実際の設定とコントロール                    | 9  |
| 1. | .5        | システムキャパシティ                      | 10 |
| 2  | べ-        | -スステーションの使い方                    | 11 |
| 2. | .1        | ベースステーションについて                   | 11 |
| 2. | .2        | ベースステーション操作                     | 11 |
| 2. | .3        | キーセットとは                         | 12 |
| 2. | .4        | キーの動作                           | 13 |
| 2. | .5        | FreeSpeak II ベースステーションリアコネクタ    | 14 |
| 2. | .6        | ベースステーション・リアコネクタ・ピン配置           | 15 |
| 2. | .7        | 電源要件                            | 17 |
| 2. | .8        | ネットワーキング・IP 関連                  | 19 |
| 2. | .9        | イベントログの使用                       | 20 |
| 2. | .10       | FSII ベースステーションメニュー 一覧           | 21 |
| 2. | .11       | システム設定の保存                       | 22 |
| 2. | .12       | USB ロガー                         | 24 |
| 3  | トラ        | ランシーバの使い方                       | 25 |
| 3. | .1        | トランシーバの容量(ベルトパックの台数)            | 26 |

|   | 3.2    | IP 規格(国際プロテクションマーキング)                | 26  |
|---|--------|--------------------------------------|-----|
|   | 3.3    | トランシーバのコネクタ                          | 26  |
|   | 3.4    | FreeSpeak II Base 1.9GHz/2.4GHz      | 27  |
|   | 3.5    | トランシーバの設置                            | 27  |
|   | 3.6    | トランシーバの設置                            | 31  |
|   | 3.7    | サイト・サーベイ(調査)                         | 31  |
|   | 3.8    | サイト・サーベイ画面の見方                        | 32  |
|   | 3.9    | ベルトパックをサイト・サーベイ・モードにする方法             | .33 |
|   | 3.10   | スタンドアロン・サイト・サーベイ                     | .33 |
|   | 3.11   | 無線周波数 (RF) について                      | .34 |
|   | 3.12   | ファイバ接続でのトランシーバの使い方                   | 35  |
|   | 3.12.1 | 1 ファイバモジュールの取り付け(HLI-SMFO, HLI-MMFO) | 35  |
|   | 3.13   | トランシーバ同期補正(ケーブル補正)                   | .36 |
| 4 | スこ     | プリッタの使い方                             | .39 |
|   | 4.1    | Cat 5/6 RJ45 接続のスプリッタを使用した設定         | .39 |
|   | 4.2    | ファイバ接続のスプリッタを使用した設定                  | .39 |
|   | 4.3    | スプリッタ(FSII-SPL)リアコネクタ                | .41 |
|   | 4.4    | スプリッタ(FSII-SPL)フロントパネル               | .41 |
|   | 4.5    | ファイバ接続のトランシーバの使い方                    | .41 |
|   | 4.6    | スプリッタ・ソフトウエアバージョン(FSII-SPL)          | .43 |
| 5 | Cle    | ar-Com ケーブルの推奨事項                     | .45 |
|   | 5.1    | ケーブル推奨事項                             | .45 |
| 5 | べり     | レトパックの登録ベルトパックの登録                    | .46 |
|   | 6.1    | ベルトパックの登録                            | .46 |
|   | 6.2    | USB ケーブルを使ったベルトパックの登録                | .46 |
|   | 6.3    | OTA でベルトパックの登録                       | .47 |
|   | 6.4    | ベルトパックの登録解除                          | .50 |
| 7 | べり     | レトパックの使い方                            | .52 |

|   | 7.1        | ベルトパック設定                             | 52 |
|---|------------|--------------------------------------|----|
|   | 7.1.1      | キーセット(オーディオアサイン)                     | 52 |
|   | 7.1.2      | 一般設定                                 | 53 |
|   | 7.1.3      | ゲインとレベルオプション                         | 53 |
|   | 7.1.4      | ヘッドセット                               | 53 |
|   | 7.1.5      | メニューアクセス                             | 53 |
|   | 7.1.6      | アラームオプション                            | 54 |
|   | 7.1.7      | ロジック入力オプション                          | 54 |
|   | 7.2        | ボリューム操作                              | 54 |
|   | 7.3        | メニューキー操作                             | 56 |
|   | 7.4        | マスターボリューム・ローレベルリミッター(ベルトパック)         | 57 |
|   | 7.5        | オーディオ RF フィルタの設定                     | 58 |
|   | 7.6        | 設定可能な傍受                              | 59 |
|   | 7.7        | BAT60 バッテリと AA 単 3 タイプ : アルカリ / NiMh | 60 |
|   | 7.8        | ベルトパック Admin メニューにアクセス               | 61 |
|   | 7.9        | ローカル設定(ベルトパック)の使用                    | 61 |
|   | 7.9.1      | ベルトパック Admin メニューにアクセス               | 61 |
|   | 7.9.2      | 設定ソフトウェアにベルトパック設定制御を戻す               | 62 |
| 8 | <b>D</b> - | -ルの使い方                               | 62 |
|   | 8.1        | FreeSpeak II ロールについて                 | 62 |
|   | 8.2        | デフォルトのロール設定                          | 63 |
|   | 8.3        | ベルトパックのチャンネル変更                       | 63 |
|   | 8.4        | ベルトパックの設定変更                          | 65 |
|   | 8.5        | ベルトパックのロール作成方法                       | 66 |
|   | 8.6        | 設定の保存                                | 67 |
|   | 8.7        | ロールの固定                               | 68 |
| 9 | 37         | P・コンフィギュレーション・マネージャー(CCM)            | 71 |
|   | 9.1        | コア・コンフィグ・マネージャー(CCM)パスワード            | 71 |

| 9.1.1 | CCM パスワードをデフォルト設定から変更                 | 71  |
|-------|---------------------------------------|-----|
| 9.1.2 | フロントパネルのメニューから CCM パスワードをリセット         | 71  |
| 9.2   | コア・コンフィグ・マネージャー(CCM)ウォークスルー           | 72  |
| 10 才  | ーディオ・ルーティングの設定                        | 77  |
| 10.1  | チャンネル                                 | 77  |
| 10.2  | グループ                                  | 77  |
| 10.3  | チャンネルまたはグループ?                         | 78  |
| 10.4  | グループ                                  | 79  |
| 10.5  | グループ設定の例                              | 80  |
| 10.6  | オーディオアサインメントの例                        | 81  |
| 10.7  | ベルトパックキーにチャンネルアサイン(A, B, C, D, Reply) | 83  |
| 10.8  | ベースステーションでチャンネル設定を変更                  | 86  |
| 10.9  | ポイントトゥポイント設定                          | 87  |
| 10.10 | ポイントトゥポイントのオーディオアサインメントの例             |     |
| 11 イ  | ンターカムシステムとの相互接続                       |     |
| 11.1  | 他のインターカムデバイスにどのように接続するのか?             |     |
| 11.2  | 2 ワイヤ機器の接続                            |     |
| 11.3  | 4 ワイヤ機器の接続                            |     |
| 11.4  | ポート機能                                 | 90  |
| 12 汎  | 用入出力(GPIO)を使用する                       | 92  |
| 12.1  | FSII Basell を使って GPI 設定をする方法          | 92  |
| 12.2  | Basell を使って GPO 設定をする方法               | 96  |
| 12.3  | GPIO をテストする                           |     |
| 12.4  | イベントのコントロール                           |     |
| 13 べ・ | ースステーションとデバイスのアップグレード                 | 101 |
| 13.1  | システムアップグレード                           | 101 |
| 13.2  | CCM からベースステーションのアップデート                | 102 |
| 13.3  | フロントパネルからベースステーションをアップグレード            |     |

| 13.4 | トランシーバのアップグレード                     |     |
|------|------------------------------------|-----|
| 13.5 | ベルトパックのアップグレード                     |     |
| 14 詳 | 細スペック                              |     |
| 14.1 | ベースステーション                          |     |
| 14.2 | FreeSpeak II Base II 4W アナログポート入出力 |     |
| 14.3 | FreeSpeak II ベルトパック                | 107 |
| 14.4 | FreeSpeak II トランシーパ                |     |
| 14.5 | FreeSpeak II スプリッタ                 |     |
| 14.6 | 送信方式                               |     |
| 14.7 | 仕様に関するお知らせ                         |     |

## はじめに

このたびは Clear-Com FreeSpeakll ワイヤレスインターカムシステムをご購入いただきありがとうございます。 この取扱説明書には製品を正しくかつ安全にご使用いただくための注意事項や重要なお知らせが記載されてい ます。

本機の最先端の機能を知っていただくためにも、この取扱説明書をよくお読み下さい。

なお、文中の商品名は商標及び登録商標で、各社所有のものとなっています。

## 安全に関する注意事項

#### 安全に関するシンボル

A

左の記号は内部が絶縁されていないため、危険な状態であることを警告しています。感電の危険があ りますので、十分ご注意下さい。

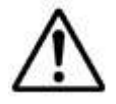

左の記号は使用時の重要な注意点などを示しています。

警 告

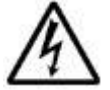

感電や火災を避けるため、雨や湿度の高い場所でのご使用は避けて下さい。

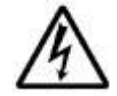

本機に水滴や水分を付けたり、水中に漬けるようなことは絶対に避けてください。また、飲料物や水 溶液の入った容器からは十分離れた場所で使用してください。

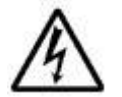

電源は必ず接地極を持った回路を使用し、しっかりと接続してください。

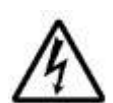

主電源はすぐに抜き差しできる状態にしておいてください。

## 注 意

感電や火災を避けるため、ネジを外すことや分解は決して行わないでください。天板の取り外しや内部の分 解などは認定スタッフ以外には認められておりません。

認定スタッフ以外による天板の取り外しや内部の分解などは機器の不具合を引き起こす原因となる だけ ではなく、人的被害の要因となることもあります。

機器に不具合があると認められた場合も速やかに使用を取り止め、弊社修理担当までお問い合わせください ますようお願いします。

## 安全のしおり

本機のご使用にあたり、実際のご使用の前に以下の注意事項をよくお読みいただき、安全に留意してご使用 いただきますようお願いします。

▲ 以下に挙げる全項目が注意事項となります。必ず守るようにしてください

- 1. 本取り扱い説明書は大切に保管しておくこと
- 2. 警告及び注意事項には従うこと
- 3. 使用方法を守ること
- 水気のある場所での使用は避けること。また水や他の液体が本体にかからないようにすること 万が一濡れてしまった場合は使用を取り止め修理担当に相談すること
- 5. 本体表面部の掃除には、乾いた布のみを使用すること
- 6. 吸気及び排気口は塞がないようにし、説明書に記載された設置方法を守ること
- 7. 高温及び高熱、火気の近くでの使用は避けること
- 8. 必ずグランドのついた3ピンの電源プラグを使用すること
- 9. 指定された定格電源 (AC100-240V 50/60Hz) を使用のこと
- 10. 電源コードにキズや亀裂がある場合は、使用を取り止めること コードの上を歩かれたり、傷つけられたりしやすい場所での使用は避けること AC プラグ及びアンプからのコード取り出し部には過度の力が加わらないようにすること
- 11. アクセサリーやオプション品は純正品を使用すること
- 12. 雷が鳴っているときや長期間使用しない時は、電源プラグを抜いておくこと
- 13. 本機の出力部を直接触れにないこと
- 14. 指定された機器以外の接続はしないこと
- 15. 以下のような症状の場合は、使用を取り止め修理に出すこと
  - \* 電源コードやプラグが破損した場合
  - \* 水及び液体が本体内部に入ってしまった場合
  - \* 何らかの異物が本体に入ってしまった場合
  - \* 雨や湿気にさらされてしまった場合
  - \* 動作に異常が認められる場合(音が歪む・途切れる、またはノイズ発生など)
  - \* 異音がする場合
  - \* 落下等によって外部を損傷したり、相当な外的ショックを与えたりした場合
- 16. 本体の天板等のカバー類は取り外さないこと。

★カバーを外すと電圧部が露出され大変危険です。弊社認定サービス担当以外によるカバーの取り外し は危険であるばかりでなく、保証対象外となりますのでご注意ください

- 17. 主電源はすぐに抜き差しできる状態にしておくこと。ラック装着時はラック自体で取り外しできること
- 18. 本機は電源ケーブルが取り外しできる構造となっています。使用時はしっかり接続部にしっかりと差し 込まれ、緩みがないことを確認すること
- 19. 本機を含むプロオーディオ機器を使用の際は、必ず経験者による専任スタッフを置くこと 特に経験の浅いユーザーや未成年者は経験者の指導を仰ぐようにすること

## 1 FreeSpeak II ベースとは

FreeSpeak II ベースは有線とワイヤレスのベルトパックで構成されています。ワイヤレスベルトパックは 1.9GHz、2.4GHz のネットワークアンテナで自由にローミングできます。

## 1.1 FreeSpeak II Base 1.9GHz/2.4GHz

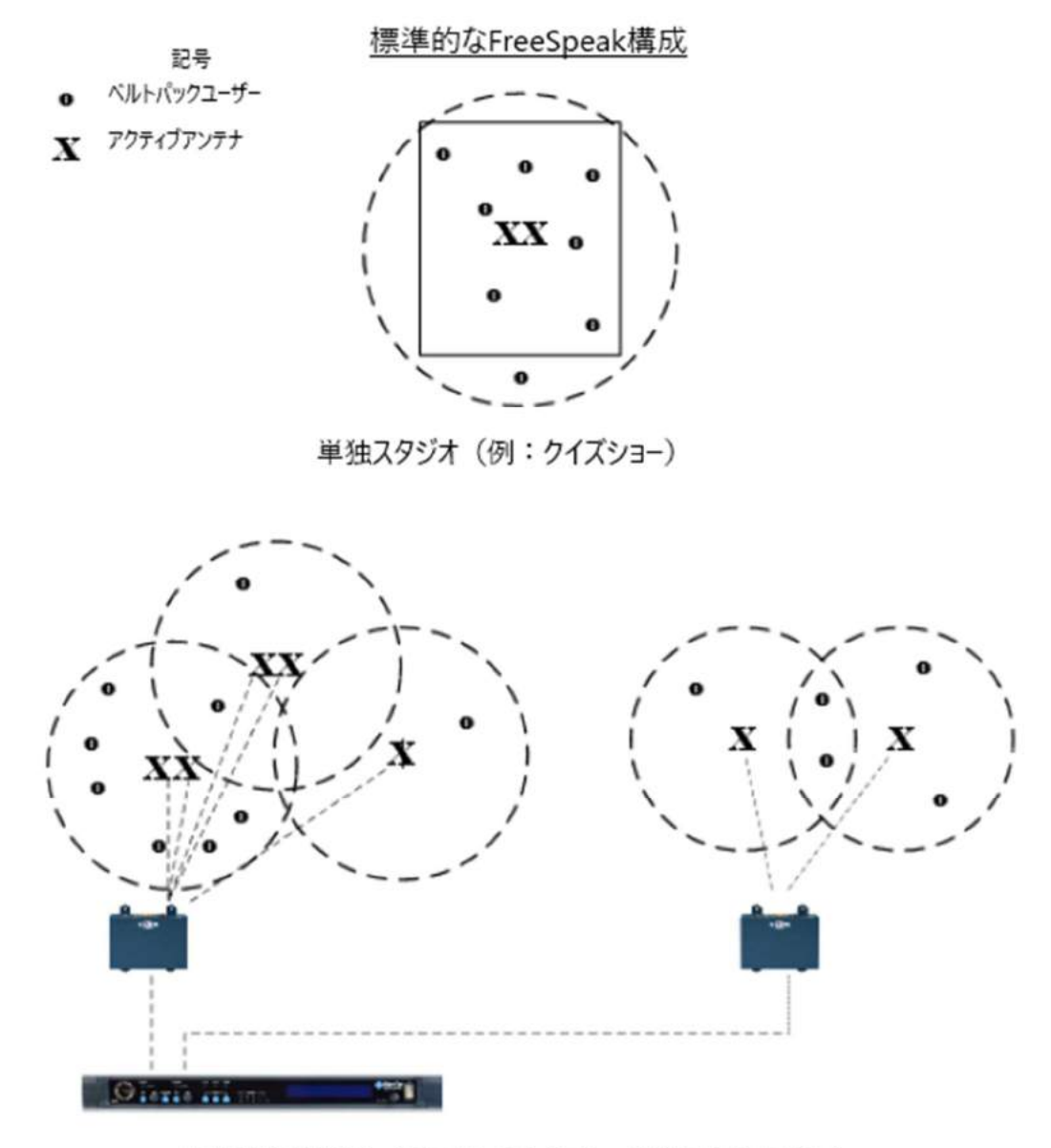

大規模常設放送(例:ソープオペラ)、単独スタジオの複合

## 1.2 2-wire、4-wire とワイヤレスインターカム

これらの異なるデバイスはシームレスに通信します。

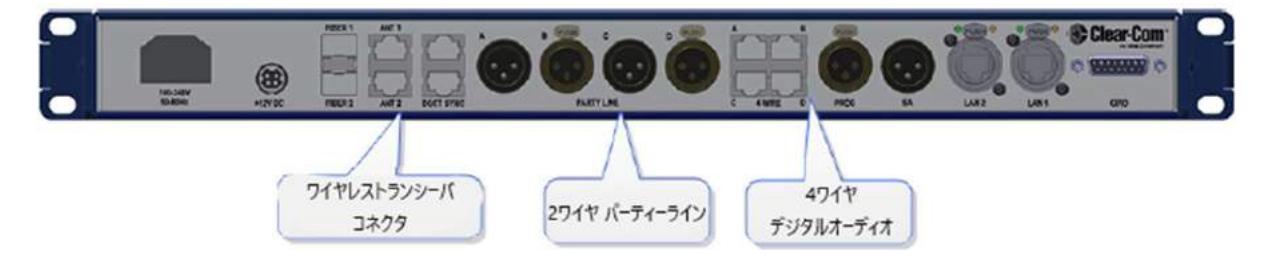

#### 1.3 柔軟な設定

あらかじめ設定されたベルトパックのロール(役割)は、迅速で柔軟な設定を可能にします。

- デフォルト設定はシンプルで、すべてのベルトパックがチャンネル1と2です
- 設定をニーズに合わせカスタマイズ可能です
- システムは 25 台(FSII-BASE-II) または 5 台(FSII-BASE-II-5)のベルトパックのロールがあります。FSII-BASE-II-5 は 25 台のベルトパック向けにアップグレード可能です

#### 1.4 実際の設定とコントロール

ベースステーションのフロントパネルまたはコア・コンフィギュレーション・マネージャー(CCM)を 使用します。

ベースステーションの Menu ボタンを押し、設定にアクセスします。

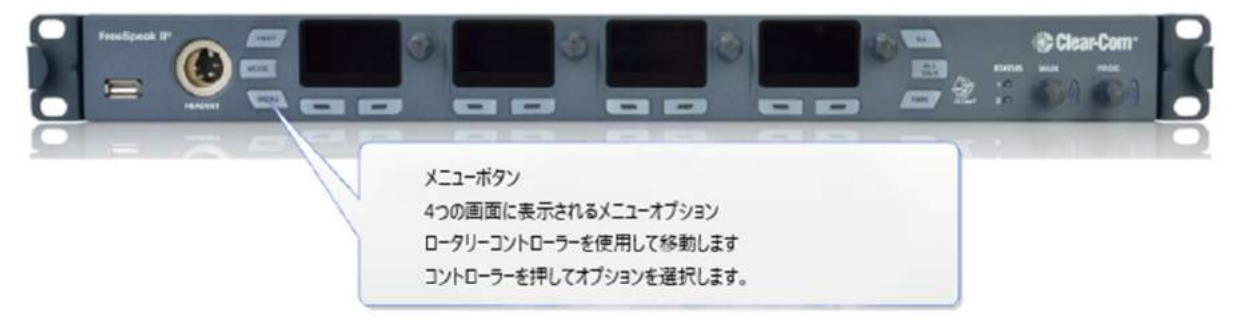

ブラウザーベースのコ**ア・コンフィギュレーション・マネージャー(CCM)**はデバイスの IP アドレスに アクセスします。

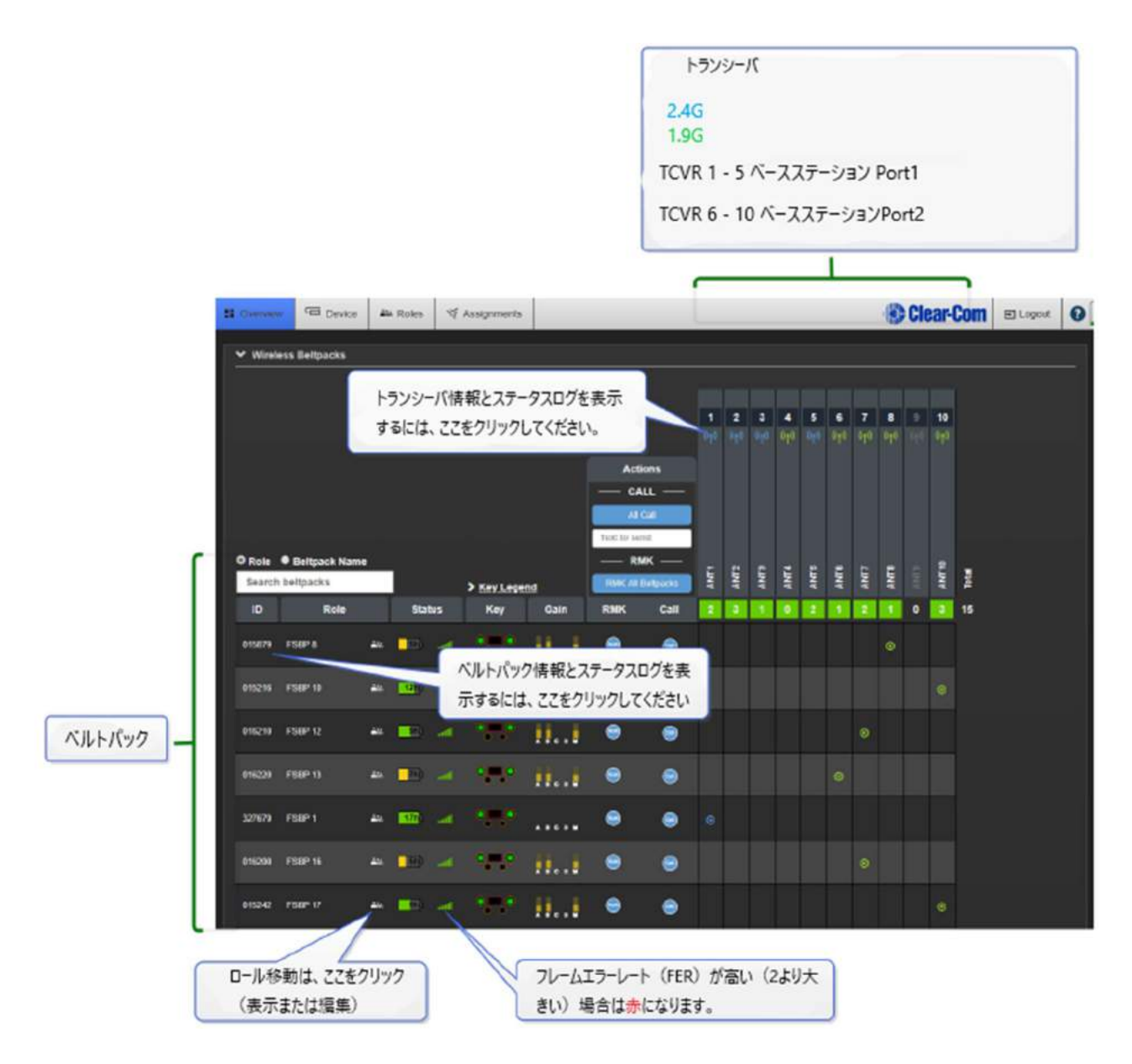

## 1.5 システムキャパシティ

- 1 台のベースステーションあたり最大 25 台のワイヤレスベルトパック、10 台のアンテナ/トランシ --バ
- FSII-BASE-II: 25 台のベルトパック
- FSII-BASE-II-5:5台のベルトパック。25台にアップグレードするには弊社までご一報ください。
- 12 パーティーラインチャンネル
- 12 グループチャンネル
- ベルトパック間の接続(ポイント-トゥ-ポイント)
- 完全にスケーラブルで設定可能
- 比類のないオーディオ品質
- 最大4つの GPO と2つの GPI コントロール

2 ベースステーションの使い方

## 2.1 ベースステーションについて

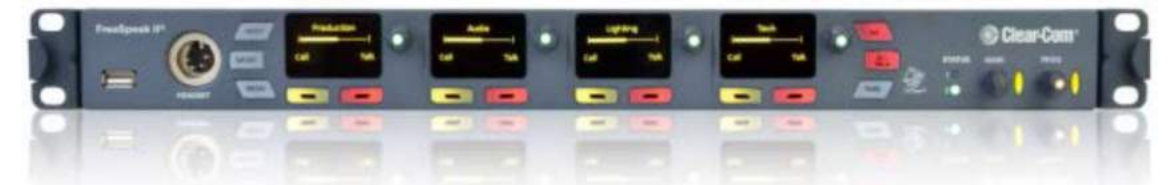

FreeSpeak II ベースステーションはワイヤレスベルトパックとのコミュニケーションをルート制御しま す。フロントパネルメニューまたは CCM によって、音声のコントロールポイントを提供しシステムを 構成することができます。

## 2.2 ベースステーション操作

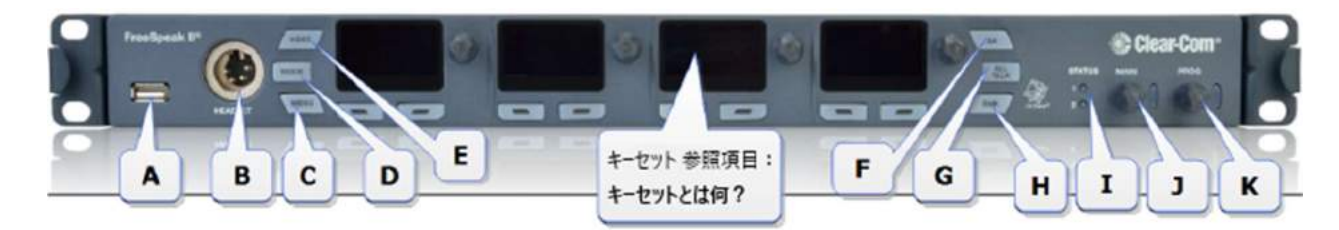

| ラベル    | 機能                                              |
|--------|-------------------------------------------------|
| А      | USB ポート。ベースステーションにベルトパックを登録するときに使用します。デバイ       |
|        | スのアップグレード時やシステム設定のセーブ/リストアにも使用します。              |
| В      | ベースのヘッドセットコネクタ(4 ピン XLR オス)                     |
| С      | Menu ボタン。押すとメニューモードに切り替わりシステム設定ができます。もう一度押      |
|        | すとメニューモードが終了します。                                |
| D      | Mode ボタン。ベースメニュースクリーンのアンテナパフォーマンスを閲覧できます。診      |
|        | 断表示とノーマルキーセット表示が切り替わります。                        |
| E      | 押すとヘッドセットマイクロフォンのオン/オフが切り替わります。                 |
| Keyset | キーセットはオーディオアサインに関するコントロールです。ベースステーションのキ         |
|        | ーセットはスクリーンと3つのコントロール(ロータリーと2つの押しボタン)で構成         |
|        | されます。表示画面には、チャネルおよび関連するすべてのメッセージが表されます。チ        |
|        | ャンネルのロータリーコントロールボリュームとチャンネルにコール、トークする押し         |
|        | ボタンコントロールです。表示画面は、メニューやモード情報を表示するためにも使用         |
|        | されます。                                           |
| F      | ステージアナウンス。ベースのオペレーターはステージアナウンス出力へトークできま         |
|        | す。押し続けるとトークです。ベースステーションの SA ボタンを押すと外部デバイス       |
|        | に送るリレーがトリガします。                                  |
| G      | オールトーク。ベースのオペレーターがすべての有線(2-wire、4-wire)とワイヤレスにト |
|        | ークできます。                                         |

| Н | リモートマイクキル (RMK)。ベースオペレーターが有線とワイヤレスすべてのベルトパ |
|---|--------------------------------------------|
|   | ックのトークキーのラッチを解除します。                        |
| Ι | ステータス LED1=アンテナ異常表示。緑であれば、アンテナはすべてオンライン。ステ |
|   | ータス LED2=ベルトパック異常表示。緑であれば、すべてのベルトパックは適切な充電 |
|   | 量があります。いずれかのライトがオレンジまたは赤であれば Mode ボタンを押し、症 |
|   | 状を確認します。                                   |
| J | ベースステーションのヘッドセットのボリュームを調節します。チャンネルやプログラ    |
|   | ムフィードなどのその他オーディオを含みます。ロータリーを回すことによりボリュー    |
|   | ムを調節し、押すとヘッドセットの音のオンオフが切り替えられます。           |
| К | ベースステーションのヘッドセットへのプログラムフィードのボリュームを調節しま     |
|   | す。ロータリーを回すことによりボリュームを調節し、押すとフィードのオンオフが切    |
|   | り替えられます。(チャンネル内でのプログラムフィードには影響がありません。)     |

#### 2.3 キーセットとは

キーセットはオーディオアサインメントに関する複数のコントロールをいいます。ベースステーショ ンには4つのオーディオアサインメント(キーセット)があり、ベルトパックは2つのメインオーディ オアサインメントがあります。

#### 2.3.1 メインステーション・キーセット

ベースステーションの Keyset は 4 つのスクリーンとそれぞれに付属するロータリーコントロール、コ ールキー、トークキーで構成されています。このコントロールではベースステーションに関するオーデ ィオルーティングを表示し調節します。

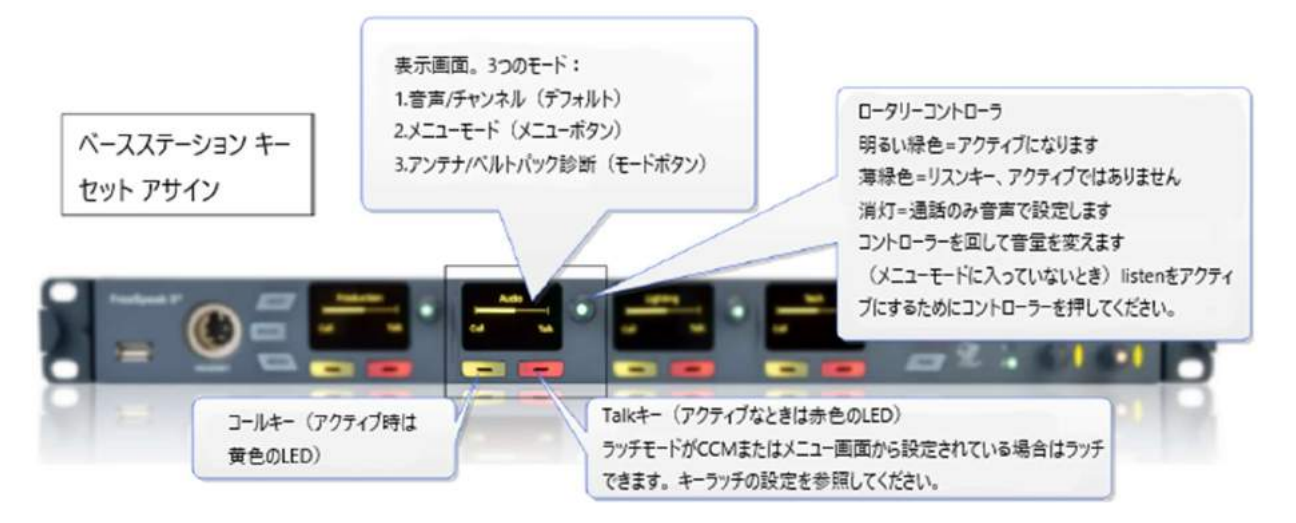

### 2.3.2 ベルトパックキーセット

ベルトパックのキーセットは1つのスクリーンと2セットのコントロールで構成されています。メイン アサイメントはAとBのキーにあり、サブアサイメントはCとDです。Reply キーはオーディオアサ インメントのオーバーライドができます。ベルトパックのデフォルト設定はAとCにチャンネル1が 割り当てられ、BとDにチャンネル2が割り当てられています。

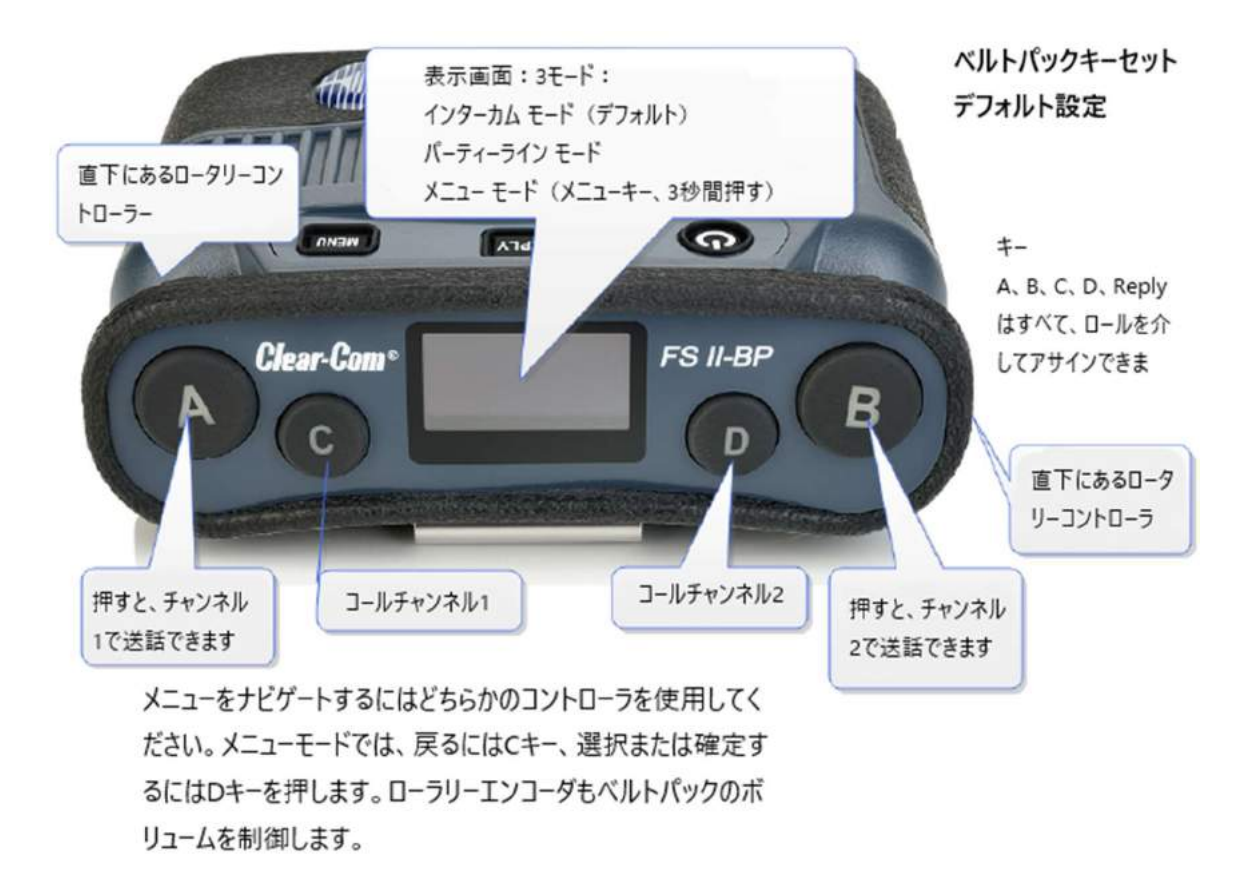

## 2.4 キーの動作

キーは異なるトークとリッスン状態に設定できます。

| キー動作                        | 結果として生じる音声の動作             |
|-----------------------------|---------------------------|
| Talk-only                   | 押すとトークです。キーはトークのみ制御しま     |
|                             | す。                        |
| Listen-only                 | 押すとリッスンです。キーはリッスンのみ制御し    |
|                             | ます。                       |
| Talk and Listen             | 押すとトークとリッスンです。            |
| Dual Talk and Listen        | 押すとトークとリッスンです。好みに応じてラッ    |
|                             | チのオン/オフを切り替えます (早押しでラッチ)。 |
|                             | ユーザーがリッスン状態を制御できます。       |
| Force Listen                | 常時リッスンです。                 |
| Talk and Force Listen       | 常時リッスンで押すとトークです。          |
| Force Talk and Force Listen | 常時リッスンとトークです。             |

## 2.4.1 キー動作の設定

キー設定は CCM またはベースステーションから設定できます。

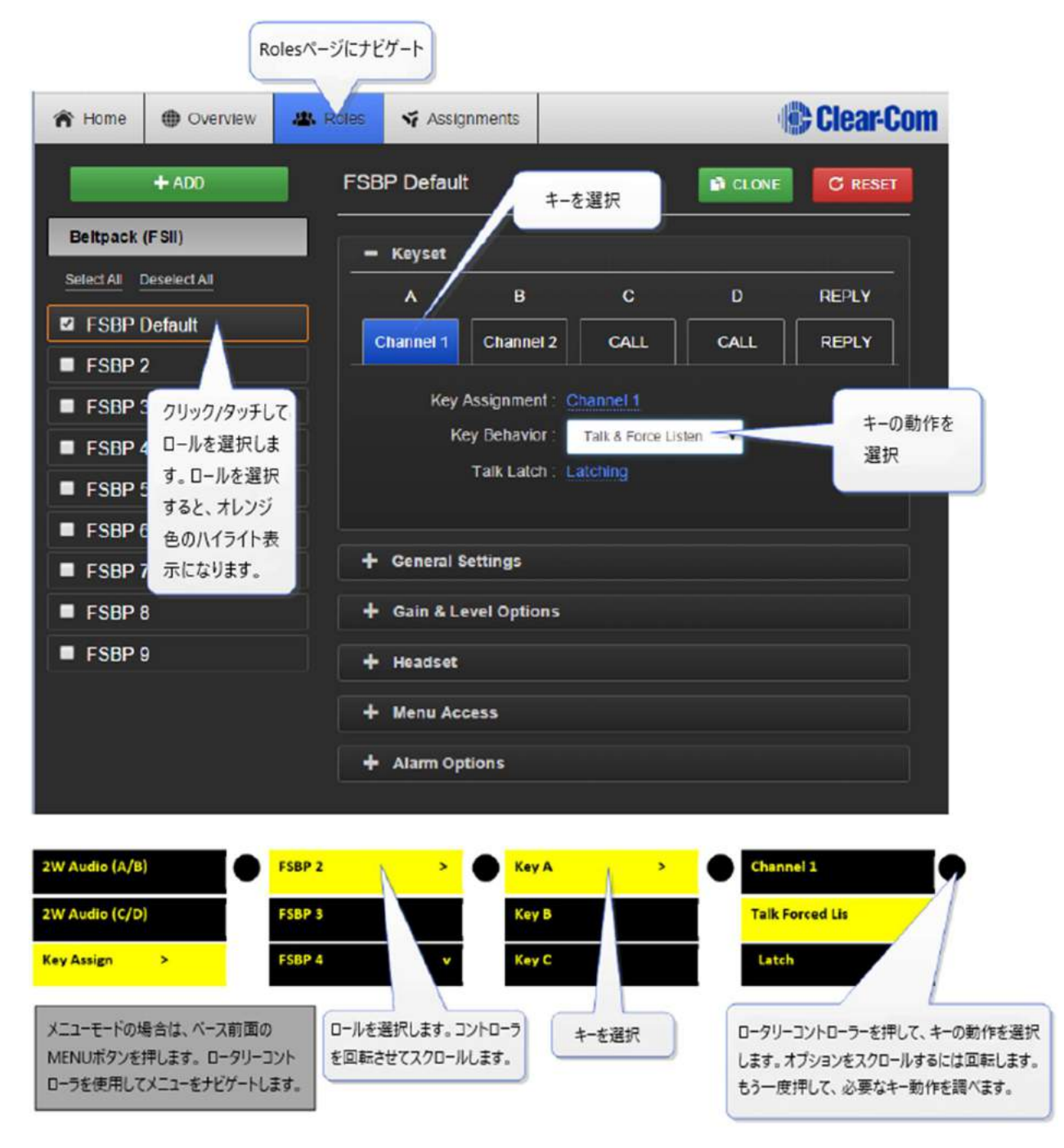

注:キー動作はキーラッチ状態によって変更されます。 キーがラッチに設定されているときは、キー をすばやくタップするとラッチが作動します。

## 2.5 FreeSpeak II ベースステーションリアコネクタ

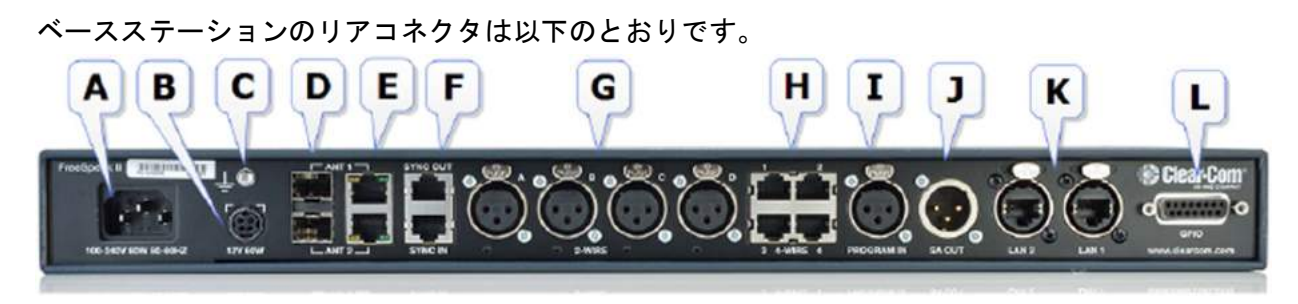

|   | 内容。                                                |
|---|----------------------------------------------------|
| А | 電源コネクタ。内部電源回路の入力プラグ                                |
| В | 電源コネクタ。DC 電源プラグ。コネクタ A, B 両方を使用し電源不良時に対応します。       |
| С | GND スクリュー。ベースを他の機器と接続する際にオーディオノイズの問題を低減する          |
|   | ために接地しなければなりません。                                   |
| D | FSII スプリッタへのファイバーコネクター。ファイバモジュールを使用します。            |
| E | スプリッタまたはアンテナに接続する RJ45 コネクタ                        |
| F | DECT SYNC。別のベースステーションへ接続できる RJ45 コネクタ。他の Clear-Com |
|   | DECT デバイスへの接続も可能です。場合により、標準のケーブルではなくクロスオーバ         |
|   | ーケーブルが必要になります。                                     |
| G | XLR パーティーライン接続コネクタ(標準マイクロフォンケーブル)                  |
|   | 注:もし電源がこれらのポートで有効ならAとBまたはCとDの組み合わせで機能しま            |
|   | す。                                                 |
|   | ケーブルアレンジ変更の際にはその都度 Null を行ってください。                  |
| Н | 4 ワイヤ・インターカム用 RJ45 コネクタ。接続している機器がマトリックスまたはその       |
|   | 他デバイスかにより、このポートはピン極性を変更することができます。                  |
| I | プログラムフィードインプット用 XLR コネクタ(標準マイクロフォンケーブル)            |
| J | ステージアナウンスアウトプット用 XLR コネクタ(標準マイクロフォンケーブル)           |
| К | RJ45 ポート×2 ネットワーク接続やデバイスのデイジーチェーンに使用可能です。          |
|   | 注 : ポートは IP アドレスを共有します。 一つのネットワーク接続 (両ポートが使えます)    |
|   | が可能です。                                             |
| L | GPIO コネクタ                                          |

**注**:ベースステーションとアンテナ/スプリッタとデジタルオーディオフィード間の接続には 24AWG 以 上のシールドケーブル Cat5/6 をおすすめします。その他ケーブルを使用した場合に問題が発生する場 合があります。

## 2.6 ベースステーション・リアコネクタ・ピン配置

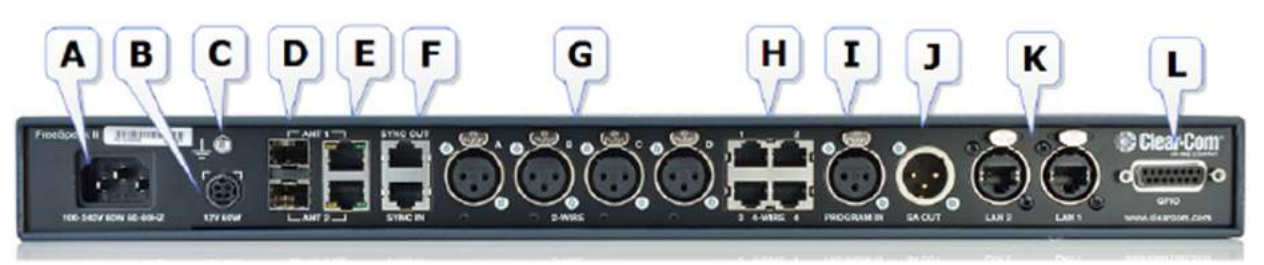

## 2.6.1 DECTSYNC (コネクタ F)

| ピン番号 | Sync In    | Sync Out  |
|------|------------|-----------|
| 1    | DECT SYNC+ | DECTSYNC+ |
| 2    | DECT SYNC- | DECTSYNC- |
| 3    | 8KHz+      | 8KHz+     |
| 6    | 8KHz-      | 8KHz-     |

## 2.6.2 パーティーライン (コネクタ G)

| ピン番号 | 内容        |
|------|-----------|
| 1    | GND(シールド) |
| 2    | 電源        |
| 3    | オーディオ     |

## 2.6.3 4 ワイヤ・インターカム (コネクタ H)

## 2.6.4 GPIO (コネクタ L)

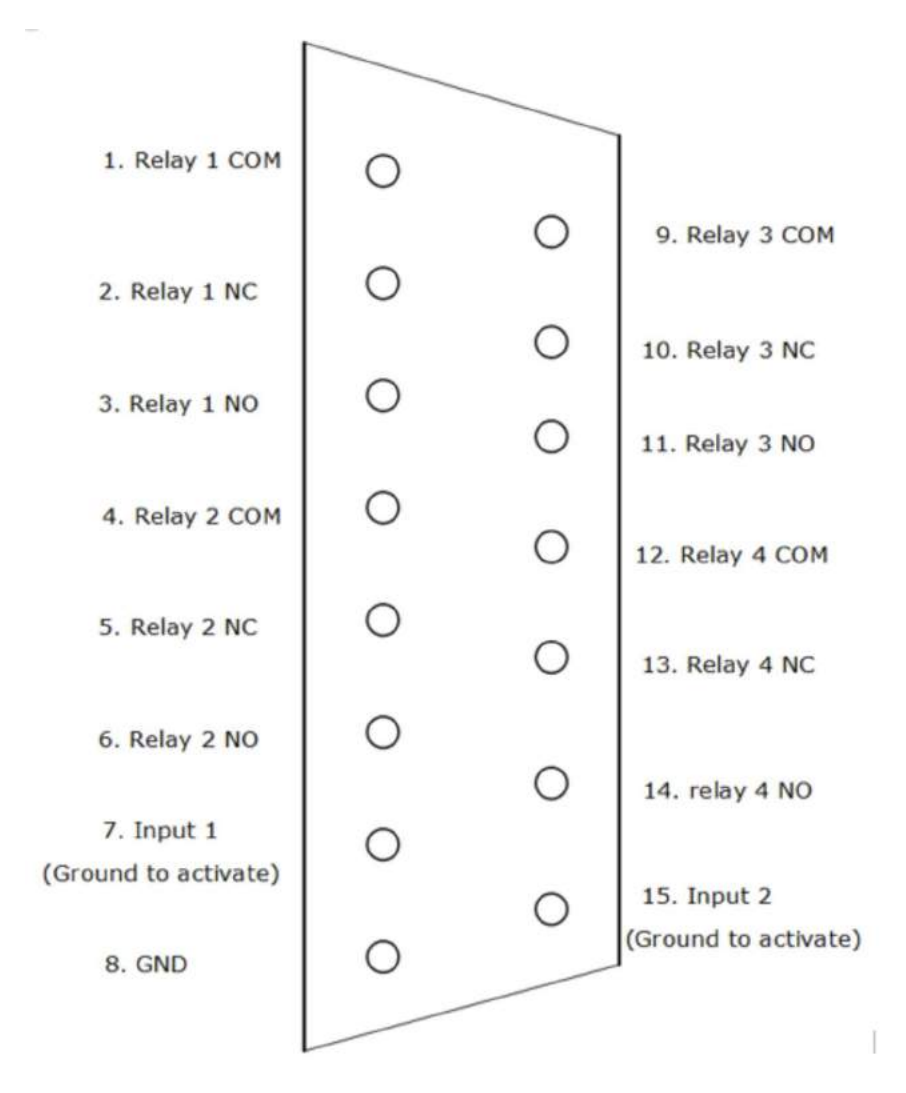

| ピン番号 | 内容        |
|------|-----------|
| 1    | リレー 1 COM |
| 2    | リレー 1 NC  |
| 3    | リレー 1 NO  |
| 4    | リレー 2 COM |

| 5  | リレー 2 NC           |
|----|--------------------|
| 6  | リレー 2 NO           |
| 7  | インプット1(GND でアクティブ) |
| 8  | GND                |
| 9  | リレー 3 COM          |
| 10 | リレー 3 NC           |
| 11 | リレー 3 NO           |
| 12 | リレー 4 COM          |
| 13 | リレー 4 NC           |
| 14 | リレー 4 NO           |
| 15 | インプット2(GND でアクティブ) |

#### 2.7 電源要件

FreeSpeak II デバイスの電源要件は以下の通りです。

#### 2.7.1 FreeSpeak II Base の電源要件

好みに応じて使用できる2通りの電源装置があります。

- 主電源(内部電源装置)
- DC コネクタ。外付け AC / DC DIN4 電源アダプタ。

どちらか1つ、またはリダンダントのために両方を使用してください。

#### 2.7.2 ワイヤレスベルトパックの電源要件

ベルトパックは通常、リチウムイオン電池で動作します。ドロップイン充電器が供給されています。 バッテリの電力状態は:

- ベースステーションのメニュー画面
- ベルトパックメニュー画面
- コアコンフィグレーションマネージャー (CCM)

詳しくは、充電器クイックスタートガイドを参照してください。

### 2.7.3 パーティーラインから 2W ベルトパックへの供給

2W パーティーラインベルトパックは、Partylineから電力を受け取ることができます。

- FreeSpeak ベース電源: A / B と C / D 間で共有される Partyline への 800 mA
- ポートのペアごとに RS701 で約 28 ベルトパック
- ポートのペアごとに RS702 で約 20 ベルトパック
- ポートのペアごとに RS703 で約 20 ベルトパック

Partyline への電力を有効にするには、CCM または Base フロントメニューの 2W の Ports に進みます。

#### 2.7.4 トランシーバへの供給

● 直接(電源コネクタの DC) または

● FreeSpeak II ベースまたはスプリッタから

トランシーバは直接供給を推奨します。直接電力供給は、トランシーバをベースからより遠くに配置することが可能です。

ローカル電源のトランシーバ:

- シールド付き Cat 5/6 24 AWG ケーブルを使って、ベースまたはスプリッタから最大 800 m (2,625 フィート)
- シールド付き Cat 5/6 24 AWG ケーブルを使って、ベースまたはスプリッタから最大 400 m (1,312 フィート)
- ベースステーションから電力を供給されているトランシーバ(1トランシーバの時)
  - シールド付き Cat 5/6 24 AWG ケーブルを使って、ベースまたはスプリッタから最大 100 m (328 フィート)
  - シールド付き Cat 5/6 24 AWG ケーブルを使って、ベースまたはスプリッタから最大 50 m (164 フィート)

注:より太いゲージケーブルを使用すると、使用可能距離が長くなります。Clear-Com では、24 AWG ケーブルの使用をお勧めします。

### 2.7.5 トランシーバ・スプリッタへの供給

スプリッタはローカルに電源を供給しなければなりません。

#### 2.7.6 システム推奨の電力供給とケーブル長

ベースステーションは1台のトランシーバに電力を供給できます。複数のトランシーバには、直接電力 を供給する必要があります。

| 24AWG Cat5 / 6 ケーブルを使用 | 許容値(ケーブル長と台数)             |
|------------------------|---------------------------|
| ベースからトランシーバ。PSU なし     | 1 トランシーバのみ。100m(328 フィート) |
| ベースからトランシーバ。PSU あり     | 2 トランシーバ。800m(2625 フィート)  |
| ベースからスプリッタ。PSU が必要     | 800m(2625 フィート)           |
| スプリッタからトランシーバ。PSU なし   | 1 スプリッタあたり 5 トランシーバ。100m  |
|                        | (328 フィート)                |
| スプリッタからトランシーバ。PSU あり   | 1 スプリッタあたり 5 トランシーバ。800m  |
|                        | (2625 フィート)               |

| 26AWG Cat5 / 6 ケーブルを使用 | 許容値(ケーブル長と台数)            |
|------------------------|--------------------------|
| ベースからトランシーバ。PSU なし     | 1 トランシーバのみ。50m(164 フィート) |
| ベースからトランシーバ。PSU あり     | 2 トランシーバ。400m(1312 フィート) |
| ベースからスプリッタ。PSU が必要     | 400m(1312 フィート)          |
| スプリッタからトランシーバ。PSU なし   | 1スプリッタあたり5トランシーバ。50(164  |
|                        | フィート)                    |
| スプリッタからトランシーバ。PSU あり   | 1 スプリッタあたり 5 トランシーバ。400m |
|                        | (1312 フィート)              |

注:ベースとトランシーバ間の距離は、ファイバを介して接続することで増やすことができます。

### 2.8 ネットワーキング・IP 関連

FreeSpeak II デバイスが最適に連携するように IP ネットワークを設定してください。

#### 2.8.1 DHCP

FreeSpeak II Base はデフォルトで DHCP に設定されています。DHCP はネットワークに即座に 接続できるので最も良い選択肢です。ほとんどのネットワークは DHCP を使用して IP アドレス を割り当てます。提供されるアドレスはダイナミックであり、時々変わります。

#### 2.8.2 スタティック IP 設定

インターカムの設置が恒久的になった場合は、ベース IP アドレスが定期的に変更されないように スタティック IP アドレスを取得してください。

#### 2.8.3 ネットマスクまたはサブネット

ネットマスクまたはサブネットは、より効率的なルーティングのためにネットワークをセクタに 分割し、スタティック IP アドレスをベースステーションに割り当てるときに必要です。ネットワ ーク管理者に詳細を提供する必要があります。

#### 2.8.4 ゲートウェイ

この設定はオプションです。システムがサブネットを越えて移動する場合は必須です(ネットワークを越えて CCM にアクセスする場合、またはシステムをリンクする場合など)。はっきりと指定されていない場合、ゲートウェイはデバイスの IP アドレスに戻ります。

#### 2.8.5 ベースステーションのスタティック IP 設定

CCM で固定 IP アドレスを設定

| II Overview                              | C Device         | At Roles | N Assignments                                |                                                                                                    |                              |                      |
|------------------------------------------|------------------|----------|----------------------------------------------|----------------------------------------------------------------------------------------------------|------------------------------|----------------------|
| FSI#1<br>FSI<br>10.50.16.34<br>2W 4W 2.4 |                  | Network  | onnectivity                                  | スタティックIPオブション<br>には、Staticをクリック/                                                                         | パレアクセスする<br>アタッチします。         |                      |
| General                                  | Station<br>Ports |          | Mode<br>IP Address<br>Subnet Mask<br>Gateway | <ul> <li>Static</li> <li>DHCP</li> <li>10.50.16.34</li> <li>255.255.252.0</li> <li>10.50.16.1</li> </ul> | ここにスタティックネットワ<br>情報を入力してください | Cancel Apply Changes |

ベースステーションからスタティック IP アドレスを設定

1. DHCP を無効化

| Antennas         | Preferences | > | Station ID   | Enabled          |
|------------------|-------------|---|--------------|------------------|
| Networking >     |             |   | DHCP         | Disabled         |
| Administration   |             |   | IP Address > |                  |
| Menuキーを押す。ロータリーコ |             |   |              | DHCPを無効にするため押し   |
| ントローラーでナビゲートします。 |             |   |              | ます。Disable選択時はサラ |
|                  |             |   |              | ウンドドットが表示されます。   |

2. スタティック IP アドレスを入力

| Antennas                            | Preferences | > DH0 | CP       | [Press to edit] |
|-------------------------------------|-------------|-------|----------|-----------------|
| Networking >                        |             | IP a  | ddress   | XX.XX.XX.XX     |
| Administration                      |             | Sub   | net mask | ·               |
| メニューキーを押す。ロータリーコ<br>ントローラでナビゲートします。 |             |       |          | IPアドレス編集のために押す  |

3. 必要ならサブネットとゲートウェイを設定

デバイスのメニュー表示から IP アドレスを探す

| Antennas       | • | Preferences | 2 | • | Station ID   | • | [DHCP Enabled] |  |
|----------------|---|-------------|---|---|--------------|---|----------------|--|
| Networking     | • |             |   | [ | DHCP         |   | XX.XX.XX.XX    |  |
| Administration |   |             |   | ĺ | IP Address > |   |                |  |

メニューモードはベースのフロントボタンの MENU を押します。 ロータリーコントローラでメニューをナビゲートします。

注: ベースステーションの CCM への接続に問題がある場合、1 つの可能性が IP の衝突(2 つ のデバイスが同じ IP アドレスを使用しようとしている)です。

## 2.9 イベントログの使用

イベントログを使用すると、ベースステーションが自動的に作成するエントリのリストを調べることが できます。これはあなたのシステムの状態をチェックし、問題を診断し解決するのに役立ちます。 イベントログにアクセスするには、Device > Event Log に移動します。Event Log ウィンドウが表示さ れます。

| S Overview                       | CE Device | Au Roles                       | イベントログの8<br>してください | 時間範        | 囲を選択<br>イベントログをリ<br>フレッシュします                                   | イベントログをエキス<br>ポートします             |
|----------------------------------|-----------|--------------------------------|--------------------|------------|----------------------------------------------------------------|----------------------------------|
| FSI#1                            |           | Events                         | _                  | -          |                                                                |                                  |
| F511<br>10.50.16.34<br>7# 4₩ 2.4 |           | From:<br>2018-05-10<br>00 . 00 | 2                  | To:<br>⊠Us | e current date and time C Reload k                             | 95<br>292 4                      |
| General                          | Station   | HI H Bac                       | k Next N M         |            | スクロールします                                                       | Page 1 of 1                      |
| ₽                                |           |                                | want Code          | aval 👽     | Description                                                    | Date & Time                      |
|                                  |           |                                | tein code Li       |            | Description                                                    | Date & Time                      |
| Network                          | Ports     | 1301                           | 1                  | 0          | Transceiver ID:1000000> Toyr is: offine , Sync is              | base 2018-05-10 10:23:21.195     |
| - file                           | ₹         | 1302                           | 1                  |            | Transceiver ID: 1000000> Toyr is: online , Sync is             | base 2018-05-10 10 23 26 577     |
|                                  |           | 1303                           | 0                  | 0          | Beltpack ID:262168> Status is online                           | 2018-05-10 14:57:39.735          |
| Event Log                        |           | 1304                           | 4                  |            | Beltpack ID.262168> Health battery 100% / link o               | waity 67 2018-05-10 14:57:41.148 |
|                                  |           | 1305                           | 4                  | 0          | Bellpack ID:262168 -> Health battery 100% / link o             | wally 64 2018-05-10 14:58 11.178 |
|                                  |           | 1306                           | 4                  |            | Beltpack ID:262168 $\rightarrow$ Health battery 100% / link of | unity 67 2018-05-10 14:58:41.190 |
|                                  |           | 1307                           | 4                  | 0          | Beltpack ID:262168 Health battery 100% / Ink o                 | ualty 64 2018-05-10 14:59:11.194 |
|                                  |           | 1308                           | 4                  |            | Bellpack ID 262168> Health battery 100% / link of              | waity 67 2018-05-10 15:00 11:257 |
|                                  |           | 1309                           | 4                  | 0          | Bellpack ID.262168> Health battery 100% / link of              | waity 64 2018-05-10 15:00 41.325 |

## 2.10FSII ベースステーションメニュー 一覧

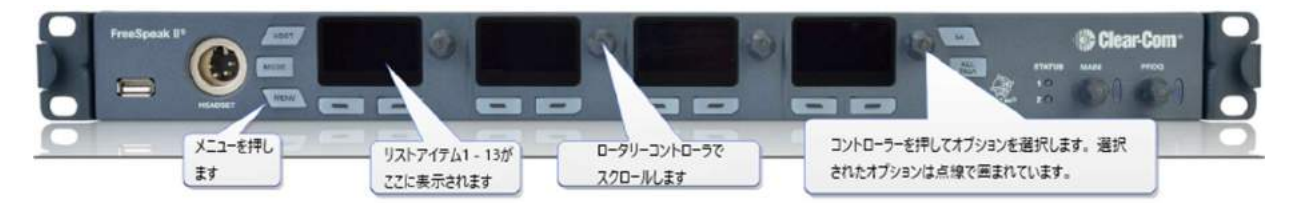

## 2.10.1 Audio Settings:

- ヘッドセット
- プログラム入力
- ステージアナウンス

### 2.10.2 Station settings:

- ベースステーションキーセット(1-4)のプログラム音声
- ディスプレイ設定
- ベースステーションのヘッドセットをグループメンバーに加入(グループアナウンスが聞こ えるようにします)

## 2.10.3 Channels

● チャンネル名を変更(Label)

### 2.10.4 Groups

● グループ名を変更(label)

### 2.10.5 4-wire audio

● 4-wire(ポート 1~4)のプログラム音声

#### 2.10.6 2-wire audio, A/B, C/D

● 2-wire (ポートAとB、CとD)のプログラム音声

#### 2.10.7 Key Assign

● ベルトパック(Roles)を選択し、キー(A,B,C,D)の音声をプログラム、編集

### 2.10.8 Beltpacks

- ベルトパック Role を変更
- ベルトパックの登録の解除
- ・ ベルトパックのソフトウェアバージョンの確認
- ベルトパック Role の修正

#### 2.10.9 Roles

- Roles の新規作成、コピー、削除
- Role 設定の編集(例:チャンネル変更、ボリューム調整、メニューアクセス設定など)

### 2.10.10 Transceivers

- トランシーバ名 (label) の変更
- 必要であればケーブルの補正

#### 2.10.11 Networking

- ステーション ID (名前)
- DHCP または Static IP
- ベースステーション IP アドレス

#### 2.10.12 Administration

- ベルトパック:OTA 登録の開始
- ・ ソフトウェア:バージョンの確認とアップグレード
- ライセンス:ライセンスの確認とアップグレード
- ファクトリー設定ヘリセットと再起動
- セーブとリストア設定
- メニューアクセスのピンコードの変更
- AA バッテリ種類の設定

## 2.11システム設定の保存

システムを USB またはディレクトリにバックアップできます。システム設定をバックアップすること をお勧めします。Role、ベースステーション、およびトランシーバの設定が保存されます。 CCM から設定保存方法

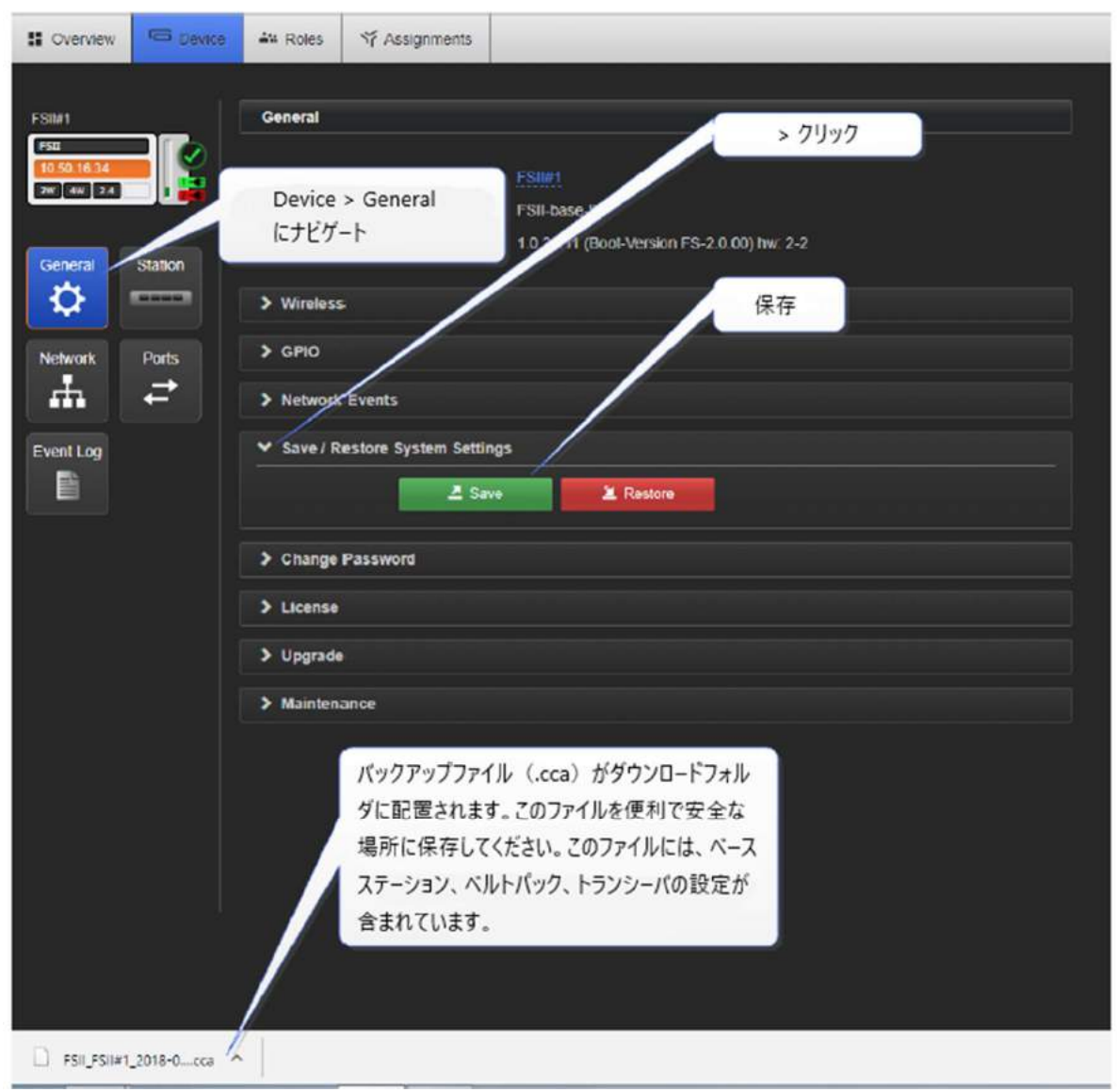

#### ベースステーションメニューからの設定保存方法

| FreeSpeak II                         |                  | Channel 1 |                     |
|--------------------------------------|------------------|-----------|---------------------|
| USBスティック                             | WENU<br>をここに挿します | A         |                     |
| Antennas                             | License          | Save      | •                   |
| Networking                           | Reset            | Restore   |                     |
| Administration                       | Settings         |           |                     |
| MENUキーを押します。ロータリー<br>ントローラでナビゲートします。 |                  | USBに設定    | を保存するためにコントローラを押します |

## 2.12 USB ロガー

USB ロガーを使用して、ベースステーション(FSII Base 1.5.2 以降)から包括的かつ詳細なログをキャプチャできます。これらのログは、問題のトラブルシューティングと診断に使用できます。 詳細については、Clear-Com General Support Services(GSS)にお問い合わせください。 https://www.clearcom.com/support/service-repair/

## 3 トランシーバの使い方

トランシーバは、ベルトパックが動作することができるカスタマイズ可能なサービスエリアのネットワーク を提供します。 ベルトパックはゾーン間を自由に移動できます。

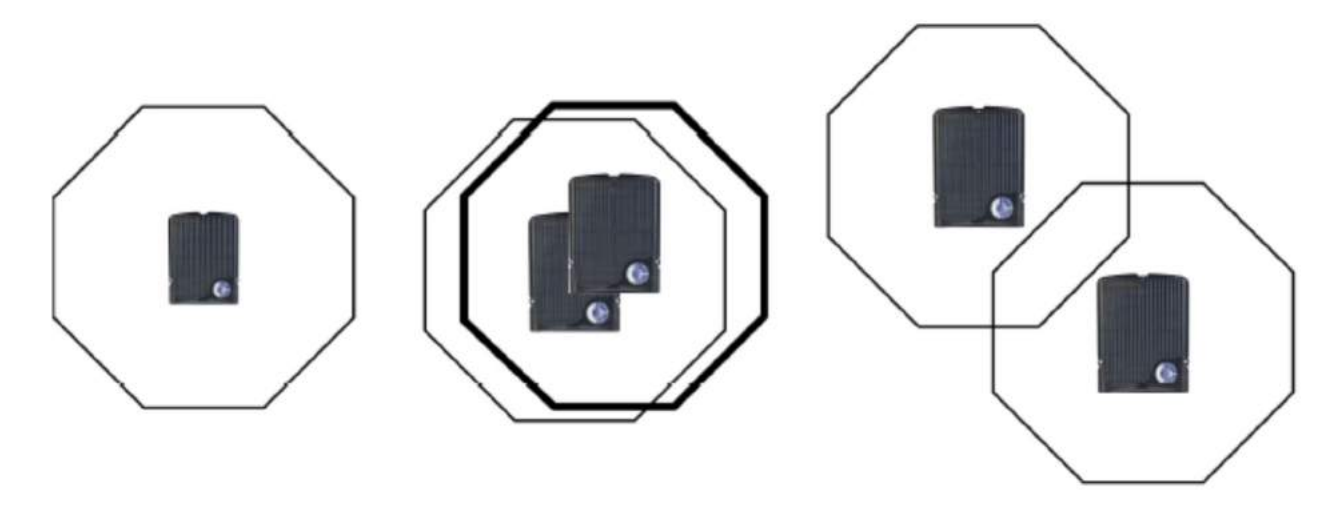

- 各アンテナは特定の範囲 またはセルサイズをカバ ーします。
- 最大見通し範囲: 500m(1640ft)まで
- 標準範囲: 50-150m(160-490ft)
- 各アンテナは5台の相互通 話(ベルトパック)をカバー
- 2 つ以上のアンテナが同じ 領域に配置されている場 合、セルサイズは同じです。
- ただし、セル密度は、同じ 領域のユーザーに対応する ために増加しています。
- サイト全体にアンテナが配置されている場合は、無線のカバーエリアが増加します。
  - ベルトパックは、あるアン テナから別のアンテナにロ ーミングして、常に通信を 続けることができます。

トランシーバは、壁に平らに取り付けることも、マイクスタンドを使用して取り付けることもできます。 取り付け穴

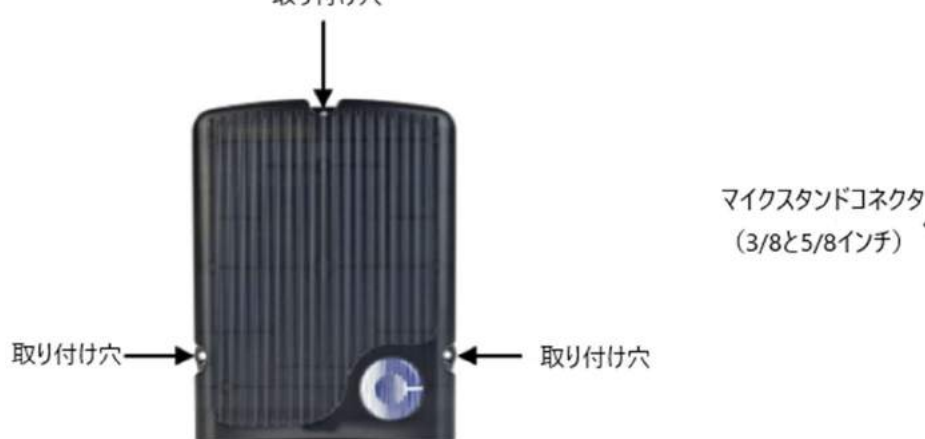

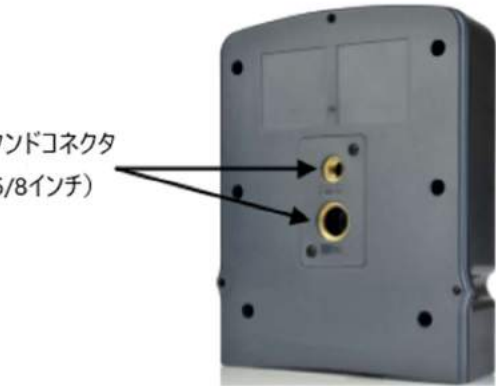

## 3.1 トランシーバの容量(ベルトパックの台数)

Clear-com は、通信可能範囲を確保し、システムの損失を許容するために、トランシーバ容量に対する 控えめなアプローチを推奨しています。 1.9 GHz:トランシーバあたり3~4 ベルトパック 2.4 GHz:トランシーバあたり2~3 ベルトパック。

## 3.2 IP 規格(国際プロテクションマーキング)

トランシーバの IP 規格は 65 のため、屋外に設置することができ、気象条件に強くなっています。

## 3.3 トランシーバのコネクタ

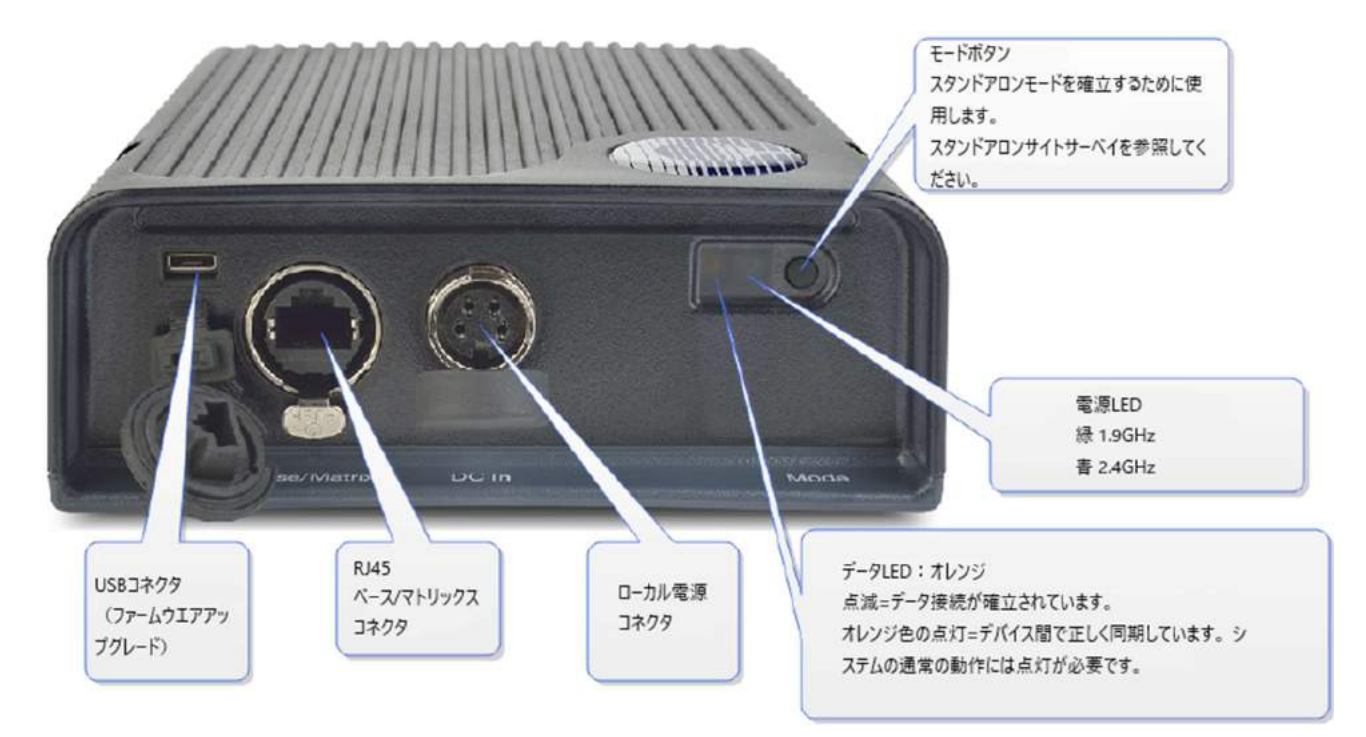

## 3.4 FreeSpeak II Base 1.9GHz/2.4GHz

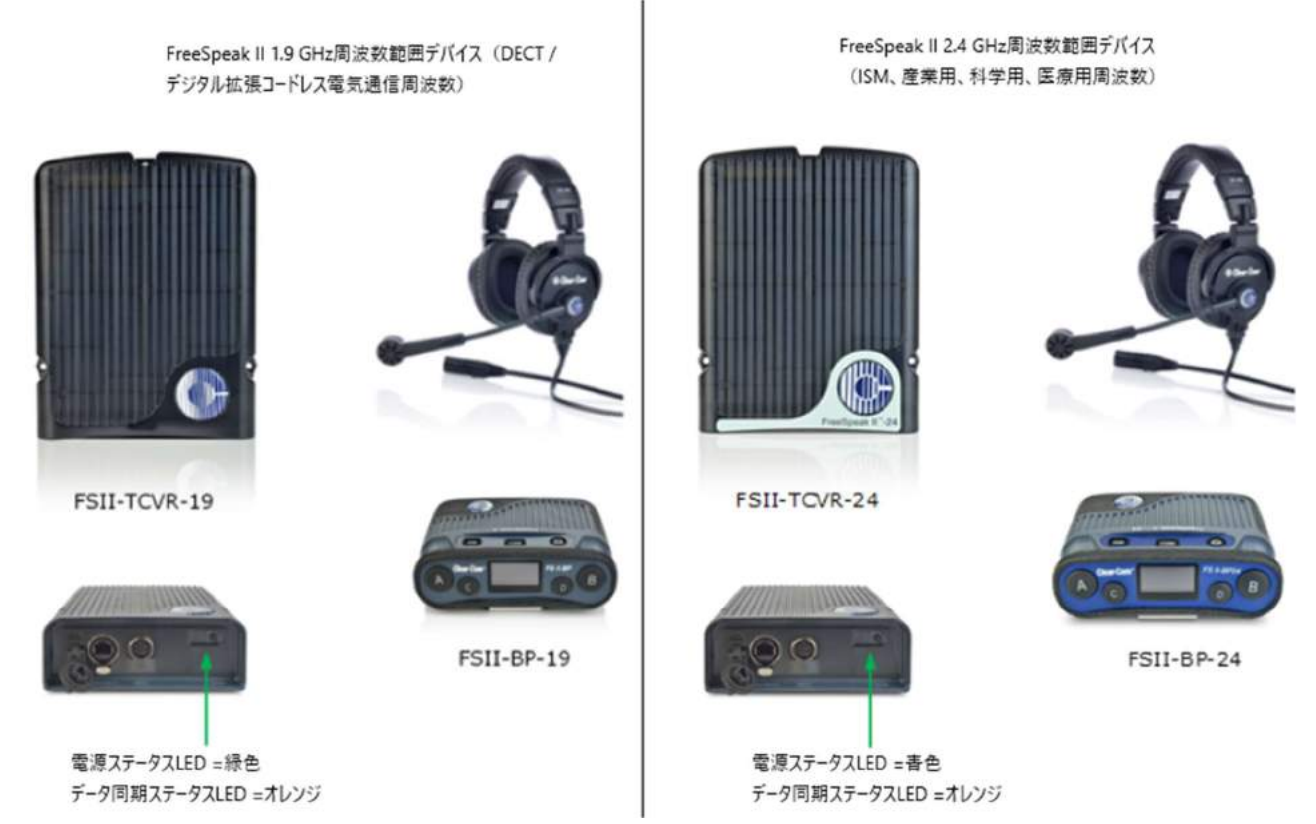

2つの装置は別々に又は一緒に使用することができます。

どの周波数を使用するかは、1 つの無線周波数(RF) セル(1 つのトランシーバの範囲)で使用できる ベルトパックの数に影響します。

各トランシーバは、1.9 GHz の範囲で5つのベルトパックと2.4 GHz の範囲で4つのベルトパックを同時にかつ良好な状態で処理するように設計されています。ある地域で干渉や伝播の問題が発生した場合は、トランシーバごとに1つ少ないベルトパックを取り付けることが現実的です。

ほとんどの稼働中のシステムでは、トランシーバあたり3-4(1.9 GHz)または2-3(2.4 GHz)ユー ザーの比率で使用します。これはシステムの損失によるものです。

## 3.5 トランシーバの設置

各 FreeSpeak II Base は、25 台のベルトパックと最大 10 台のトランシーバ(2 つのスプリッタを使用) を接続することができます。物理的な環境とベルトパックのユーザーのニーズを考慮して、トランシー バを配置して要件に合ったカスタムのカバレッジゾーンを作成する必要があります。

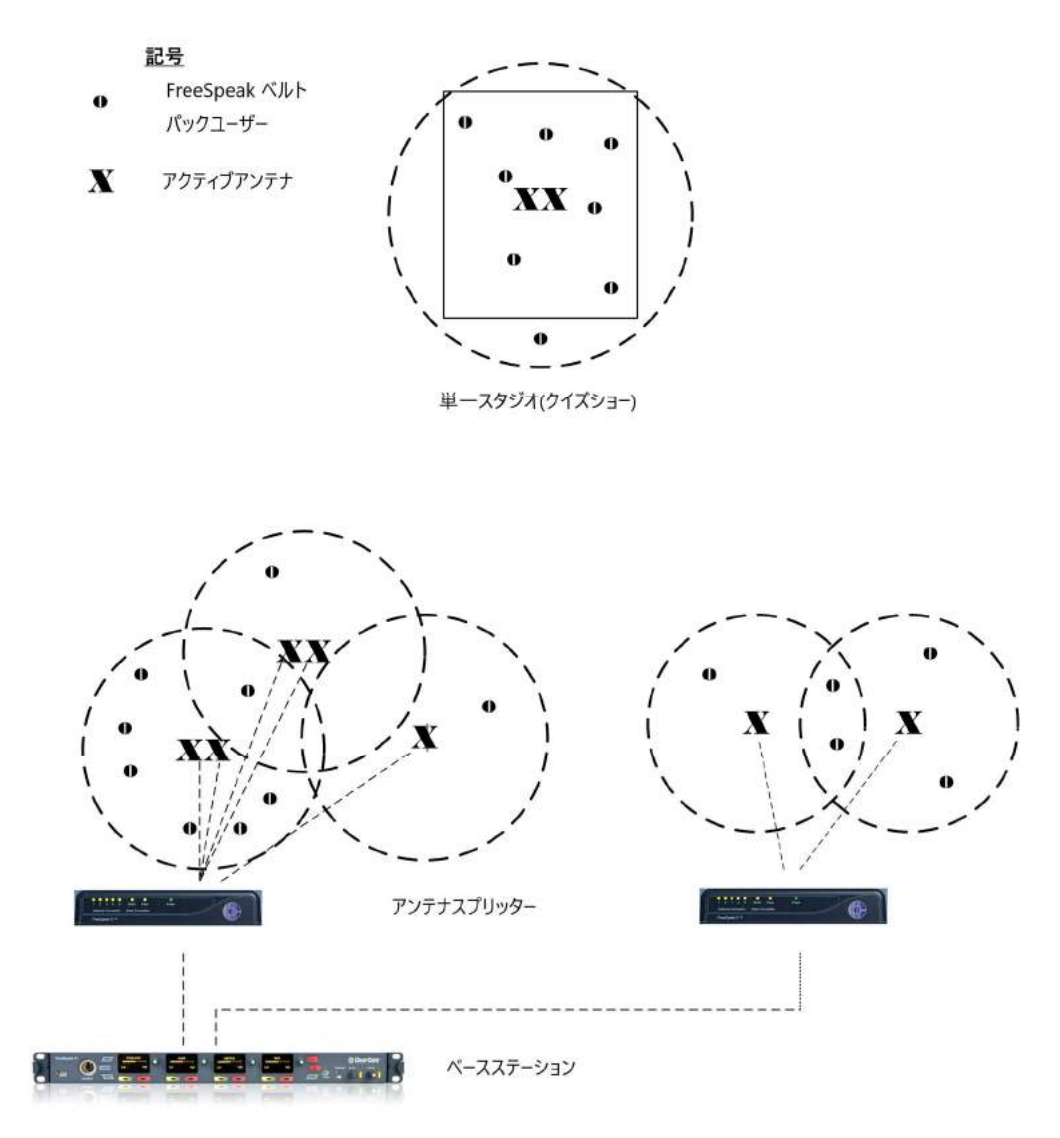

大規模な常設放送(ソープオペラなど)、1つのスタジオコンプレックス

#### 3.5.1 考慮すべきこと

- キャパシティーとカバーエリアを確認してください。ベルトパックユーザーの数、彼らの動きは?ユーザーが多くいるエリアではキャパシティーが十分であること、広範囲に移動する場合はカバーエリアを考慮します。
- 現場はどのような場所ですか?電波は金属で跳ね返り、人体などにより、弱くなります。
- すでにあるケーブル類はどのようなものですか?パワーポイントはありますか?スプリッタ にはローカル電源が必要です。Clear-Com はアンテナもローカル電源を使用することをおす すめします。
- 一般に、トランシーバは高さ8~10フィート(高さ2.5~3メートル)に配置してください。
- 1 つのエリアに追加のベルトパック容量を確保するためにトランシーバを同じ場所に配置するときは、デバイスを互いに近づけすぎないでください。それらは3から20フィート(1-7メートル)の間に置いてください。
- FSIIトランシーバは、狭い場所でも任意の向きに配置できます。ただし、大規模な会場や屋 外では、必要な通信可能範囲の正面にトランシーバを向けます。

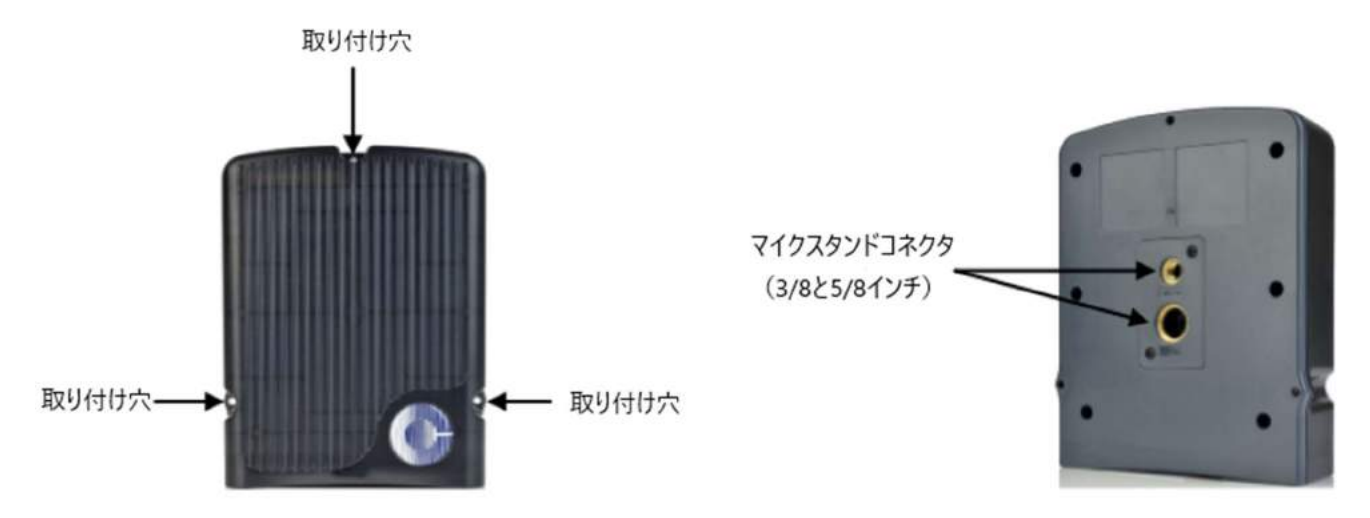

## 3.5.2 トランシーバのキャパシティー(ベルトパック何台まで?)

Clear-Com はアンテナのキャパシティーに対し、欲張りなアプローチはおすすめしません。

- 1.9GHz: アンテナ1台に対し3~4台のベルトパック
- 2.4GHz: アンテナ1台に対し2~3台のベルトパック

## 3.5.3 アンテナのカバー範囲(どこまで?)

アンテナは球型のカバー範囲になります。環境次第では最大 500m まで、平均は 50~150m での範囲になります。

理想的な条件では、トランシーバの通信範囲は最大 500m(1640 フィート)に達することがあります。 ただし、電波を妨げる障害物や状況を考慮すると、平均距離は 50~150m です。

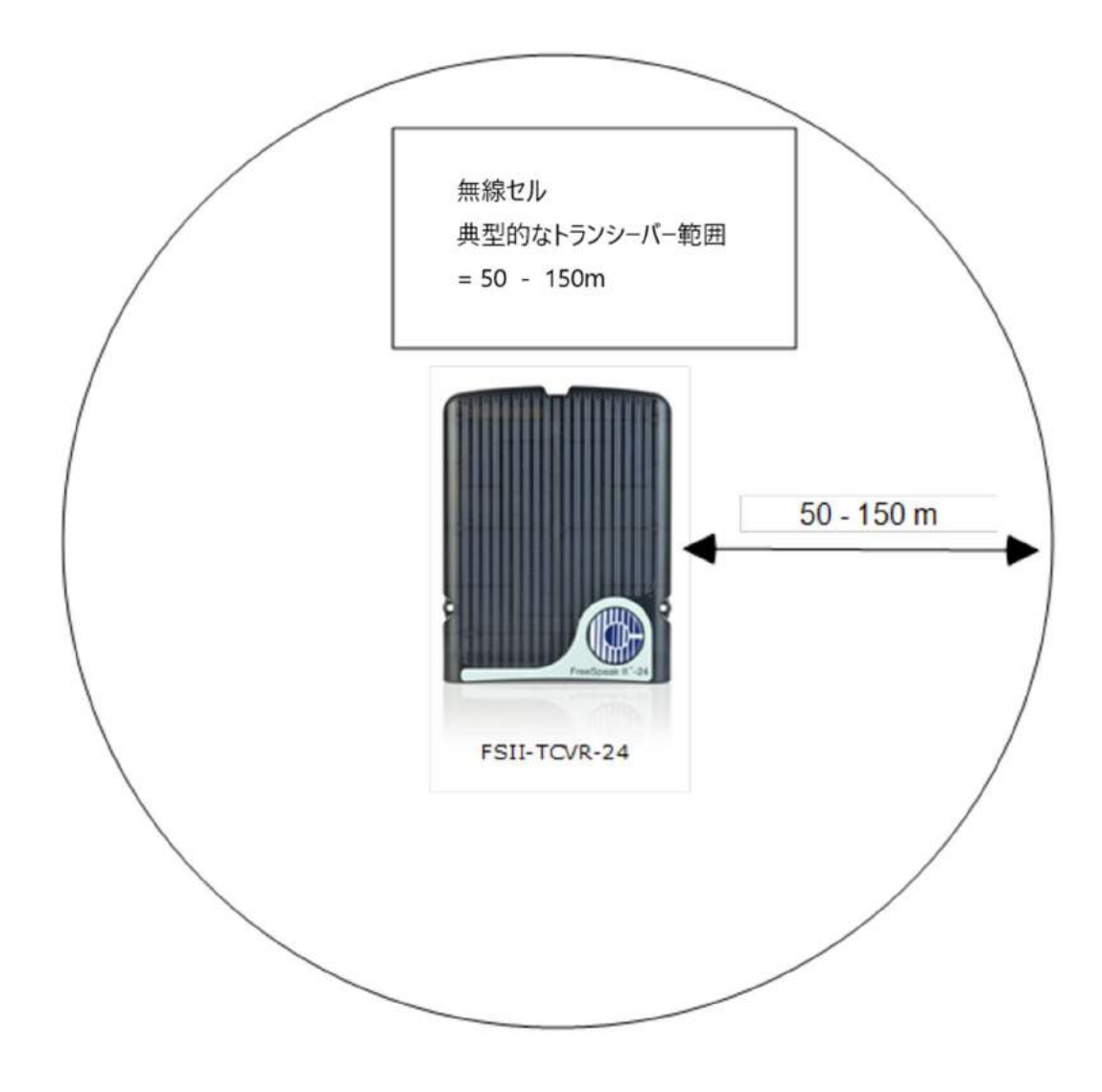

## 3.5.4 ベースステーションとトランシーバ間の距離

ベースステーションは最大 100m まで 1 台のトランシーバの電源供給ができます。1 台以上または長距 離のトランシーバの設置には直接の電源供給が必要です。

| 24AWG Cat5/6 ケーブルでの数値 | キャパシティー(距離とデバイス数) |
|-----------------------|-------------------|
| ベースステーションからトランシーバ。トラン | トランシーバ数:1         |
| シーバに PSU なし           | 100m まで           |
| ベースステーションからトランシーバ。トラン | トランシーバ数:2         |
| シーバに PSU あり           | 800m              |
| ベースステーションからスプリッタ。スプリッ | 800m              |
| タに PSU は必須            |                   |
| スプリッタからトランシーバ。アンテナはスプ | トランシーバ数:5         |
| リッタにより電源供給されており、トランシー | 100m              |
| バに PSU なし             |                   |
| スプリッタからトランシーバ。トランシーバに | トランシーバ数:5         |
| PSU あり                | 800m              |

| 26AWG Cat5/6 ケーブルでの数値 | キャパシティー(距離とデバイス数) |
|-----------------------|-------------------|
| ベースステーションからトランシーバ。トラン | トランシーバ数:1         |
| シーバに PSU なし           | 50m まで            |
| ベースステーションからトランシーバ。トラン | トランシーバ数:2         |
| シーバに PSU あり           | 400m              |
| ベースステーションからスプリッタ。スプリッ | 400m              |
| タに PSU は必須            |                   |
| スプリッタからトランシーバ。アンテナはスプ | トランシーバ数:5         |
| リッタにより電源供給されており、トランシー | 50m               |
| バに PSU なし             |                   |
| スプリッタからトランシーバ。トランシーバに | トランシーバ数:5         |
| PSU あり                | 400m              |

注:ファイバ経由でデバイス接続するとベースステーションとトランシーバ間を広げることができます。

カバレッジがテストされるまでトランシーバを一時的に配置することをお勧めします。 トランシーバ が一時的に配置されたら、ベルトパックをサイト・サーベイ・モードにしてエリアモニタリング信号強 度を確認し、カバレッジゾーンをテストします。

#### 3.6 トランシーバの設置

トランシーバを設置するときは、トランシーバの配置を慎重に検討してください。必要な容量(ベルト パックの数)と有効範囲を考慮してください。また、このガイドに記載されている無線周波数の問題に も注意してください。

#### 3.7 サイト・サーベイ (調査)

サイト・サーベイでは、システムによるカバレッジ(無線周波数のカバーエリア)と容量(サポート可 能なベルトパック数)をテストしながら、トランシーバを一時的に設置します。

トランシーバを一時的に設置した後、ベルトパックユーザーは、移動する予定のすべてのエリアを歩き 回り、弱い信号、ドロップアウト、またはシステムの切断などのエリアに注意します。

大規模または複雑なシステムの場合は、トランシーバの配置と対応する RF セルを使用してエリアのマ ップを作成すると便利です。小規模システムでは、1 つのトランシーバをスタンドアロン・モードでテ ストするだけで十分な場合があります。

カバレッジエリアをテストするには、ベルトパックをサイト・サーベイ・モードにします。

#### 3.7.1 トランシーバ・カバー範囲

トランシーバ・カバー範囲 = エリア 全てのベルトパックに対し

- RSSI≧30
- Link Quality ≥3

トランシーバの設置位置を調節し、カバー範囲が最良になるようにします。カバー範囲は重なり 合うようにします。例:

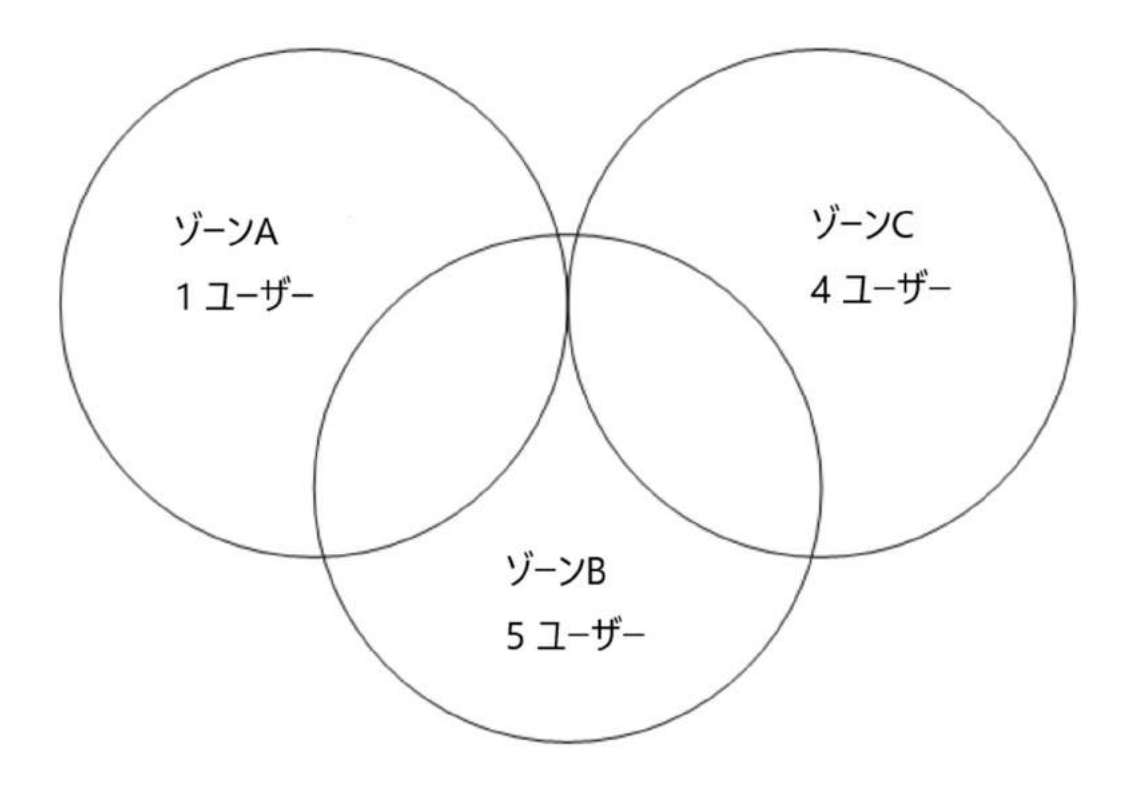

## 3.8 サイト・サーベイ画面の見方

この画面の4つの数字は、左から右へ表しています。

- トランシーバ
- RSSI (受信信号強度の表示)
- FER (フレームエラーレート)
- Link Quality(この図は RSSI と FER に基づいた計算です)

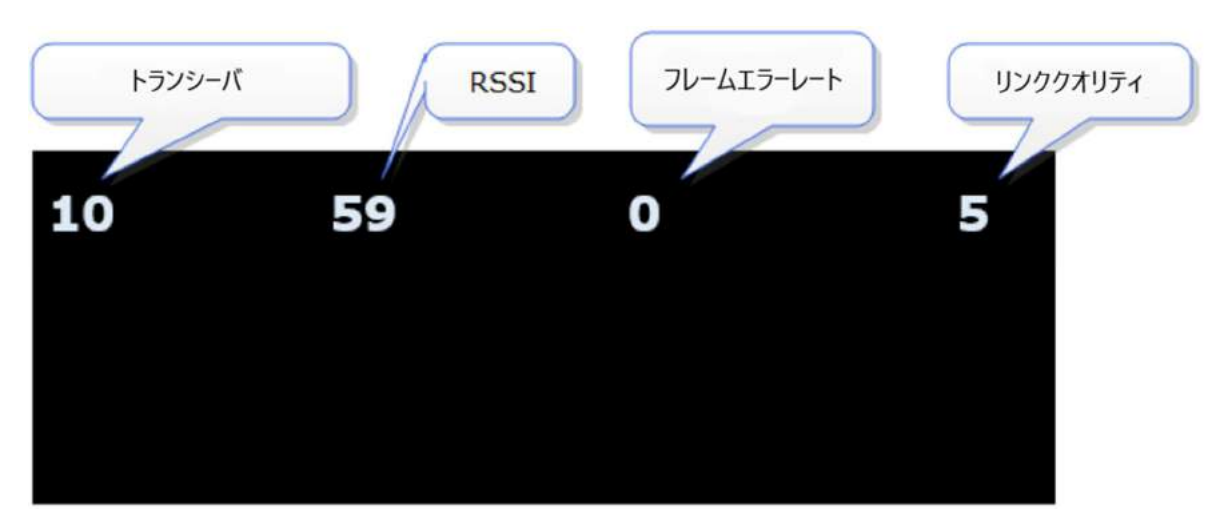

注:ベースステーション前面のモードボタンを押すと、いつでもトランシーバの性能を確認でき ます。

## 3.9 ベルトパックをサイト・サーベイ・モードにする方法

ベルトパックは Full Menu Access モードが必要です。

ベースステーションメニューまたは CCM から Role>Beltpack Role>Menu Access>set menu access ベルトパックから Settings>Admin Options>Menu Access Code(1111)>Full Menu Access

- 1. ベルトパックの menu ボタンを 2 秒間押し続けて、メニューモードに入ります。
- ロータリーコントローラを使用して Master menu の Menu option をスクロールし Site Survey に移動します。 Site Survey は Master menu の下部にあります。
- 3. Dキーを押して Site Survey を選択します。キャンセルして戻るには Cキーを使用します。

## 3.10 スタンドアロン・サイト・サーベイ

ベースステーションに接続せずにサイト範囲を確認する方法もあります。これを行うには、ベルトパッ クとトランシーバをスタンドアロン・モードで接続します。

必要なものを確認してください:

- パワードベルトパック
- トランシーバ
- トランシーバ用の DC 入力 XLR (オス) 電源コネクタ
- 電源ソケットへのアクセス。

アンテナでスタンドアロンモードを確立するには:

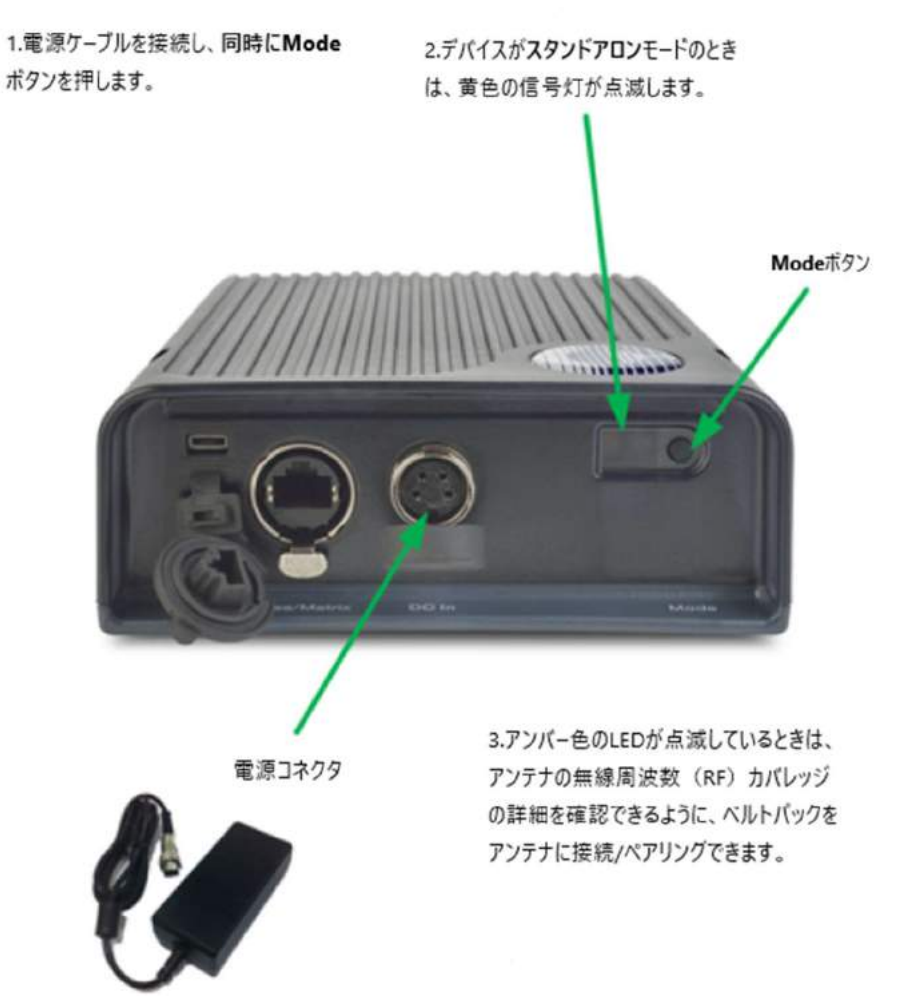

- トランシーバに電源を接続し、同時にトランシーバのベースにある黒い Mode ボタンを押します。 これでトランシーバはスタンドアロン・モードになり、ベルトパックとペアリングするために動作 します。 オレンジ色の LED が継続的に点滅して、トランシーバがスタンドアロン・モードのベルトパックとのペアリングのために待機していることを示します。
- ベルトパックのメニューキーを押し(2秒押し)、ベルトパックの右側のロータリーコントローラを 使用して System Connect に移動します。
- ボタンDを押して、接続可能なローカルシステムを確認します。
   メニューモードでは、ベルトパックのDキーは SELECT として機能し、Cキーはメニューレベルを 終了して選択をキャンセルします。
- 4. 右側のロータリーコントローラを使用して利用可能なシステムをスクロールします。
- ペアリングするトランシーバが見つかったら(ペアリング用に待機していることを示す「P」が表示 されます)、トランシーバを選択してベルトパックを接続するためにボタンDを押します。
- ベルトパックがトランシーバに正常に接続されたら、ベルトパックメニューの Site Survey に移動 してトランシーバの通信範囲と性能を監視します。

#### 3.11 無線周波数 (RF) について

システム診断とサイト調査画面を使用して、RSSI、FER、およびリンク品質を解釈します。 原則として:

- 受信信号強度インジケータ(RSSI) => 30
- フレームエラーレート(FER)は可能な限り0
- リンク品質は=>3であるべきです

#### 3.11.1 高いフレームエラー率 (FER)

RSSI は高いが、FER も高いため、全体的なリンク品質が低くなることがあります。この種の干渉の考えられる原因は次のとおりです。

- この地域に別の RF 機器があります。これは、バンドモニタまたはスペクトラムアナライ ザを使用してテストできます。
- このエリアには、Long Delay Spread Multipath 干渉を引き起こす反射面があります。この 種の干渉は、信号の反射を避けるために慎重にトランシーバを配置することによって改善 されます。この場合は、Clear-Comの担当者からアドバイスを受ける必要があります。

#### 3.11.2 国際ラジオキャリア周波数 (1.9GHz)

無線空間に割り当てられる搬送周波数は、場所によって異なります。これは、1 つの RF セルでサ ポートできるベルトパックの量に影響します。

| 場所    | キャリア周波数の数 | 1RF セルの最大ベルトパック |
|-------|-----------|-----------------|
| アメリカ  | 5         | 25 ベルトパック       |
| ヨーロッパ | 10        | 50 ベルトパック       |
| 日本    | 2         | 10 ベルトパック       |

### 3.12ファイバ接続でのトランシーバの使い方

トランシーバ間のケーブルの合計長が 500m(1640 フィート)を超える場合は、トランシーバ同期補正 を設定する必要があります。

- モジュールは、シングルモードファイバーケーブル(HLI-SMFO)およびマルチモードファイバー ケーブル(HLI-MMFO)に使用できます
- モジュールは、ベースステーション用とスプリッタ用のペアとして提供されます。
- モジュールにはホットパッチを適用でき、デバイスの電源を切る必要はありません。

### 3.12.1 ファイバモジュールの取り付け(HLI-SMFO, HLI-MMFO)

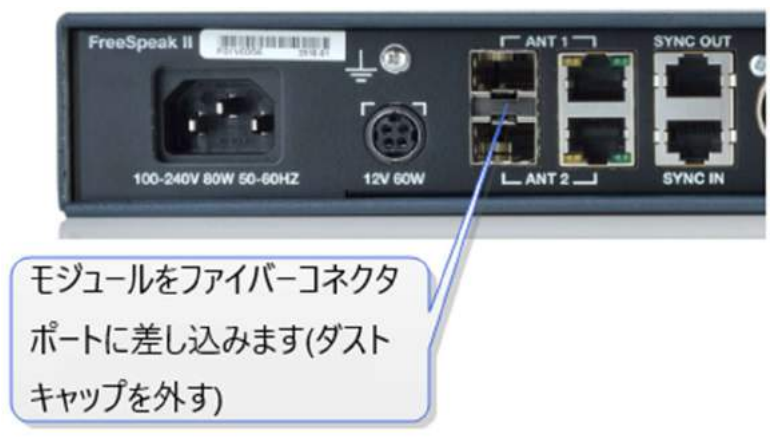

ベースステーションファイバーモジュールの取り付け

スプリッターファイバーモジュールの取り付け

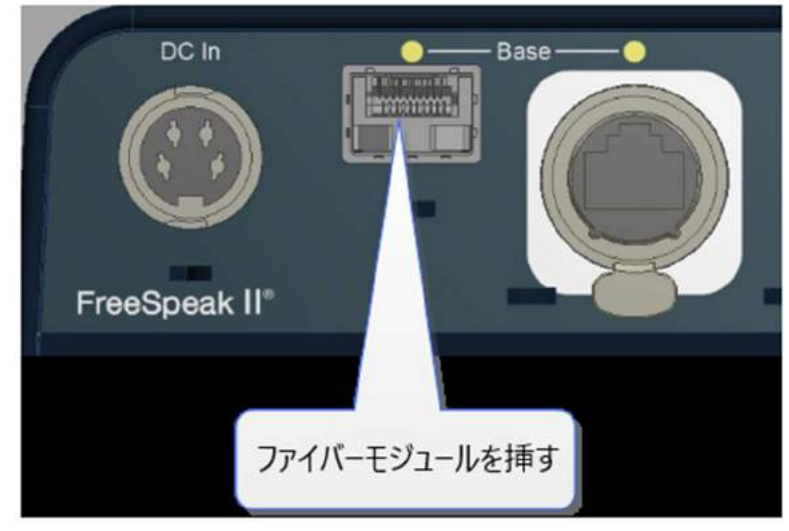

モジュールを取り付けたら、ベースステーションとスプリッタを正しいファイバーケーブル(既存のケ ーブル接続に応じてシングルモードまたはマルチモード)でケーブル接続できます。スプリッタの前面 にあるベース接続インジケータが RJ45 から Fiber に変わります。

また、Core Configuration Manager でトランシーバポートを Fiber に設定する必要があります。Device > Station > Transport に移動します。
| Soverview                | Device  | Roles      | ゔ Assignments    |                  | () C            | ear-Com   | E Logout | 0 |
|--------------------------|---------|------------|------------------|------------------|-----------------|-----------|----------|---|
|                          |         | et dia -   |                  |                  |                 |           |          |   |
| Joe<br>FSII              |         | Station    |                  |                  | Device > Statio | n に進み     | ィます      |   |
| 10.50.16.74<br>2W 4W 2.4 |         | ✓ Keyset   | -                |                  | Device, Statio  | II (C,_0, |          |   |
| General                  | Station | СН         | 1 Channel 2      | Channel 3        | REPLY           |           |          |   |
| \$                       |         |            | Key Assignment   | : <u>CH 1</u>    |                 |           |          |   |
|                          |         |            | Key Behavior     | Talk & Listen    |                 |           |          |   |
| Network                  | Ports   |            | Talk Latch       | Latching         |                 |           |          |   |
|                          |         | ♥ Groups   |                  |                  |                 |           |          |   |
|                          |         |            | Group Membership | : Unassigned     |                 |           |          |   |
|                          |         | ✓ Headset  |                  |                  |                 |           |          |   |
|                          |         |            | Sidetone Gain    | : <u>- 12 dB</u> |                 |           |          |   |
|                          |         |            | Headset Limit    | : <u>0 dB</u>    |                 |           |          |   |
|                          |         |            | Sidetone Control | : Tracking       |                 |           |          |   |
|                          |         |            | Headset Mic Type | Automatic        | ここをクリックして       |           |          |   |
|                          |         | ❤ Transcei | iver Ports       |                  | RJ45とFiberを選    |           |          |   |
|                          |         |            | Ant 1            | : RJ45           | 択します            | Transce   |          |   |
|                          |         |            | Ant 2            | 1 <u>RJ45</u>    |                 |           |          |   |
|                          |         |            |                  |                  |                 |           |          |   |

## 3.13トランシーバ同期補正(ケーブル補正)

トランシーバー間の合計ケーブル長が 500m / 1640 フィートを超える場合、トランシーバー同期補正を 設定する必要があります。

### 3.13.1 トランシーバ同期補正について

トランシーバ間の合計ケーブル長の距離が 500m(1640 フィート)を超える場合は、ケーブル長を計算 する必要があります。これは、トランシーバ間の DECT 信号が同期しなくなるのを防ぐためです。トラ ンシーバが同期していないと、ベルトパックのハンドオーバが効果的に行われません。

トランシーバの同期補償を設定することは、トランシーバのカバレッジゾーン(RF セル)が重なって いる場合や、ベルトパックをカバレッジゾーン間で移動する必要がある場合に特に重要です。

例

トランシーバ1:ケーブルの全長= 100m / 328 フィート トランシーバ2:総ケーブル長= 850m / 2788 フィート。 この場合、トランシーバケーブルの長さを設定する必要があります。 CCM でトランシーバ同期オフセットを設定します。

| Sevice Bevice              | Noles     | NY Assignments                                                                      |                                             |        | Clear-Com          | E Logout        | 0 |
|----------------------------|-----------|-------------------------------------------------------------------------------------|---------------------------------------------|--------|--------------------|-----------------|---|
| Joe<br>FSII<br>10.50.16.74 | Station   | -                                                                                   | evice>Station                               | ニナビゲート |                    |                 |   |
| General Station            | СН        | 1 Channel 2<br>Key Assignment :<br>Key Behavior :<br>Talk Latch :                   | Channel 3 CH 1<br>Talk & Listen<br>Latching | REPLY  |                    |                 |   |
|                            | ♥ Groups  | Group Membership :                                                                  | Unassigned                                  |        | ransceiver S       | ovnc Offse      | - |
|                            | ¥ Headset | :<br>Sidetone Gain :<br>Headset Limit :<br>Sidetone Control :<br>Headset Mic Type : | - 12 dB<br>0 dB<br>Tracking<br>Automatic    | e<br>d | 設定するには<br>っしてください。 | 、ここをクリッ         |   |
|                            | Y Transce | iver Ports<br>Ant 1 :<br>Ant 2 :                                                    | <u>R.145</u><br><u>R.145</u>                |        | Transc             | eiver Sync Offs |   |

| Mimloce Antenn  | o Ovorview   |                    | ウインドウを閉じる<br>クリックします                                       |
|-----------------|--------------|--------------------|------------------------------------------------------------|
| wireless Antenn | a Overview   |                    |                                                            |
| Antenna ID      | Antenna Name | Cable Compensation |                                                            |
| 1               | ANT1         | <u>0 - 69m</u>     | トランシーパケーブルの長さを設定するには、ここをク<br>リックしてください。変更を保存するには、IEnterlキー |
| 2               | ANT2         | 0 - 69m            | またはチェックマークを付けます。                                           |
| 3               | ANT3         | 0 - 69m            |                                                            |
| 4               | ANT4         |                    |                                                            |
| 5               | ANT5         | 0 - 69m            |                                                            |
| 6               | ANT6         |                    |                                                            |
| 7               | ANT7         | <u>0 - 69m</u>     |                                                            |
| 8               | ANT8         |                    |                                                            |
| 9               | ANT9         |                    |                                                            |
| 10              | ANT SO       |                    |                                                            |

トランシーパの名前を変更するには、ここをクリックして ください。変更を保存するには、[Enter]キーまたは青 いチェックマークをクリックします。

#### Base メニューからトランシーバ同期オフセットを設定します。

| Beltpacks                                          | Ant 1 > |   | Version    | 0 – 69 m                     |
|----------------------------------------------------|---------|---|------------|------------------------------|
| Roles                                              |         |   | Label      | 70 – 139 m                   |
| Antennas >                                         | Ant 3   | V | Cable Comp | 140 - 209 m                  |
| ベースのMenuキーを押します。<br>ナビゲートするにはロータリーコントロ<br>用してください。 | コーラーを使  |   | 押し項目       | て選択します。選択された<br>は点線で囲まれています。 |

# 4 スプリッタの使い方

FreeSpeak II Base トランシーバ・スプリッタは、最大5つのトランシーバを FreeSpeak Base (FreeSpeak I & FreeSpeak II、1.9 と 2.4 の両方のシステム)または Eclipse マトリックスに接続する装置です。スプリッタを使用すると、オーディオは Cat5/6 イーサネットケーブル (RJ45) またはファイバ接続を介してベースからトランシーバにルーティングできます。

# 4.1 Cat 5/6 RJ45 接続のスプリッタを使用した設定

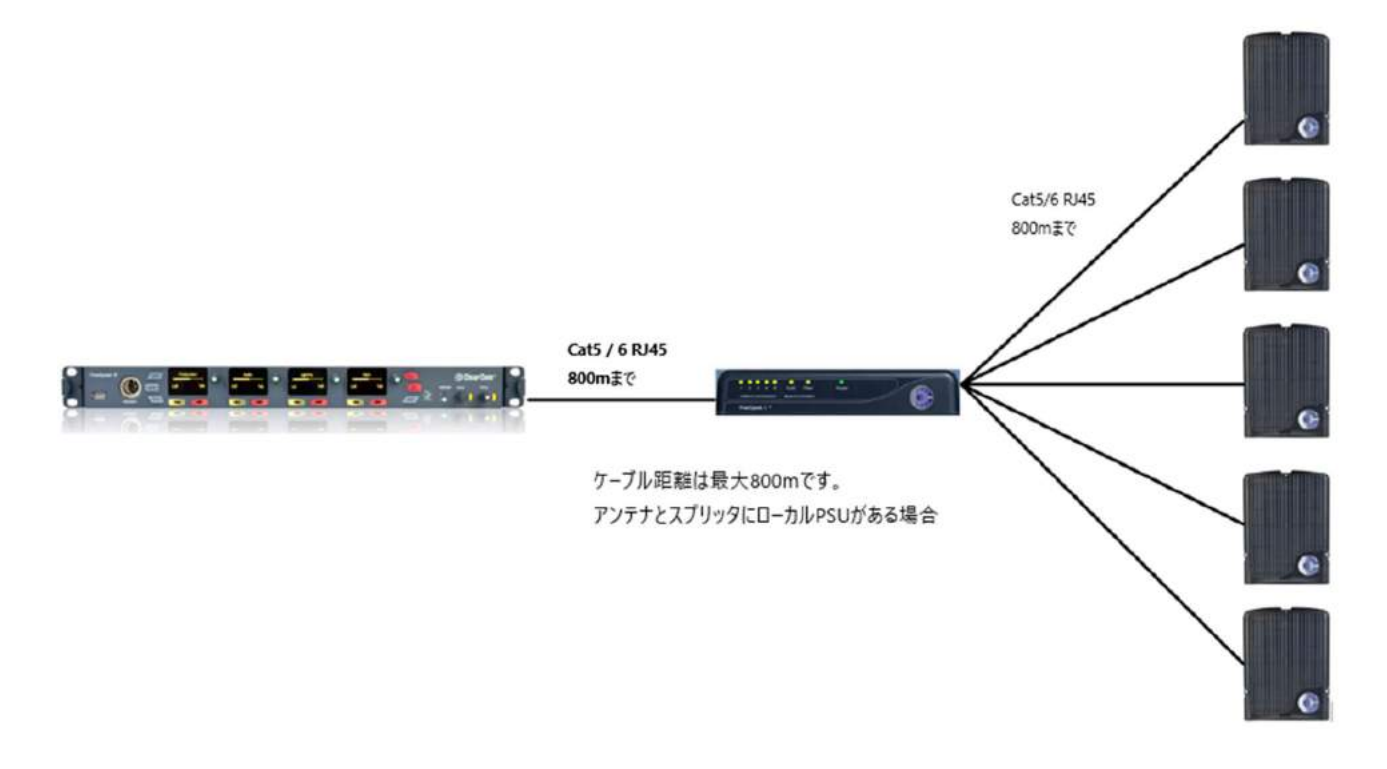

# 4.2 ファイバ接続のスプリッタを使用した設定

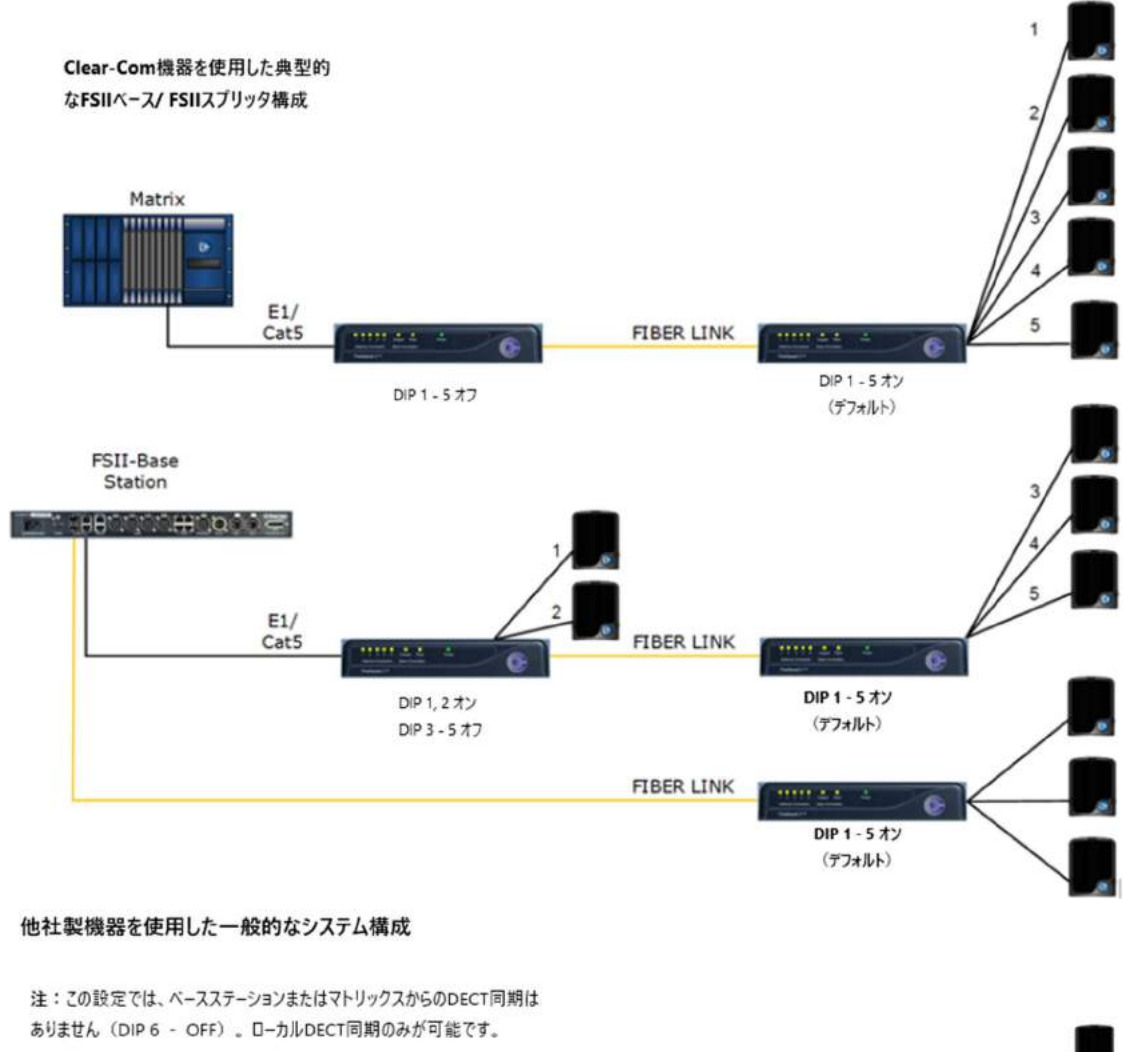

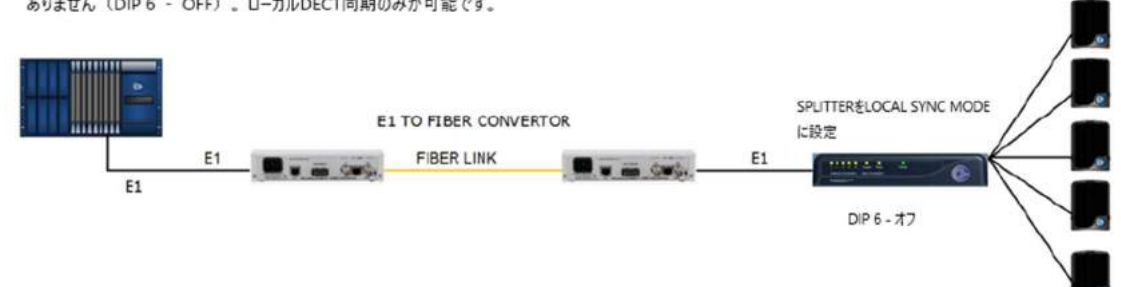

トランシーバ接続はスプリッタ内の dip スイッチを使用し、RJ45 とファイバ間のルートを変更します。 ディップスイッチ設定(太文字はデフォルト)

| 1~5 | アンテナポート 1~5             | ディップスイッチへのアクセス方法:スプ  |
|-----|-------------------------|----------------------|
|     | ON―アクティブ                | リッタの底のパネルを外します。(2 つの |
|     | OFF―ファイバヘコンバート          | ネジがあります)             |
| 6   | ON—ベース同期                |                      |
|     | OFF―ローカル同期              |                      |
| 7   | もし 6 が OFF になっている場合     | ディップスイッチの設定を変更した場    |
|     | <b>ON</b> —FreeSpeak II | 合、電源を一度切り、再度電源を入れま   |
|     | OFF—FreeSpeak I         | す。                   |
| 8   | ON―アップデート               |                      |
|     | OFF—通常機能                |                      |

**注**:ファイバを使用する場合、ファイバモジュールの挿入が必要です。

注:サードパーティーのルートデバイスを使用し、スプリッタを稼働させる場合、アンテナ同期情報は 共有されません。スプリッタのモードを local synch に設定する必要があります。これはスプリッタ DIP スイッチの6番を OFF にします。

詳しくは、下記を参照ください。

- ファイバモジュールの取り付け(HLI-SMFO, HLI-MMFO)
- スプリッタ・クイックスタート・ガイド

#### 4.3 スプリッタ(FSII-SPL)リアコネクタ

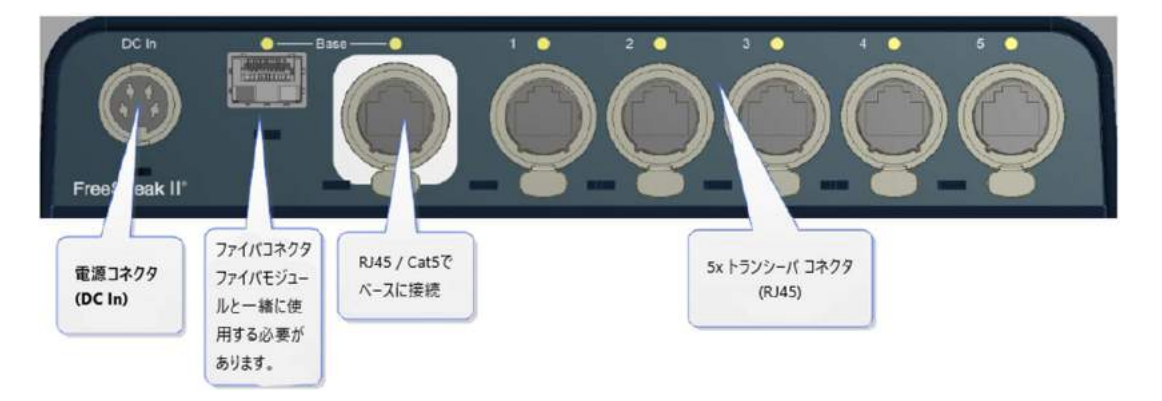

## 4.4 スプリッタ(FSII-SPL)フロントパネル

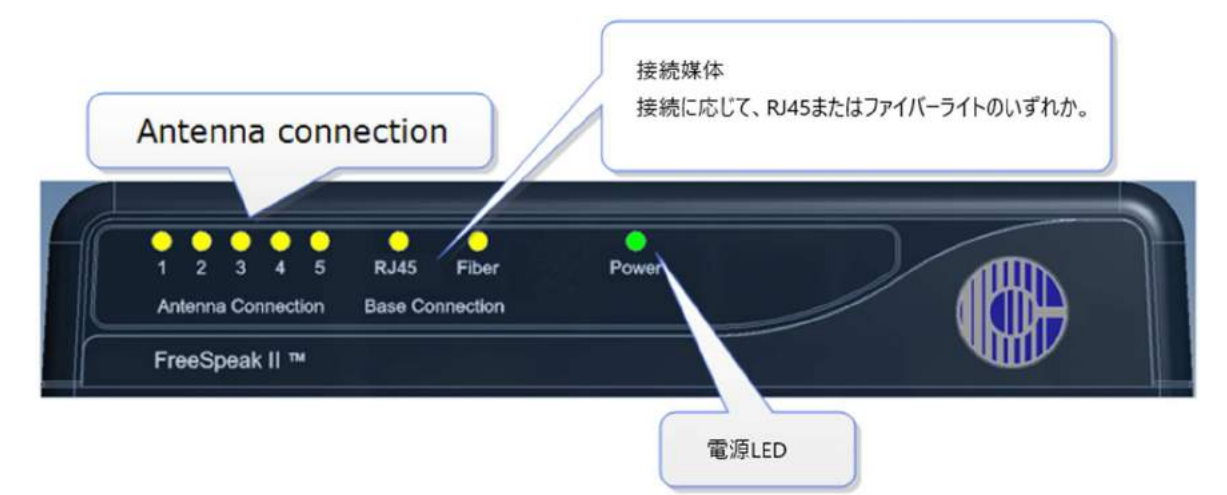

## 4.5 ファイバ接続のトランシーバの使い方

ファイバを使って FreeSpeak II Base をスプリッタ(FSII-SPL)に接続することをお勧めします。この 場合、ベースとスプリッタにファイバモジュールを取り付ける必要があります。

- モジュールはシングルモードファイバーケーブル(HLI-SMFO)とマルチモードファイバ ーケーブル(HLI-MMFO)で利用可能です。
- モジュールはペアで提供されます。1 つはベースステーション用、もう1 つはスプリッタ 用です。
- モジュールにホットパッチを適用できるので、デバイスの電源を切る必要はありません。

## 4.5.1 ファイバモジュールの取り付け (HLI-SMFO, HLI-MMFO)

ベースステーションファイバーモジュールの挿入

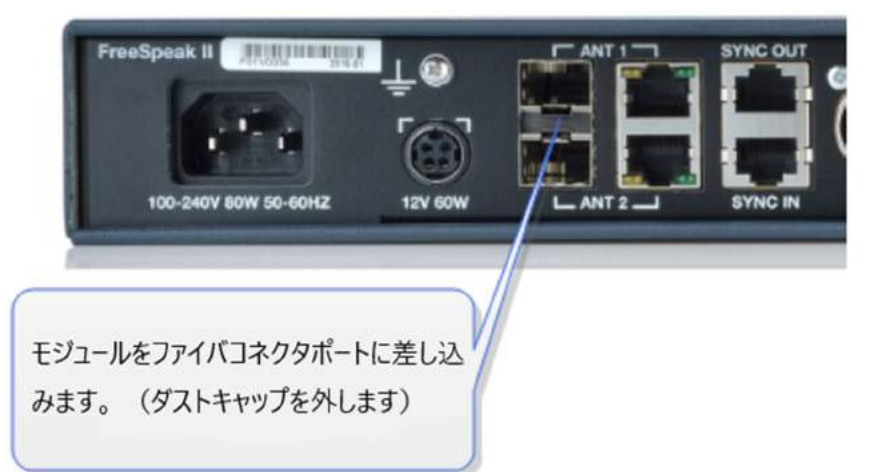

スプリッターファイバーモジュールの挿入

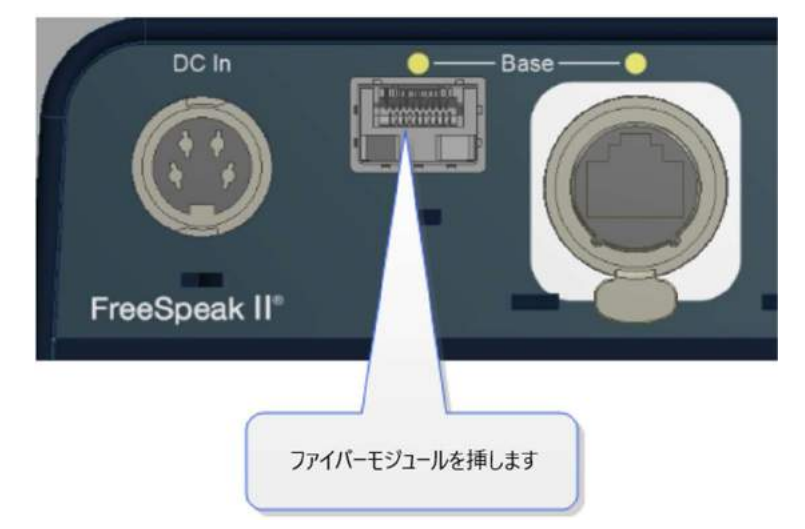

モジュールのインストールが完了後、ベースステーションとスプリッタは正しいファイバーケ ーブルにて接続可能です。(シングルモード、マルチモードがあります) ベースステーションコネクションが RJ45 から Fiber に変更されます。

または、Core Configuration Manager でトランシーバポートをファイバに設定する必要があり ます。 Device> Station> Transceiver ports の順にナビゲートして下さい。

| S Overview               | Device   | AN Roles  | V Assignments   |                    |                 | Clear-Com      | E Logout   | 0 |
|--------------------------|----------|-----------|-----------------|--------------------|-----------------|----------------|------------|---|
|                          |          | Clation   |                 |                    |                 |                |            |   |
| FSII                     |          | station   |                 |                    | Devices         | Stationに移動し    | <b>≢</b> ₫ |   |
| 10.50 15 74<br>2W 4W 2.4 |          | ¥ Keyset  | -               |                    | Device          | Station(c193)0 | 6.90       |   |
|                          |          | СН        | 1 Channel :     | 2 Channel 3        | REPLY           |                |            |   |
|                          | Station  |           | Key Assignmen   | L: <u>CH 1</u>     |                 |                |            |   |
|                          |          |           | Key Behavio     | r: Talk & Listen   |                 |                |            |   |
| Network                  | Ports    |           | Talk Latc       | h : Latoning       |                 |                |            |   |
| -                        | <b>↓</b> | V Groups  |                 |                    |                 |                |            |   |
|                          |          |           | Group Membershi | p: Unassigned      |                 |                |            |   |
|                          |          | ♥ Headset |                 |                    |                 |                |            |   |
|                          |          |           | Sidetone Gai    | n : <u>- 12 dB</u> |                 |                |            |   |
|                          |          |           | Headset Lim     | 1:0.08             |                 |                |            |   |
|                          |          |           | Sidetone Contro | 1: Tracking        |                 |                |            |   |
|                          |          |           | Headset Mic Typ | e : Automatic      | <b>RJ45</b> または | Fiber          |            |   |
|                          |          | ♥ Transce | iver Ports      |                    | を選択する           | こはここ           |            |   |
|                          |          |           | Ant             | 1: RJ45            | をクリック           | Transce        |            |   |
|                          |          |           | Ant :           | 21 <u>RJ45</u>     |                 |                |            |   |
|                          |          |           |                 |                    |                 |                |            |   |

# 4.6 スプリッタ・ソフトウエアバージョン(FSII-SPL)

スプリッタ・ソフトウェアは通常、ユーザーによるアップグレードはできませんが、必要に応じて、PC でスプリッタに接続し、Tera Term などのシリアルコンソールエミュレータを使用して、スプリッタ・ ソフトウェアのバージョンを調べることができます(通常はシステム診断用)。

## 4.6.1 スプリッタ・ソフトウエアバージョンの見方

- 1. ディップスイッチ設定の横にある USB(マイクロ)ポートにアクセスするには、スプリッタ のベースのカバーパネル(2本のネジ)を外します。
- 2. USBA-microBケーブルを使用してスプリッタをPCに接続します。
- 3. Windows に USB COM ポートドライバをインストールさせます (これは自動的に行われま au)。
- 4. シリアルコンソールエミュレータ(Tera Term など)を使って、シリアルコンソールの設定を 入力します。

| ✓ Ca |       |
|------|-------|
| ~ Ca |       |
|      | ancel |
| ¥    |       |
| ~ F  | lelp  |
| ~    |       |
|      |       |

5. シリアルコンソールを開きます。 スペースバーを押すと、図のようにスプリッタはそのソフ トウェアバージョンを出力します。

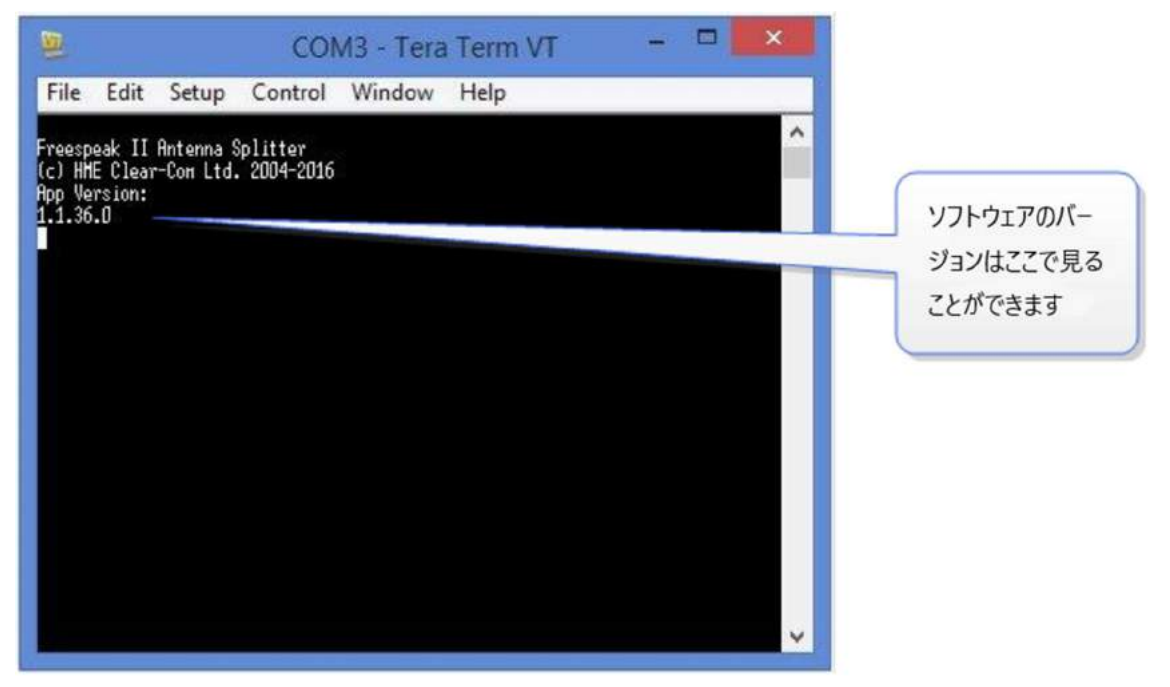

# 5 Clear-Com ケーブルの推奨事項

次のカテゴリー(Cat)、アメリカンワイヤゲージ(AWG)、およびシールドケーブルタイプを使用します。

# 5.1 ケーブル推奨事項

| 総合的な推奨事項    | ● Cat 6a 23 AWG STP ケーブルを使用してください        |
|-------------|------------------------------------------|
| (FTP)       |                                          |
| イルツイストペア    | ることを意味します。                               |
| ア(STP)またはフォ | す。 これは、シールドケーブルを使用すると、ネットワークがより堅牢にな      |
| シールドツイストペ   | ● シールドケーブルを使用すると、他のソースからの干渉の問題が少なくなりま    |
|             | ● AWG 24 以下を使用してください。                    |
|             | 制を確認してください。                              |
|             | 制により 26AWG 以上の使用が禁止されている場合があります。地元の建築規   |
| ージ(AWG)     | これは、バンドルにとって特に重要です。設置場所によっては、地域の建築規      |
| アメリカンワイヤゲ   | ● AWG 番号が低いほど、PoE 使用時のケーブルの温度上昇が少なくなります。 |
|             | ● Cat 5e 以降を使用してください。                    |
|             | ● 例:Cat 5; 最大 1GB。 Cat 6; 最大 10GB。       |
|             | 正することになります。                              |
|             | り大きな Cat 番号を使用することにより、システムをある程度まで将来的に校   |
| カテゴリー(Cat)  | ● Catの値が大きいほど、より高い帯域幅がサポートされます。 したがって、よ  |

#### 5 ベルトパックの登録ベルトパックの登録

#### 6.1 ベルトパックの登録

ワイヤレスベルトパックは、トランシーバで使用する前にベースステーションに登録する必要がありま す。ロールパックを登録する前に、ロールをベルトパックに使用できるようにする必要があります。ロ ールはデフォルトロールを使用するか、新たに作成したものを使用することができます。 ベルトパックを登録する方法は2つあります。

- USB ケーブルを使用してベルトパックを登録する
- OTA (Over-the-Air) でベルトパックを登録する

USB ケーブルで登録するのが最も早く簡単な方法です。

#### 6.2 USB ケーブルを使ったベルトパックの登録

USB A から micro USB B ケーブルとベルトパックを準備してください。 注意:充電ケーブルでベルトパックの登録はできません。

1. ベルトパックをベースステーションに USB A から micro USB B ケーブルを使用し接続しま す。

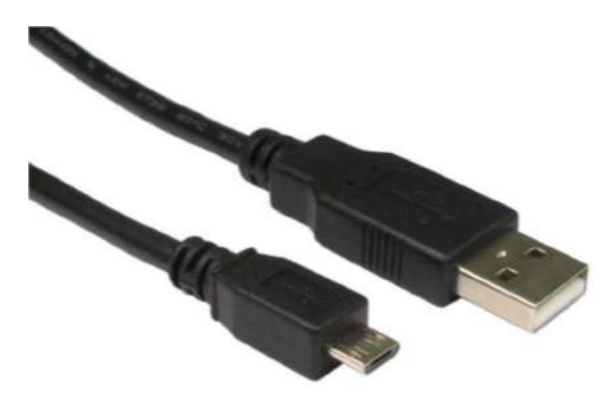

ベルトパックは接続前後に電源を入れることができます。

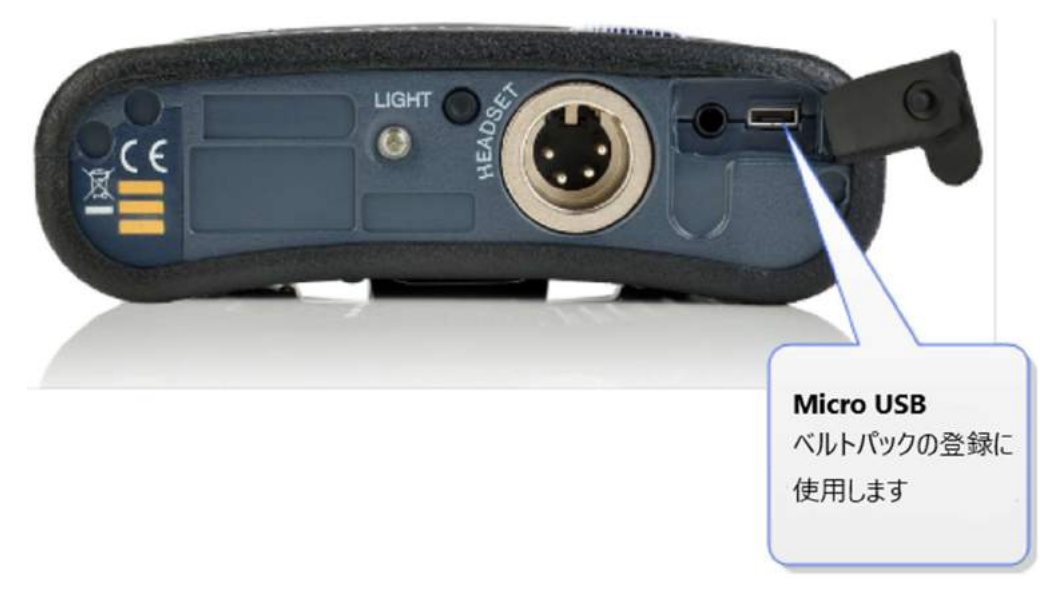

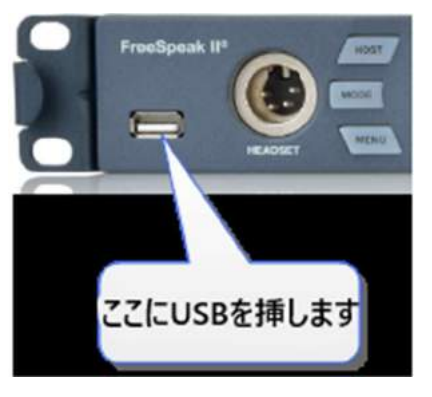

ベースステーションは'Beltpack is now registered'をフロントメニュースクリーンに表示します。

2. 使用可能なロールをベルトパック画面から選択します。

| Role Select                                                   |                   |
|---------------------------------------------------------------|-------------------|
| FSBP 2                                                        |                   |
| FSBP 3                                                        |                   |
| ベルトパックメニュー画面<br>ロータリーコントローラを使用して、必要なベルト<br>パックのロールまでスクロールします。 | ロール選択には<br>ロを押します |

ベルトパックの登録は完了し、使用可能です。

**注**:ベルトパックにロールを固定することができます。ベルトパックは電源を入れた際に自動的にロールを選択します。

### 6.3 OTA でベルトパックの登録

CCM またはベースステーションから無線でベルトパックを登録できます。

### 6.3.1 ベースステーションから登録開始

ベースステーションの MENU ボタンを押し、Administration>Beltpacks>Over The Air>Start OTA を選択します。ロータリーコントロールを押し、登録を開始します。

| Idministration > License v |       |
|----------------------------|-------|
|                            |       |
| Menuキーを押します。ロータリーコントローラーを  | <br>( |

### 6.3.2 CCM から登録開始

ブラウザーで CCM に接続し、Device>General>Wireless に進みます。OTA ボタンを押します。

| Sverview            | Device  | Att Roles  | ₩ Assignments       |                                         |                          |
|---------------------|---------|------------|---------------------|-----------------------------------------|--------------------------|
|                     |         |            |                     |                                         |                          |
| FSI#1               |         | General    |                     |                                         |                          |
| FSII<br>10.50.16.34 |         |            | Name                | FSI#1                                   |                          |
| للبتعا للبنا لتبنا  |         |            | Model               | FSII-base-II                            |                          |
|                     |         |            | Version             | 1 0 40 5 (Boot Version ES 2 0 00) by    | v 2.2                    |
| General             | Slation |            | Version             | . 1.0.10.0 (0001 / 013/011 0-2.0.00) 11 | 1. E. L.                 |
| <b>\$</b>           |         | ✓ Wireless |                     |                                         |                          |
| Network             | Ports   |            | OTA Registration:   | Enable                                  | のTA登録たち効にする              |
| rin.                | ⇒       |            | OTA System Id:      | 361                                     | OTA <u></u> 」<br>家を有効にする |
|                     | 200 C   |            | OTA PIN             | 0000                                    | ためにクリックします               |
| Event Log           |         |            | Administration PIN: |                                         |                          |
|                     |         |            | AA Battery Type:    | Alkaline                                |                          |
|                     |         |            | Audio RF Filter.    | Disabled                                |                          |
|                     |         | > GPIO     |                     |                                         |                          |
|                     | 1       | > Control  | Events              |                                         |                          |

注:登録モードは2分間でタイムアウトです。これにより、ユーザーが登録モードを再度有効にすることなく、複数のベルトパックを連続して登録できます。

#### 6.3.3 システムに接続

注:システム=FreeSpeak II ベース名

登録するベルトパックの Menu キーを 2 秒間長押しします。ロータリーコントロールを使用 し、D ボタンを押し SYSTEM CONNECT を選択します。メニューモードではベルトパックの D キーは選択ができ、C ボタンはメニューレベルを終え、選択をキャンセルできます。

**注**:新しいシステムではこの時点でどこにも接続はありません。ただベルトパックが現在使用 中のシステムに接続されている場合、確認画面が表示されます。新しいシステムへ接続する場 合、Yesを選択します。現在のシステムに接続したままにする場合は No を選択します。

ベルトパックのメニュースクリーンに使用可能なシステムと登録済みのシステムが表示され ます。

ベルトパックをシステムに接続するには、システム視認の(V)登録(P)モードである必要が あります。システムが登録モードでない場合、登録を1から始めてください。

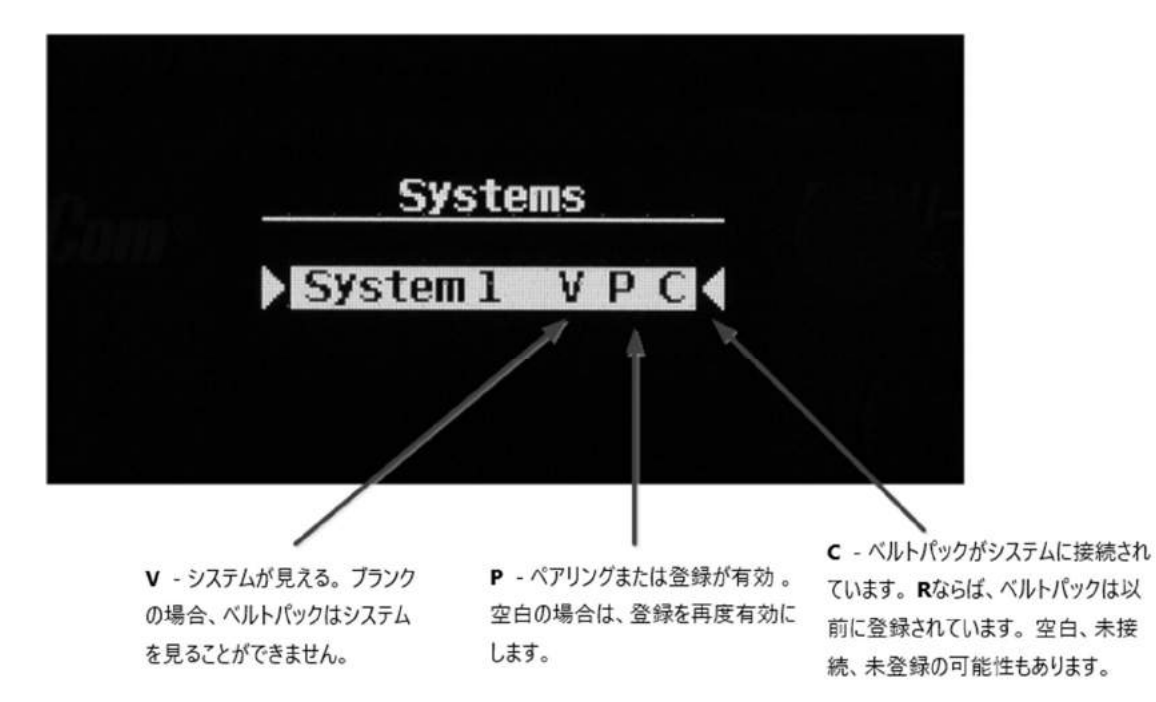

Dボタンを使用し、ベルトパックをシステムと接続します。

### 6.3.4 ペアリングコードの入力

認ください。

ロータリーコントロールと D ボタンを使用し、システム用の 4 桁のペアリングコードを入力 します。デフォルトコードは 0000 です。 注: OTA ピンコードはベースステーションメニューと CCM からアクセス可能です。

ベースステーションは Administration/Beltpacks、CCM は Home/General/Wireless をご確

#### ベルトパックに表示されているリストから使用可能な Role を選択します。

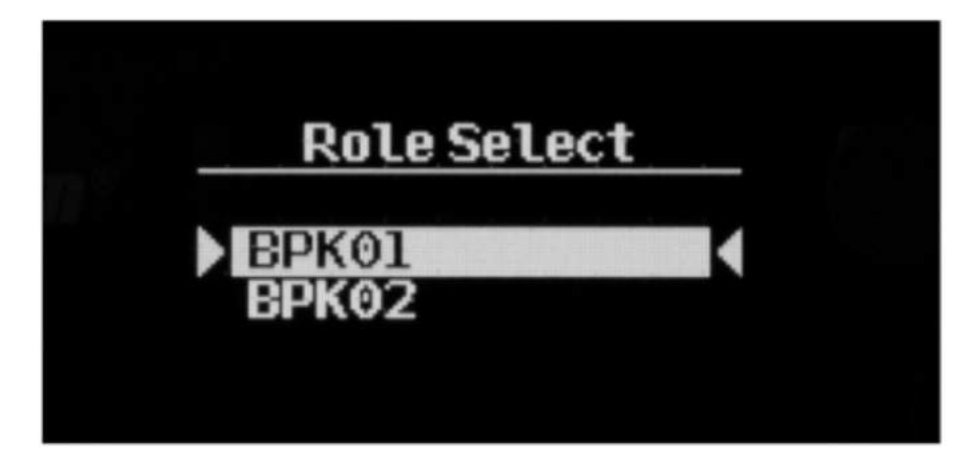

(Dボタン=選択)

他にベルトパックを登録する必要があれば行います。

ベルトパックは登録され、使用可能です。ロールはベルトパックとの関係性を変更があるまで 保ちます。(変更はベルトパック本体、ベースステーションメニュー・CCM から行えます) 注:すべてのシステム変更はリアルタイムです。

# 6.4 ベルトパックの登録解除

ベースステーションからベルトパックの登録解除を行いたい場合があります。2つの別のスタジオでワ イヤレスベルトを使用している場合などがあります。

登録解除はベースステーションのフロントメニュースクリーンまたは CCM から行います。

# 6.4.1 CCM でベルトパック登録解除

| II Overview | C Device        | At Roles | ゔ Assignments |      |             |            |      |    |    |      |    |   |   |   |    |   |      |
|-------------|-----------------|----------|---------------|------|-------------|------------|------|----|----|------|----|---|---|---|----|---|------|
| ♥ Wireless  | Beltpacks       |          |               |      |             |            |      |    |    |      |    |   |   |   |    |   |      |
|             |                 |          |               |      |             |            |      |    |    |      |    |   |   |   |    |   |      |
|             |                 |          |               |      |             |            |      |    |    |      |    |   |   |   |    |   |      |
|             |                 |          |               |      |             |            | 1    |    |    |      |    |   |   |   |    |   |      |
|             |                 |          |               |      |             |            |      |    |    |      |    |   |   |   |    |   |      |
|             |                 |          |               |      | Actio       | ns         |      |    |    |      |    |   |   |   |    |   |      |
|             |                 |          |               |      | CAI         | ı —        |      |    |    |      |    |   |   |   |    |   |      |
|             |                 |          |               |      | ALC         | al         |      |    |    |      |    |   |   |   |    |   |      |
|             |                 |          |               |      | Text to sen | đ          |      |    |    |      |    |   |   |   |    |   |      |
| O Role      | Beltpack Name   |          |               |      | RM          | к —        | -    |    |    |      |    |   |   |   |    |   |      |
| Search be   | Itpacks         |          | Nov Loop      | -    | RVIK ALLE   | elipacks   | ICVR |    |    |      |    |   |   |   |    |   | lota |
| ID          | Pole            | 64.564   | Key Lege      | Onio | DMV         | 0.11       |      |    | •  | •    |    |   |   | • |    | • |      |
|             | Role            | Statt    | в пеу         | Gain | KMIX        | Gali       |      | U  |    | U    |    | v |   | U | U. |   | U    |
| 262168      | <               | 061      | anti          |      |             |            |      |    |    |      |    |   |   |   |    |   |      |
|             |                 |          |               |      |             |            |      |    |    |      |    |   |   |   |    |   |      |
| Other       | Registered Bell | 4 45     |               |      |             |            |      |    |    |      |    |   | Q |   |    |   |      |
| ID          | Role            |          |               | Over | 10WN-37     | ※ 登録な      | 解陷   | さる | ベル | L18" | 17 |   |   |   |    |   |      |
| 202277 11   |                 |          |               | た方日  | ック  キオ      | . <u>.</u> |      |    |    |      |    |   |   |   |    |   |      |
| 202211 0    | lassigned       |          |               | 279  | //0890      |            |      |    |    |      |    |   |   |   |    |   |      |

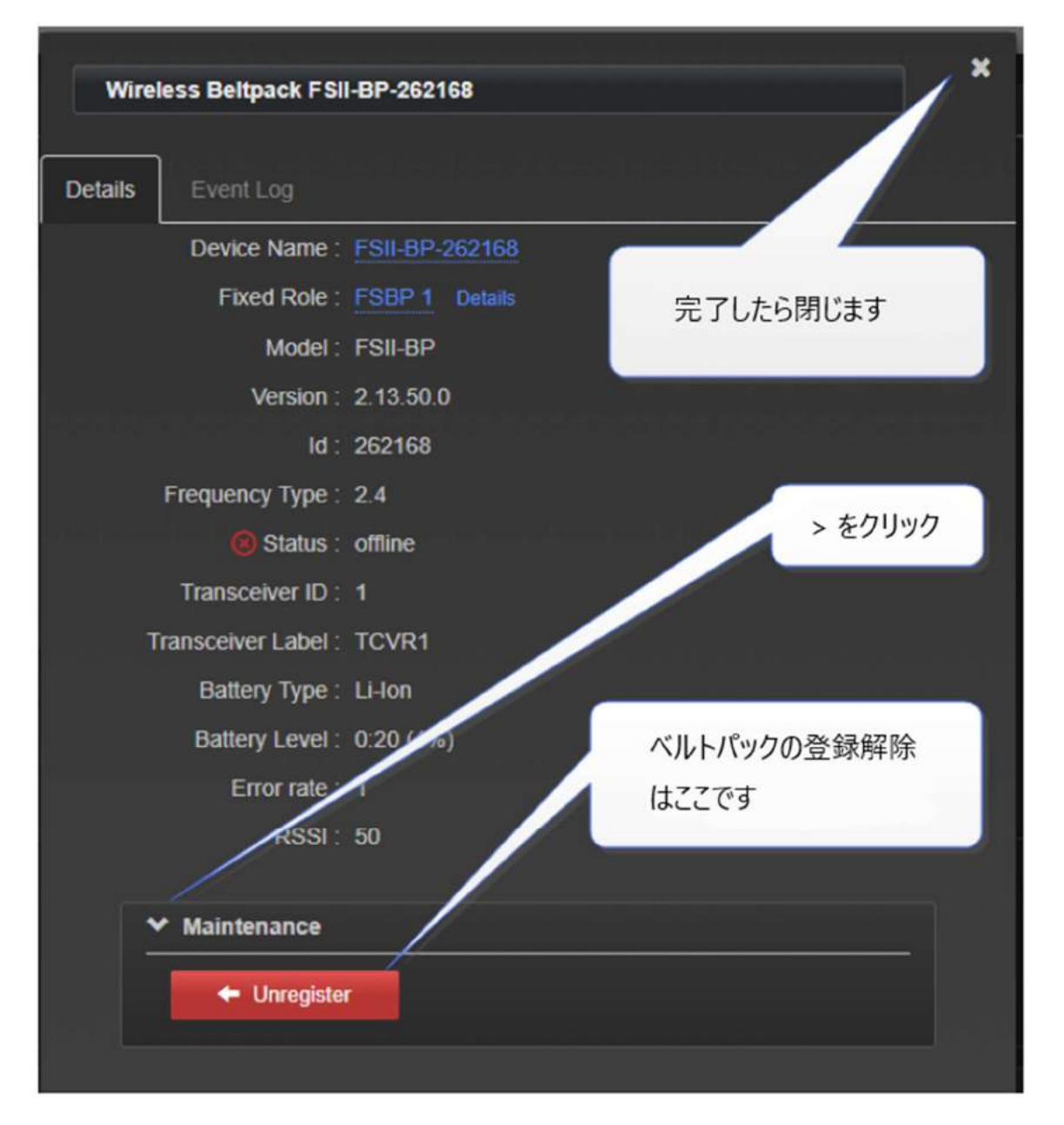

# 6.4.2 ベースメニューからベルトパックの登録解除

| 2W Audio (C / D)   | FSII-BP-312 > | Version    | Unregister now          |
|--------------------|---------------|------------|-------------------------|
| Key Assign         | FSII-BP-928   | ВР Туре    |                         |
| Beltpacks >        | FSII-BP-944 v | Unregister |                         |
| Menuキーを押します。 ロータロ・ | -J            |            | ベルトパックの登録解除<br>のために押します |
| ントローラでナビゲートします。    |               |            |                         |

# 7 ベルトパックの使い方

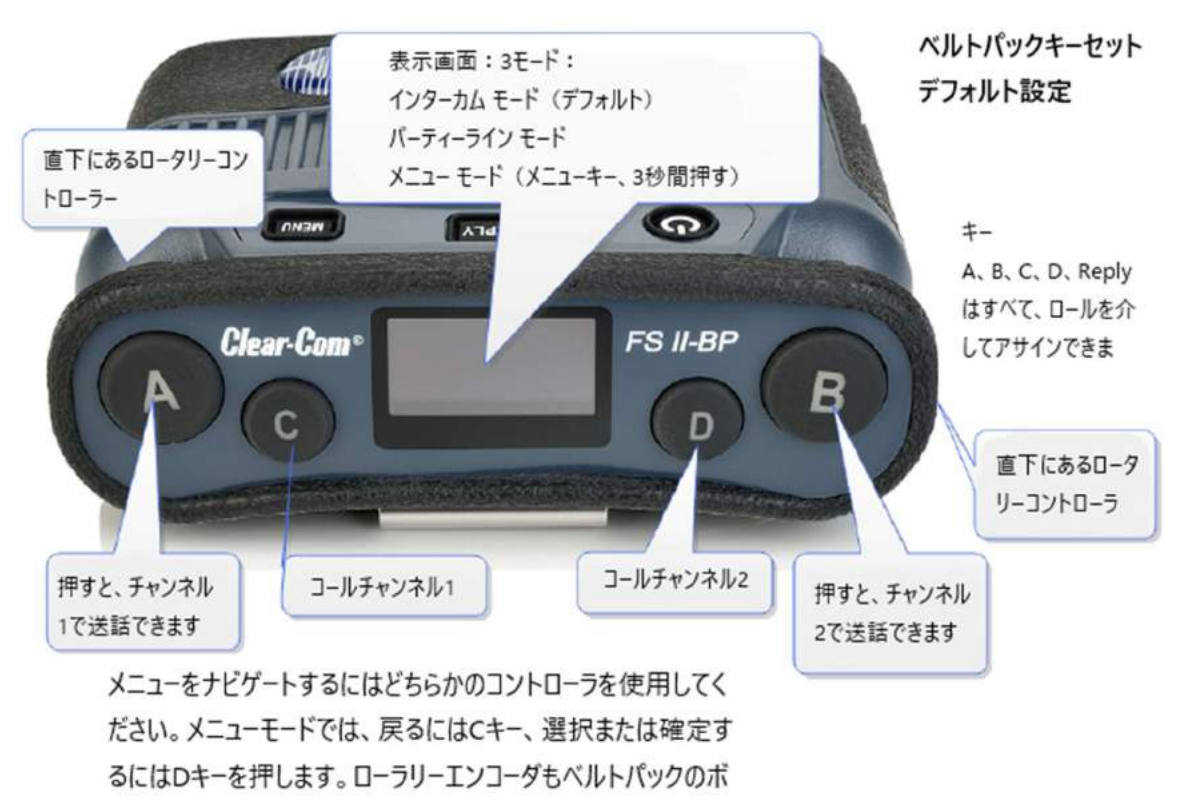

リュームを制御します。

## 7.1 ベルトパック設定

注:デフォルト設定は太字で示されています。

# 7.1.1 キーセット (オーディオアサイン)

|       | +—A               | <b>+−</b> В       | +−C              | +−D              | リプライ              |
|-------|-------------------|-------------------|------------------|------------------|-------------------|
| キーアサイ | Channel 1         | Channel 2         | Call Channel 1   | Call Channel 2   | Reply             |
| ンメント  | Channel 1 - 12    | Channel 1 - 12    | Channel 1 - 12   | Channel 1 - 12   | Channel 1 - 12    |
|       | Groups 1 – 12     | Groups 1 – 12     | Groups 1 – 12    | Groups 1 – 12    | Groups 1 – 12     |
|       | Role 1 - XX (XX   | Role 1 - XX       | Role 1 - XX      | Role 1 - XX      | Role 1 - XX       |
|       | は利用可能なロー          | (XXは利用可能          | (XXは利用可          | (XXは利用可          | (XXは利用可能          |
|       | ルの数です)            | なロールの数で           | 能なロールの数          | 能なロールの数          | なロールの数で           |
|       |                   | す)                | です)              | です)              | す)                |
|       | Ports: PRGM, SA,  | Ports: PRGM,      | Ports: PRGM,     | Ports: PRGM,     | Ports: PRGM,      |
|       | Headset, 2W       | SA, Headset, 2W   | SA, Headset,     | SA, Headset,     | SA, Headset, 2W   |
|       | Partyline 1 - 4 , | Partyline 1 - 4 , | 2W Partyline 1   | 2W Partyline 1   | Partyline 1 - 4 , |
|       | 4W digital        | 4W digital        | - 4 , 4W digital | - 4 , 4W digital | 4W digital        |
|       | partyline 1 - 4   | partyline 1 - 4   | partyline 1 - 4  | partyline 1 - 4  | partyline 1 - 4   |

| キー動作  | Talk only, Listen  | Talk only, Listen | なし             | なし             | Talk only, Listen |
|-------|--------------------|-------------------|----------------|----------------|-------------------|
|       | only, Talk and     | only, Talk and    |                |                | only, Talk and    |
|       | Listen, Dual Talk  | Listen, Dual Talk |                |                | Listen, Dual Talk |
|       | and Listen, Forced | and Listen,       |                |                | and Listen,       |
|       | Listen, Talk and   | Forced Listen,    |                |                | Forced Listen,    |
|       | Forced Listen      | Talk and Forced   |                |                | Talk and Forced   |
|       |                    | Listen            |                |                | Listen            |
| トークラッ | Latching/Disabled  | Latching/Disabl   | Latching/Disab | Latching/Disab | Latching/Disable  |
| チ     |                    | ed                | led            | led            | d                 |

## 7.1.2 一般設定

| 詳細                   | Role の詳細(オプション)                      |
|----------------------|--------------------------------------|
| Display brightness   | Very low - Very high                 |
| Dimmed tallies       | Enabled/Disabled                     |
| Latch Disabled       | Enabled/ <b>Disabled</b>             |
| Reply Auto-Clear     | 1 - 60 secs ( <b>10 sec</b> )        |
| Display Dim timeout  | 5 - 120 secs ( <b>30 sec</b> )       |
| Display Off timeout  | 5 - 120 secs ( <b>30 sec</b> )       |
| Listen Again timeout | Off, 1 -240 mins ( <b>240 mins</b> ) |
| Listen Again record  | Off, 1 - 15 secs ( <b>15 secs</b> )  |

# 7.1.3 ゲインとレベルオプション

| ゲインのタイプ           | レンジ                                                |
|-------------------|----------------------------------------------------|
| Input Gain        | 15 dB to -70 dB ( <b>0 dB</b> ) (トランスミットのゲイン)      |
| Output Gain       | 15 dB to -70 dB ( <b>0 dB</b> ) (レシーブのゲイン)         |
| Line-In Volume    | 6 dB to -15 dB ( <b>0 dB</b> ) (Φ3.5ミニジャック入力ボリューム) |
| Master Volume     | -0.4 dB to -69.9 dB ( <b>0 dB</b> )                |
| Min Master Volume | <b>Off</b> , -24.9 dB, -11.0 dB, - 6.0 dB          |

# 7.1.4 ヘッドセット

| ヘッドセット設定              | レンジ                                         |
|-----------------------|---------------------------------------------|
| Headset Limit         | 8 dB to -12 dB ( <b>0 dB</b> ) (リッスンのリミッター) |
| Sidetone Level        | 0 dB to -24.9 dB ( <b>0 dB</b> )            |
| Mic Echo Cancellation | Disabled/Enabled                            |

# 7.1.5 メニューアクセス

| レベル/モード           | 設定                                  |
|-------------------|-------------------------------------|
| Menu Access Level | Advanced/ <b>Normal</b> /Basic/None |

| Display Mode       | Intercom Mode/Partyline Mode |
|--------------------|------------------------------|
| Master Volume Mode | Talk Keys/Master Volume      |

# 7.1.6 アラームオプション

| アラームタイプ               |                                                   |
|-----------------------|---------------------------------------------------|
| Battery Alarm Mode    | Vibrate and Audible/Vibrate Only/Audible Only/Off |
| Low Battery Threshold | 0% to 100% ( <b>10%</b> )                         |
| Call Alert Mode       | Vibrate and Audible/Vibrate Only/Audible Only/Off |
| Out Of Range Alarm    | Audio Only/Off                                    |

# 7.1.7 ロジック入力オプション

| ロジック入力        | 機能                                |  |
|---------------|-----------------------------------|--|
| Logic input 1 | No function                       |  |
|               | Active A, B, C, D key             |  |
|               | Active Reply key                  |  |
|               | Active configured action          |  |
|               | Active all pre-selected talk keys |  |
| Logic input 2 | No function                       |  |
|               | Active A, B, C, D key             |  |
|               | Active Reply key                  |  |
|               | Active configured action          |  |
|               | Active all pre-selected talk keys |  |

# 7.2 ボリューム操作

ベルトパックのボリューム設定は好みに合わせ変更します。ベルトパックロールから変更します。

| ボリュームオペレーションモード |                             |
|-----------------|-----------------------------|
| Master volume   | ロータリーコントロールは全てのベルトパックキー     |
|                 | で音量調節を行います。                 |
| Talk keys       | 左手のロータリーコントロールは A と B の音量を調 |
|                 | 節し、右手のロータリーコントロールはCとDの音     |
|                 | 量を調節します。                    |

# 7.2.1 ベルトパックのボリューム操作の方法

ベースステーションから設定

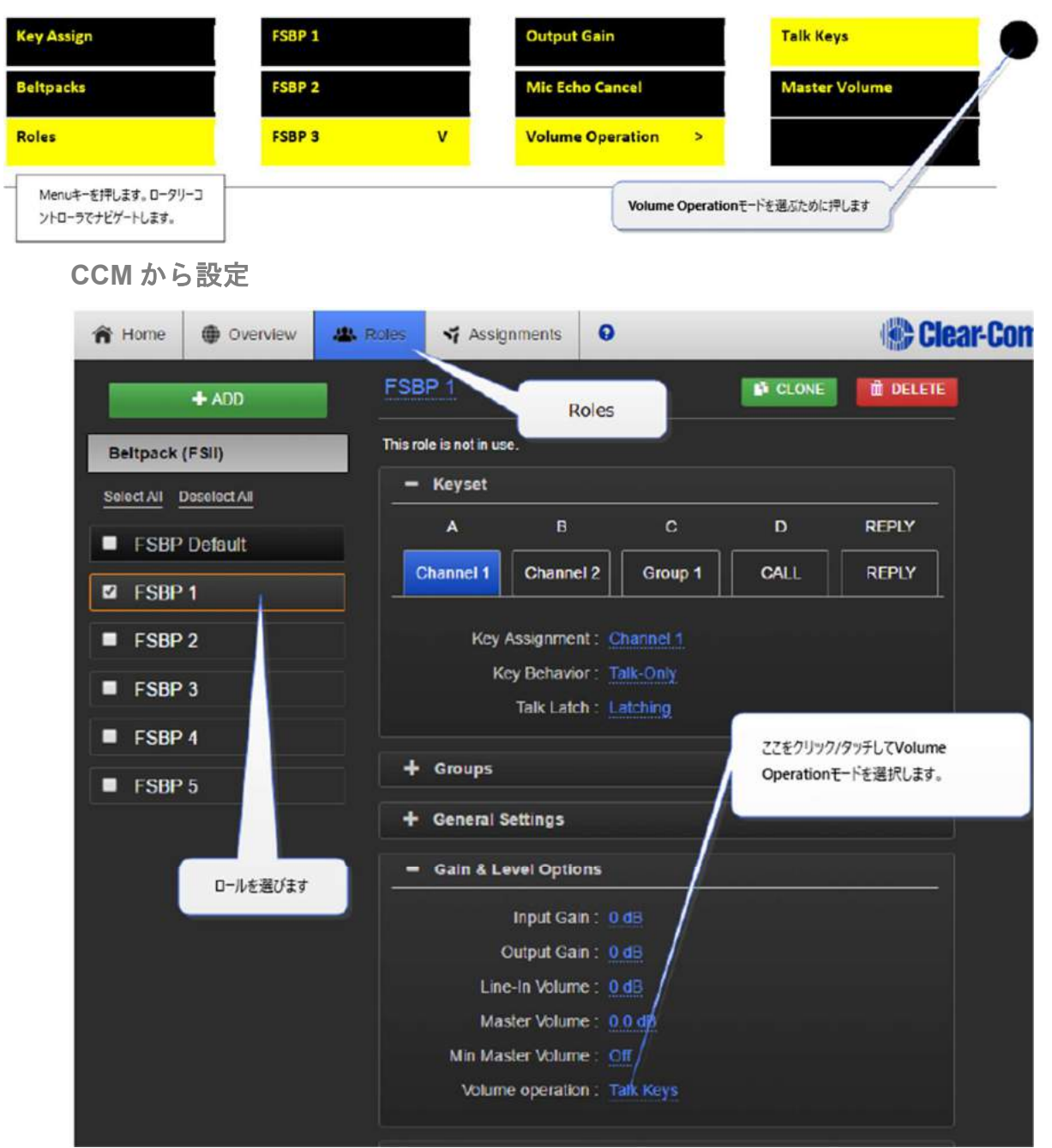

注: Volume Operation はベルトパックメニューからも設定できます。ベルトパックの MENU ボタンを 押し続けてメニューオプションにアクセスします。

## 7.2.2 A & B, C & D キーのボリューム操作

ボリュームオペレーションコントロール機能に加え、ボリュームコントロールの機能をベルトパック MENU ボタンで設定することができます。 MENU ボタンを軽く押すことにより、2 つの機能が選択できます。

| メニューキーオペレーション(クイックタッ     |                           |
|--------------------------|---------------------------|
| プ)                       |                           |
| メニューキーオペレーション モード 1 (デフォ | <b>リッスンアゲイン</b> のトリガ      |
| ルト)                      |                           |
| メニューキーオペレーション モード2       | A と B、C と D キーのボリュームコントロー |
|                          | ル間の切替。スイッチしたことを示す音が鳴      |
|                          | ります。C と D に切替えた際に 10 秒間何も |
|                          | しないと終了します。                |

#### この機能を使用するためには Roles 内で Menu Key Operation へ切り替えます。

| Key Assign                           | FSBP 1 |   | Dimmed Tallies   | Listen Again            |
|--------------------------------------|--------|---|------------------|-------------------------|
| Beltpacks                            | FSBP 2 |   | Display Mode     | Switch Vol Ctrl         |
| Roles                                | FSBP 3 | v | Menu Key Oper >  |                         |
| Menuを押します。 ロータリーコン<br>トロールでナビゲートします。 |        |   | 押して選択し<br>ションは点線 | ます。選択されたオプ<br>で囲まれています。 |

#### 7.3 メニューキー操作

ベルトパックの MENU キーには複数の機能があります。

- 2秒間押すことによりメニューモードになります。
- ボタンのクイックタップはロールに「メニューキーオペレーション」設定する2通りの機能 があります。このクイックタップ機能を「メニューキーオペレーション」と呼びます。

メニューキーオペレーションには2つの設定があります。

- リッスンアゲインのトリガ(デフォルト設定)
- ボリュームコントロールのスイッチ (AとB、CとD)

A と B、C と D 間でのベルトパック・ロータリーボリューム・コントロールを切り替えます。 この機能は MENU ボタンを軽く押すだけで A と B、C と D 間のロータリー・ボリュームコントロール を切り替えることが可能です。それぞれのキーに別々のオーディオソースをアサインしている場合に便 利です。

このモードでは 5 秒間で機能が終了し、ロータリーコントロールは A と B キーのボリュームコントロ ールに戻ります。もう一度この機能を有効にし、C と D を設定するには再度メニューキーを軽く押しま す。A と B、C と D 間を素早くスイッチするにはメニューキーを押します。

## 7.3.1 メニューキーオペレーションの設定

この機能は CCM 内の Roles、ベースステーション・フロントメニュー、ベルトパックから設定します。

CCM からメニューキーオペレーションを設定します。

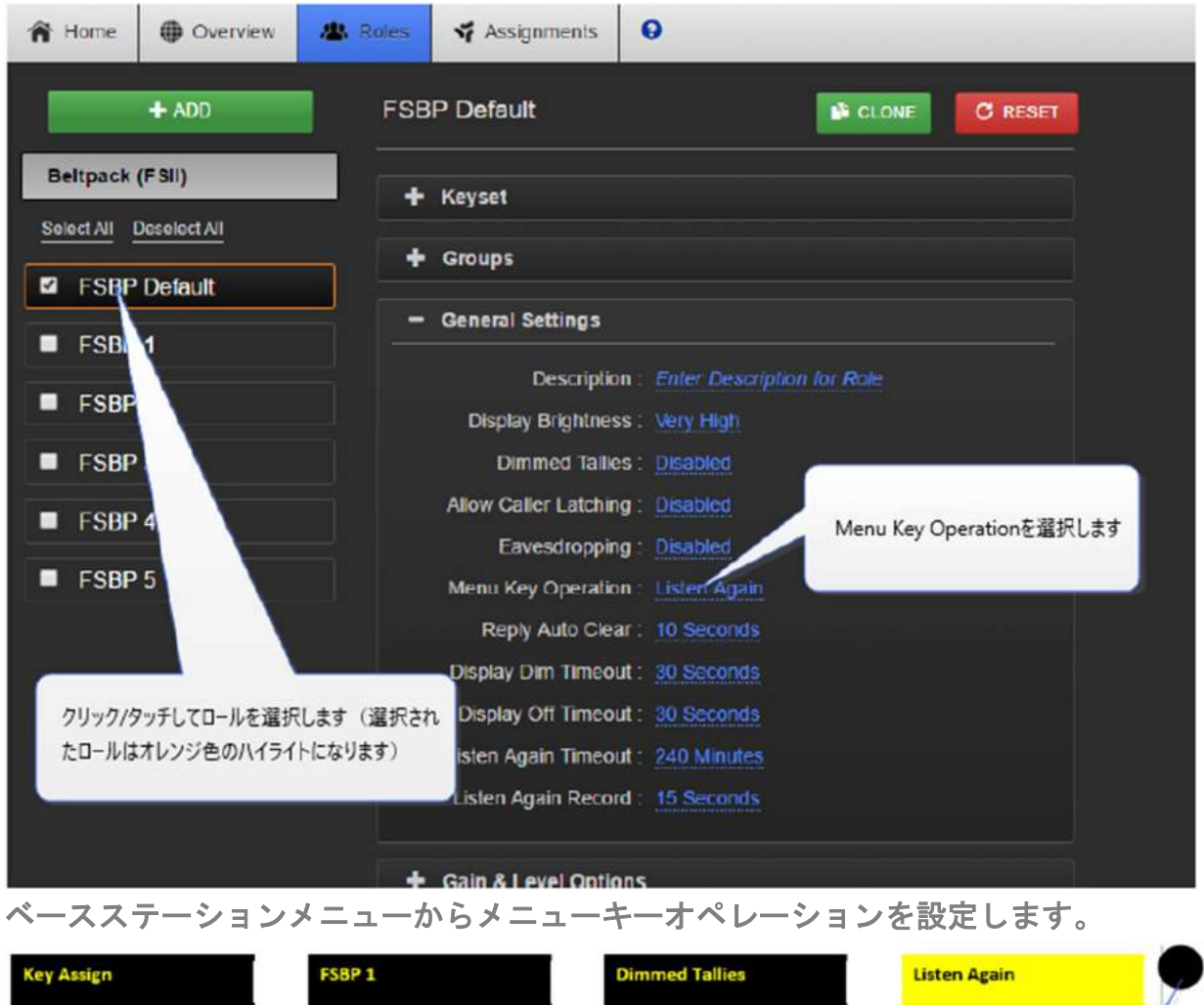

| Key Assign                          | FSBP 1 |   | Dimmed Tallies  | Listen Again                  | Y |
|-------------------------------------|--------|---|-----------------|-------------------------------|---|
| Beltpacks                           | FSBP 2 |   | Display Mode    | Switch Vol Ctrl               |   |
| Roles                               | FSBP 3 | v | Menu Key Oper > |                               | Î |
| Menuを押します。ロータリーコン<br>トロールでナビゲートします。 |        |   | 押して<br>ションは     | 選択します。選択されたオプ<br>は点線で囲まれています。 |   |

● ベルトパックから: Menu/Settings/Menu Key Oper. ベルトパックはアドバンストメニュ ーオプションの有効(Roles/Select Role/Menu access)が必要です。

### 7.4 マスターボリューム・ローレベルリミッター(ベルトパック)

この機能はベルトパックの音量がローになり、聞こえなくなることを予防する機能です。 すべての音声が聞こえないようにローリミットを設定することが可能です。全ての音量を下げることが できるこの機能は一部のユーザーが混乱することもあります。

値:-6,-12,-21,-70 OFF。デフォルト設定:-70 OFF。OFF の時は音声を聞くことができません。

## 7.4.1 ベルトパック・ローレベルリミットの設定

この機能は CCM 内の Roles、ベースステーション・フロントメニュー、ベルトパックから設定します。 CCM からローレベルリミッターを設定

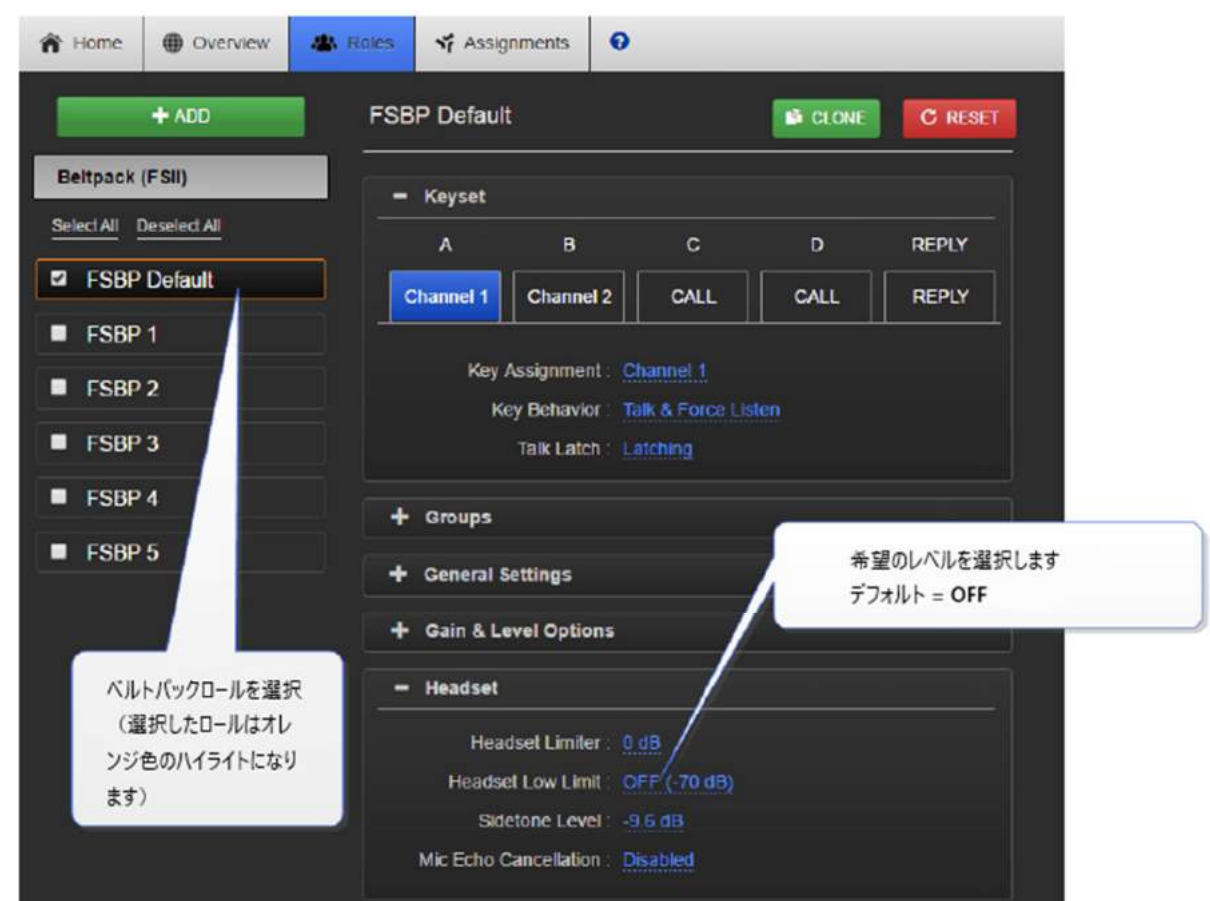

ベースステーションメニューからローレベルリミッターを設定

| Key Assign                            | FSBP 1       | Sidetone level                 | OFF                |
|---------------------------------------|--------------|--------------------------------|--------------------|
| Beltpacks                             | FSBP Default | Headset limiter                | -21.0 dB           |
| Roles                                 |              | Headset low limit              | -12.0 d8           |
| Menuキーを押します。ロータリー<br>コントローラでナビゲートします。 |              | コントローラを押して<br>に<br>遅 択されるとドットで | áを選択します。<br>囲まれます。 |

ベルトパックから: Menu/Settings/Headset Optionsベルトパックはアドバンストメニューオプション (Roles/Select Role/Menu access)を有効にしてください。

# 7.5 オーディオ RF フィルタの設定

オーディオ RF フィルタは、オーディオパケットフィルタリングを提供します。 この設定は、システム でオーディオドロップアウトが発生した場合に役立ちます。

オーディオ RF フィルタを有効または無効にするには

1. Device> Wireless> Audio RF Filter の順にナビゲートして下さい。

| II Overview                             | Device | Als Roles  | ゔ Assignments                                                          |                                                      |               |
|-----------------------------------------|--------|------------|------------------------------------------------------------------------|------------------------------------------------------|---------------|
| FSI#1<br>FSI<br>10.50.15.34<br>2w aw 24 |        | General    | Name :<br>Model :<br>Version :                                         | FSII#1<br>FSII-base-li<br>1.5.1.1 (Boot-Version FS-2 | 0.00) nwr 2-2 |
| Ceneral<br>Ceneral<br>Network           | Ports  | ¥ Wireless | OTA Registration                                                       | Enable<br>3C1                                        |               |
| Event Log                               | ÷      |            | OTA PIN:<br>Administration PIN<br>AA Battery Type.<br>Audio RF Filter: | 0000<br>1111<br>Alkatine<br>Disabled                 | Enableを選択します  |

2. Enabled または Disabled を選択します。

## 7.6 設定可能な傍受

FreeSpeak II より以前に発売した FreeSpeak ではベルトパックからの音声はユーザーがアクティブな トークルートを持っていなくても聞くことができました。この機能は現行の FreeSpeak II で設定するこ とができます。

FreeSpeak II ベースステーション以降ではデフォルト設定は無効です。しかし以前のバージョンでは有効がデフォルトになり、ヘッドセットマイクロフォンはオンのままでした。

## 7.6.1 ベルトパックの傍受設定

CCM からの設定

| A Home   Overview                                    | les 😽 Assignments                      | 0                                |
|------------------------------------------------------|----------------------------------------|----------------------------------|
| + ADD                                                | FSBP Default                           | CLONE C RESET                    |
| Beltpack (FSII)                                      | + Keyset                               |                                  |
| Select All Deselect All                              | + Groups                               |                                  |
|                                                      | - General Settings                     |                                  |
| FSBP                                                 | Descriptio                             | on : Enter Description for Role  |
| FSBP                                                 | Display Brightne:<br>Dimmed Tallie     | ss : Very High<br>es : Disabled  |
| FSBP 4                                               | Allow Caller Latchir                   | ng: Disabled 盗聴を有効/無効にする         |
| FSBP 5                                               | Eavesdroppir<br>Menu Key Operatio      | ng : Disabled                    |
|                                                      | Reply Auto Cle                         | ar: 10 Seconds                   |
| クリック/タッチしてロールを選択します                                  | Display Dim Timeo<br>Display Off Timeo | ut: 30 Seconds<br>ut: 30 Seconds |
| <ul> <li>(選択されたロールはオレンジ色のハー<br/>ライトになります)</li> </ul> | 1<br>isten Again Timeo                 | ut : 240 Minutes                 |
|                                                      | Listen Again Reco                      | rd : 15 Seconds                  |
|                                                      | + Gain & Level Optio                   | ons                              |

ベースステーションメニューからの設定

| Key Assign                            | FSBP 1       | Display Off Time           | Disabled           |
|---------------------------------------|--------------|----------------------------|--------------------|
| Beltpacks                             | FSBP Default | Eavesdropping              | Enabled            |
| Roles                                 |              | List Again Time            |                    |
| Menuキーを押します。ロータリーコン<br>トロールでナビゲートします。 |              | コントローラを押して値<br>るとドットで囲まれます | iを選択します。選択され<br>す。 |

# 7.7 BAT60 バッテリと AA 単 3 タイプ:アルカリ / NiMh

FreeSpeak II ワイヤレスベルトパックはリチウムイオン電池 BAT60 を使用しています。場合により AA 単3 バッテリが使用できます。アルカリ電池は簡単で使用しやすく、NiMH 電池はリチウムイオン電池 が使用できない環境で使用できます。どちらかの種類を使用する場合、バッテリ容量を正確にモニター できるようにバッテリタイプを選択します。

デフォルト AA バッテリタイプ=アルカリ電池

# 7.7.1 バッテリタイプの設定方法

ベースステーションから:

| Antennas                              | Settings            | Battery Type                | Alkaline                |
|---------------------------------------|---------------------|-----------------------------|-------------------------|
| Networking                            | Menu Access         |                             | NiMb                    |
| Administration                        | Beltpack System     |                             |                         |
| Menuキーを押します。ロークリーコン<br>トローラでナビゲートします。 |                     |                             | パッテリータイプの選択のために<br>押します |
| CCM から:                               |                     |                             |                         |
| Soverview Device                      | Roles X Assignment  | nts                         | Clear-Com 🗉 Logout 🕢    |
|                                       |                     |                             |                         |
| FSII#1                                | General             | Device> General> V          | Virelessの順にナビゲートします     |
| FSII                                  | Name                | ESI#1                       |                         |
| 2W 4W 2.4                             | Model :             | FSII-base-II                |                         |
|                                       | Version :           | 1.0.40.5 (Boot-Version FS-2 | 2.0.00) hw: 2-2         |
| General Station                       |                     |                             |                         |
|                                       | • wireless          |                             |                         |
| Network Ports                         | OTA Registration:   | Enable                      |                         |
|                                       | OTA System Id:      | <u>3C1</u>                  | パッテリークノゴキシッテレキナ         |
|                                       | OTA PIN:            | 0000                        | (ッテリータイノを設定しよ9          |
| Event Log                             | Administration PIN: | 1111                        |                         |
|                                       | AA Battery Type:    | Alkaline                    |                         |
|                                       | Audio RF Filter:    | Disabled                    |                         |

#### 7.7.2 リチウムイオン電池 BAT60 の使い方

リチウムイオン電池 BAT60 はフル充電でベルトパックを 18 時間動作させることができます。バッテリの充電方法は 3 通りあります。

- ベルトパックに装着したまま専用充電器 AC60 のスロットに挿入すると充電が自動的に開始 され充電中はベルトパックの A ボタンが赤で点灯します。充電が終了するとボタンは緑に変 わります。充電時間は最大 3H 程度です。充電容量はベルトパックのディスプレイに%表示 されます。
- 2. BAT60 単体でも AC60 のスロットに挿入することで充電できます。この際は AC60 の LED が充電中に赤、終了すると緑に点灯します。
- 3. ベルトパックに BAT60 を装着したまま USB で電源供給を与えると充電できます。この時の 充電時間は AC60 より 1~2H 長くなります。

**注意**:充電が終了したら AC60 からベルトパックまたは BAT60 を取り外してください。そのまま放置 するとバッテリが劣化する恐れがあります。

注意:この電池は一般的なリチウムイオン電池の取り扱い方法に準拠しています。AC60 で長期間使用 しないときはフル充電状態とミニマム充電状態を避けてください。50%の容量で保存することで劣化が 最小限になります。

注意:一般的に 500 回の充放電で半分の能力になります。フル充電しても動作時間が短い時や 100%以 下で充電が終了するときはバッテリの劣化です。新しいバッテリに交換してください。

注意: BAT60 バッテリに強い衝撃を与えないでください。発火、爆発の恐れがあります。

#### 7.8 ベルトパック Admin メニューにアクセス

ベルトパックの Admin メニューにアクセスするには:

- 1. ベルトパックの MENU ボタンを 2 秒間押し続けます。
- 2. Settings > Admin options に移動します。
- 3. Pin コード: 1111 を入力します。

Admin メニューが現れます。

#### 7.9 ローカル設定(ベルトパック)の使用

デフォルトでは、輝度や入力ゲインなどのベルトパック設定は、構成ソフトウェア(CCM)によって制御されます。FreeSpeak II Base II を使用すると、CCM をオーバーライドし、デバイス自体からベルトパックの設定を制御できます。これを行うには、Use Local Settings を Enabled にします。 Use Local Settings が Enabled になっている場合、ベルトパックは電源を入れ直してもユーザーが選択した設定を保持します。

#### 7.9.1 ベルトパック Admin メニューにアクセス

CCM で、Roles ページに移動します。 Use Local Settings のチェックボックスをクリックしてオンにします。

| Soverview Device        | s 🏹 Assignments                                 |               |                    |
|-------------------------|-------------------------------------------------|---------------|--------------------|
| + ADD                   | FSBP Default                                    | CLONE C RESET |                    |
| Sort by :               | Use Local Settings.                             |               | -                  |
| Y Baltrack /ESII)       | ✓ Keyset                                        |               | Use Local Settings |
| Select All Deselect All | A B                                             | C D REPLY     | のチェックボックスをク        |
| FSBP Default            | Deck SM Deck PL C                               | CALL REPLY    | リックします             |
| ■ #13                   | Key Assignment : Deck S                         |               |                    |
| ASM 1                   | Key Behavior : Talk & F<br>Talk Latch : Latchin |               |                    |
| ASM 2                   |                                                 |               |                    |
| Deck Carp               | ✓ Groups                                        |               |                    |
| Deck LX                 | Group Membership : Unassk                       |               |                    |
| FLY #2                  | ✓ General Settings                              |               |                    |
| Flys                    | Description : Enter D                           |               |                    |
| FSBP 8 PA               | Display Brightness : Very Hi                    |               |                    |

## 7.9.2 設定ソフトウェアにベルトパック設定制御を戻す

ローカル設定の使用機能を無効にする方法は2つあります。

- CCM から: Roles ページに移動し、Use Local Settings のチェックボックスをオフにします。
- ベルトパックから: Menu キーを3秒間押し続けます。Setup>Role Default Set. に移動します。D キーを押して、ベルトパックを選択し、デフォルトの制御設定に戻します。デフォルトのセットアップでは、ベルトパックの電源を入れ直すと CCM から設定を取得します。

#### 8 ロールの使い方

#### 8.1 FreeSpeak II ロールについて

ロールはベルトパックキーのオーディオやオーディオ関係の設定を行うものです。 ロールは事前に設定することができ、機材の素早い設置が行えます。必ずロールから設定を行います。 FreeSpeak II ベースステーションは(5 台または 25 台の)ベルトパックのデフォルトロールが出荷時 に設定されています。

FreeSpeak II ベースステーションではベルトパックそれぞれに対し、ロールが設定されています。電源 を入れる前にロールをベルトパック分作成する必要があります。

事前設定されているロールを使用するか、事前設定されている物を編集するか、すでにあるロールをコ ピーするか新しいロールを必要に応じて作成します。

FreeSpeak II ベースステーション1台に対し、ロールはベルトパック数設定しなければなりません。

デフォルトロール(編集可能)はチャンネル1と2を使用します。ロールは音量、キーラッチ、メニュ ーアクセス、トークとリッスンやお知らせなどの設定を含みます。

**注:**ロールの目的は素早い設置になりますが、ロールの内容は基本となるシステム設計に影響を受けて

います。これは Clear-Com 製品でも機器によって多少違いがあることを意味します。

### 8.2 デフォルトのロール設定

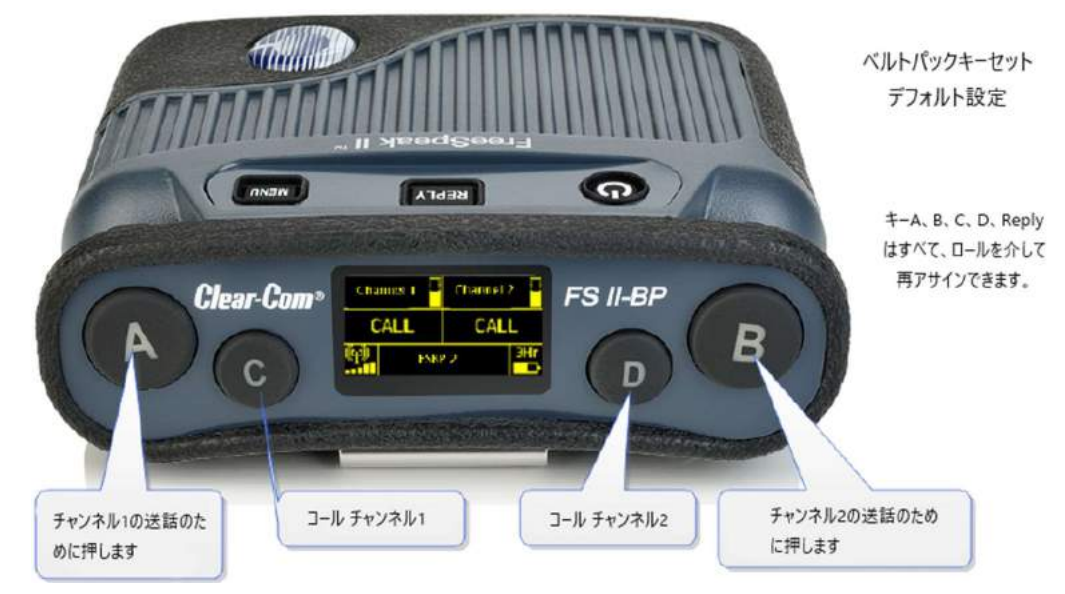

FreeSpeak II ベースステーションシステムはデフォルトのロールが最初に設定されています。そのまま 使用可能です。デフォルト設定は全てのベルトパックとベースステーション・ヘッドセットをチャンネ ル1と2にします。ベースステーションにベルトパックを登録し、ベルトパックの電源を入れるときに 次の使用可能なロールを選択します。

事前設定されたロールを使用するには、ベルトパックの電源を入れるときに次の使用可能なロールを選択します。

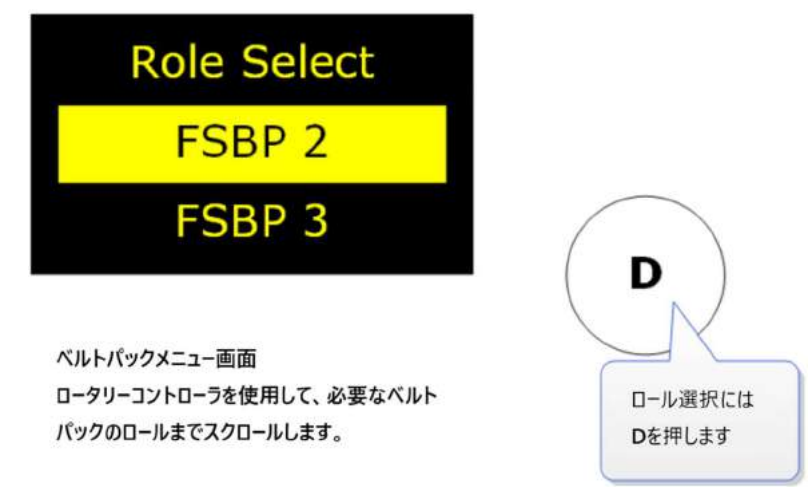

注:ロールを選択する前にベースステーションにベルトパックを登録する必要があります。

注: ロールのデフォルト設定は必要に合わせ変更可能です。また、出荷時の設定に戻すことができます。

#### 8.3 ベルトパックのチャンネル変更

ベルトパックのチャンネルを変更するにはそのベルトパックのキーセットを編集します。CCM とベー スステーションでの基本プロセスは一緒です。

- ロールを選択します
- 変更するキーを選択します
- そのキーのオーディオアサインメントを変更します。

# 8.3.1 CCM からベルトパックのチャンネル変更

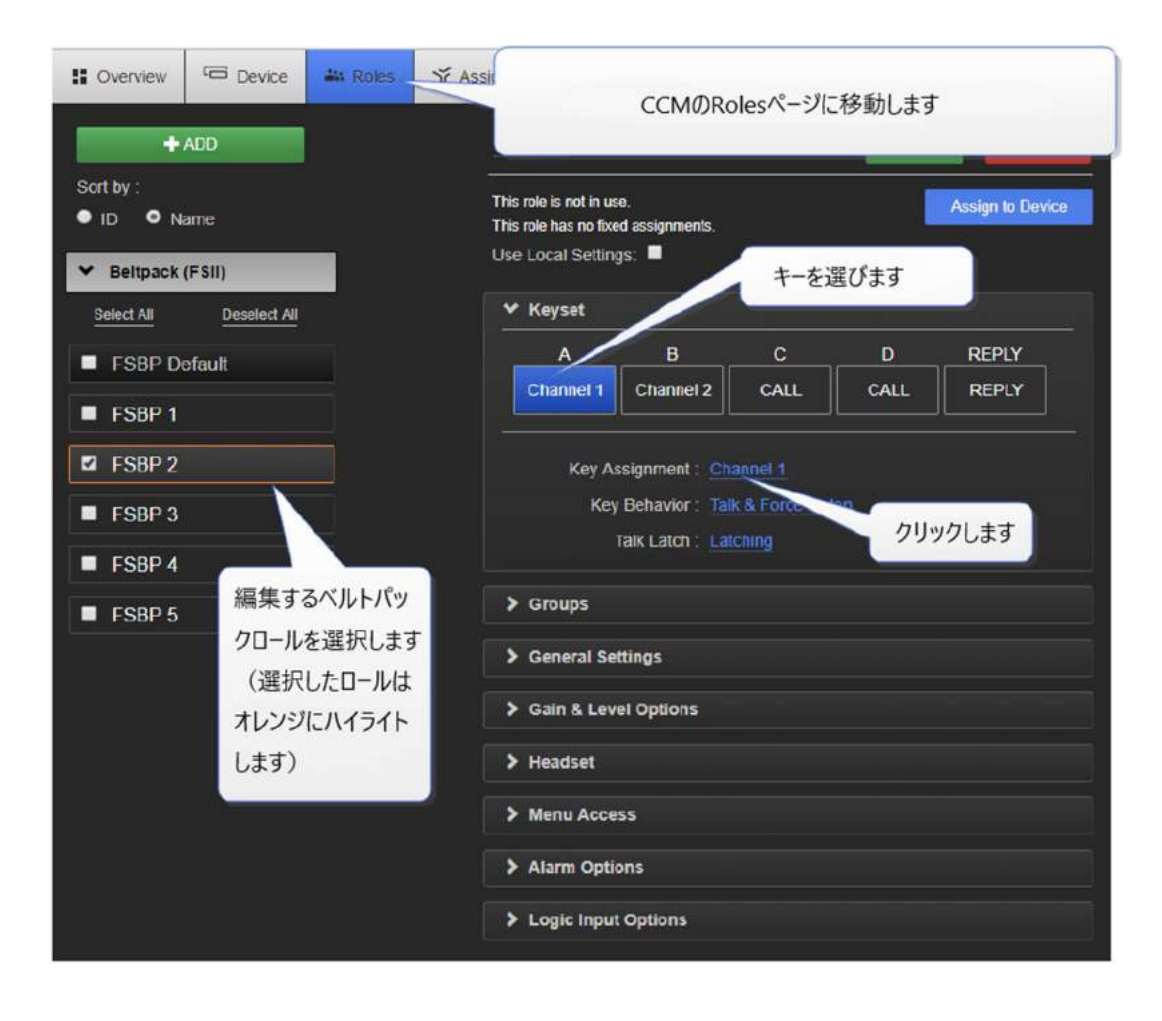

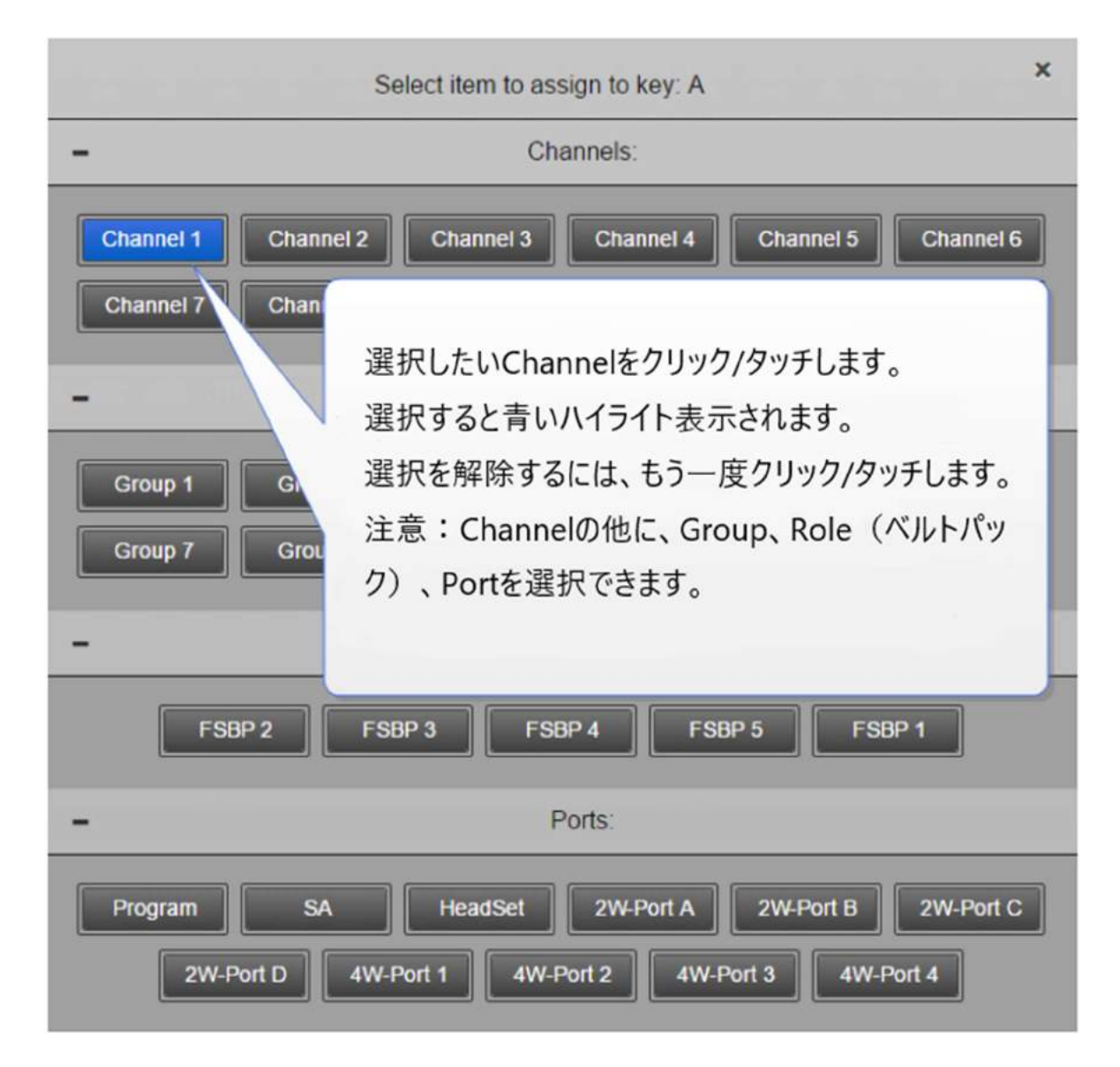

## 8.3.2 ベースステーションからベルトパックのチャンネル変更

| Key Assign                             | FSBP 1       | Key A              | Channel 1                                 |
|----------------------------------------|--------------|--------------------|-------------------------------------------|
| Beltpacks                              | FSBP Default | Кеу В              | Talk Forced Lis                           |
| Roles                                  |              | Key C              | Latch                                     |
| ベース前面のMenuボタンを押し<br>ローラリーコントローラでナビゲートし | ます。<br>ます。   | Optionを打<br>チャンネル、 | Pして選択し、次にコントローラを回して<br>グループ、ロール、ポートを選択します |
|                                        |              | 選択のため              | つはオフジョンをスクロールします)。<br>に押します。              |

注: CCM 内では個別にロールを編集することも一度に複数のロールを編集することもできます。

## 8.4 ベルトパックの設定変更

ベルトパックの設定の変更は CCM またはベースステーション・メニュースクリーンから行います。 CCM のページはヘルプがあります。ナビゲーションバーの?を押します。 注: CCM 内では個別にロールを編集することも一度に複数のロールを編集することもできます。 CCM またはベースステーションから行う変更は即座に反映されます。

#### 8.5 ベルトパックのロール作成方法

デフォルトロールを使用するか新規作成をします。ロールは削除することができます。

#### 8.5.1 CCM でロールを作成

| Soverview                                  | C Device             | att Roles          | YF Accionment | Role                                  | sにナビゲートし         | <u></u> ŧ†       |                 |
|--------------------------------------------|----------------------|--------------------|---------------|---------------------------------------|------------------|------------------|-----------------|
| +                                          | ADD                  |                    | FSBP De       | fault                                 |                  | CLONE            | C RESET         |
| Sort by :<br>ID ON:                        | ame                  |                    | Use Local Se  | ettings: 🗖                            |                  |                  |                 |
| Y Beltpack                                 | (FSII)               |                    | ✓ Keyset      |                                       |                  |                  |                 |
| Select All                                 | Deselect All         |                    | Channe        | D Channel 2                           | CALL             | CALL             | REPLY           |
| FSBP De                                    | əfault               |                    |               | w Accimment - Ch                      | annal 1          |                  |                 |
| <ul> <li>FSBP 1</li> <li>FSBP 2</li> </ul> |                      |                    |               | Key Behavior : Tal<br>Talk Latch : La | k & Force Lister | デフォルトに<br>て新しいロー | 基づい<br>-ルを<br>必 |
| <ul> <li>FSBP 3</li> <li>FSB</li> </ul>    | _                    |                    | > Groups      |                                       |                  | 要に応じて            | 。 約·<br>繰り返     |
| FSB                                        | デフォルトロール             | 選択のために             | > Genera      | l Settings                            |                  | ocheev           |                 |
|                                            | クリックします。<br>ルはハイライト表 | 選択されたロ・<br>長示されます。 | > Gain &      | Level Options                         |                  |                  |                 |
|                                            |                      |                    | > Headse      | t                                     |                  |                  |                 |
|                                            |                      |                    | > Menu A      | locess                                |                  |                  |                 |
|                                            |                      |                    | > Alarm (     | Options                               |                  |                  |                 |
|                                            |                      |                    | > Logic I     | nput Options                          |                  |                  |                 |

ここでドロップダウンメニューを使用して新しい役割の設定を編集できます。

## 8.5.2 ベースステーションメニューからロールを作成

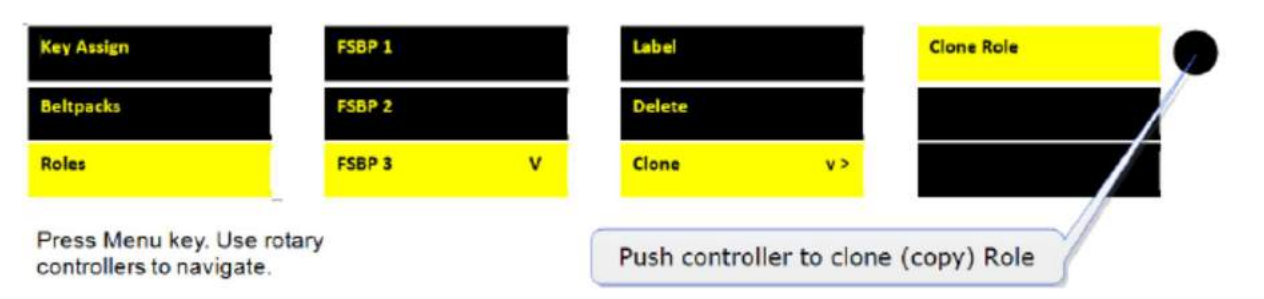

作成したロールを使用するにはベルトパックの電源を入れるときにロールを選択します。2 つのロール を選択することはできません。

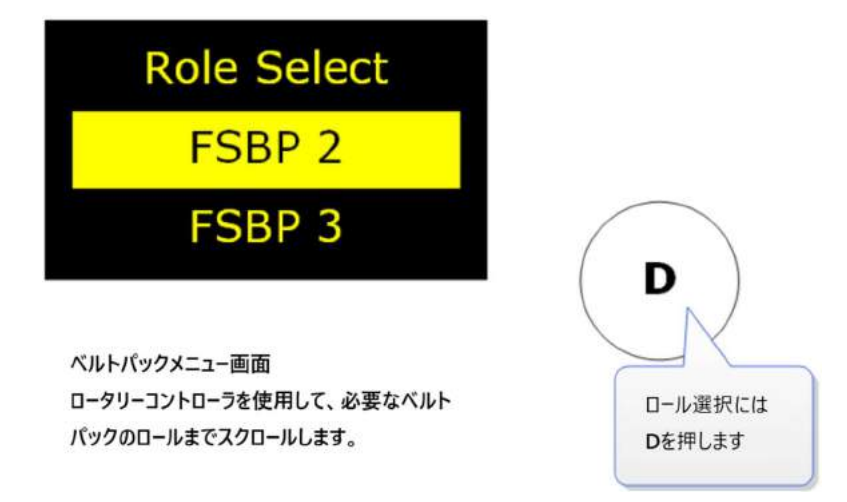

注:ベルトパックはロールを選択する前にベースステーションに登録する必要があります。

## 8.6 設定の保存

USB にロールを保存することができます。Clear-Com は保存することをオススメします。 保存された設定の中にはロール、ベースステーション、アンテナ設定が含まれています。

## 8.6.1 CCM からロールを保存

|                         | ¥a Roles 🌱 Assignments                                                                                                    |
|-------------------------|----------------------------------------------------------------------------------------------------|
| FSII#1                  | General >をクリック                                                                                                    |
| General Slatton         | Device > General<br>にナビゲート<br>1.0 ~ 11 (Boot-Version FS-2.0.00) hw: 2-2                                                    |
| <b>*</b>                | > Wireless Save                                                                                                    |
| Network Ports           | > GPIO > Network Events                                                                                                    |
| Event Log               | ✓ Save / Restore System Settings     ✓ Save Z Restore                                                                      |
|                         | > Change Password                                                                                                    |
|                         | > License                                                                                                    |
|                         | > Upgrade                                                                                                    |
|                         | バックアップファイル (.cca) がダウンロードフォル<br>ダに配置されます。このファイルを便利で安全<br>な場所に保存してください。<br>このファイルには、ペースステーション、ベルトパッ<br>ク、トランシーバの設定が含まれています。 |
| □ FSIL_FSII#1_2018-0cca |                                                                                                    |

# 8.6.2 ベースステーションメニューからロールを保存

| FreeSpea                            | k II         | Channel 1<br>A B |                     |  |
|-------------------------------------|--------------|------------------|---------------------|--|
| Antennas                            | License      | Save             | •                   |  |
| Networking                          | Reset        | Restore          |                     |  |
| Administration                      | Settings     |                  |                     |  |
| Menuキーを押します。 ロータ<br>ントローラでナビゲートします。 | у <b>-</b> э | USBに設定を          | と保存するためにコントローラを押します |  |

#### 8.7 ロールの固定

名前が示すように Fixed Role はベルトパックにロールを固定します。つまり、デバイスの電源を入れる際にロールを選択する手間が省け、ロールが自動的に選択されます。

ロールを固定するにはベルトパックはすでにベースステーションに登録している必要があります。CCM またはベースステーションからベルトパックにロールを固定します。

# 8.7.1 CCM からロールを固定

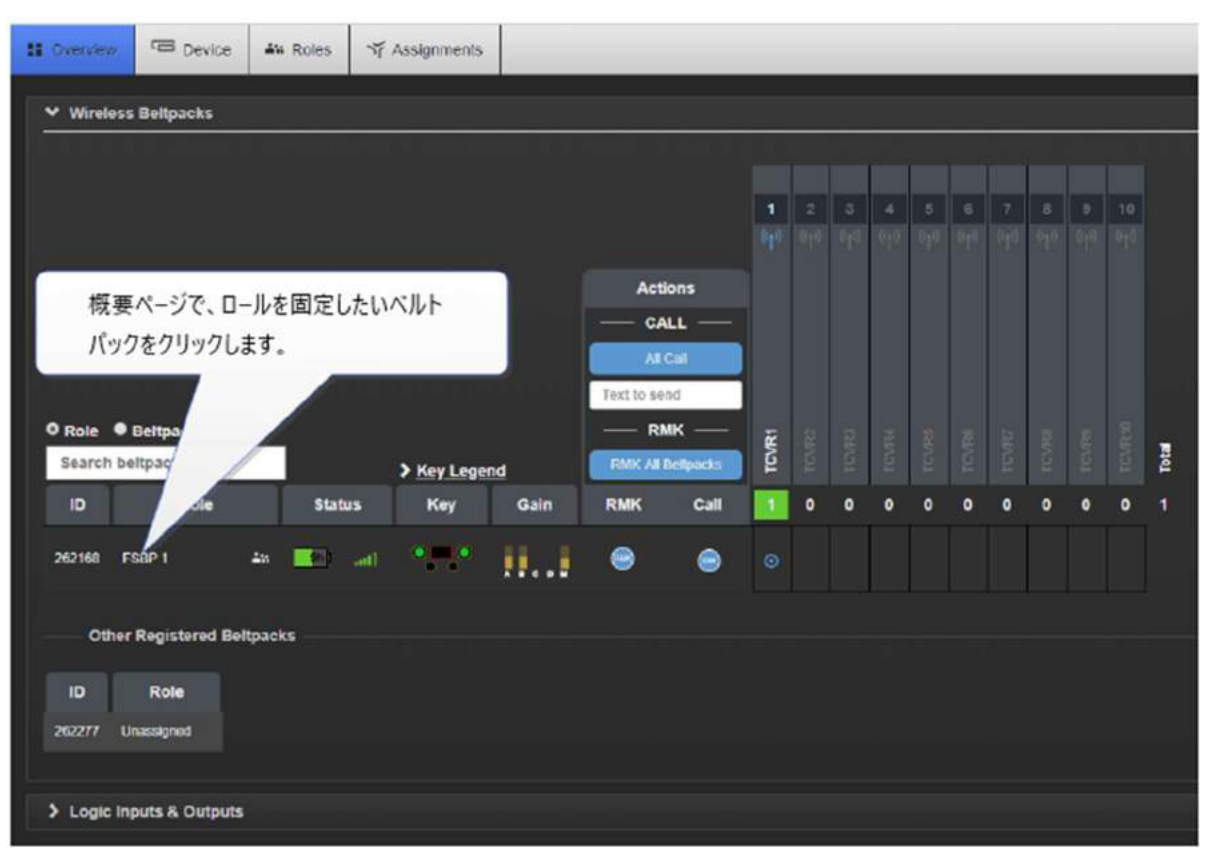

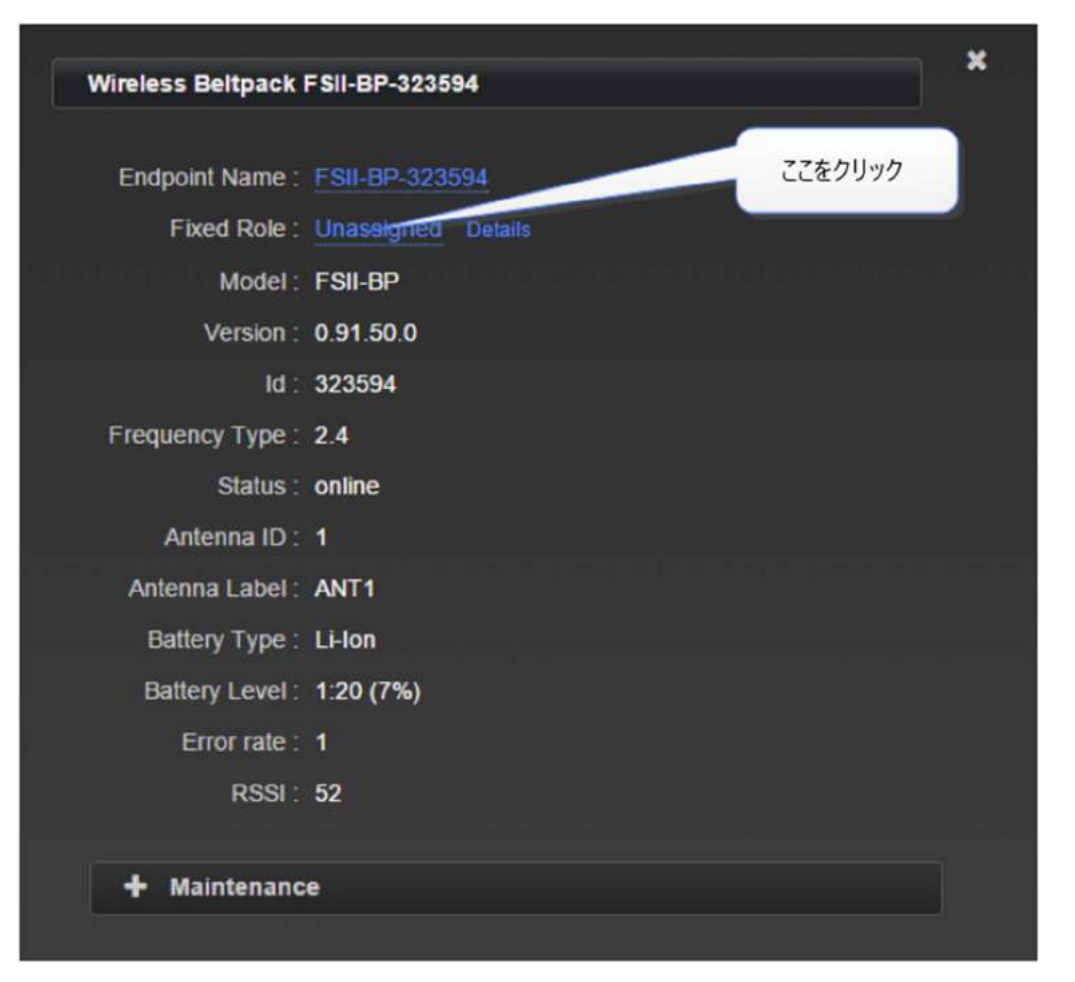

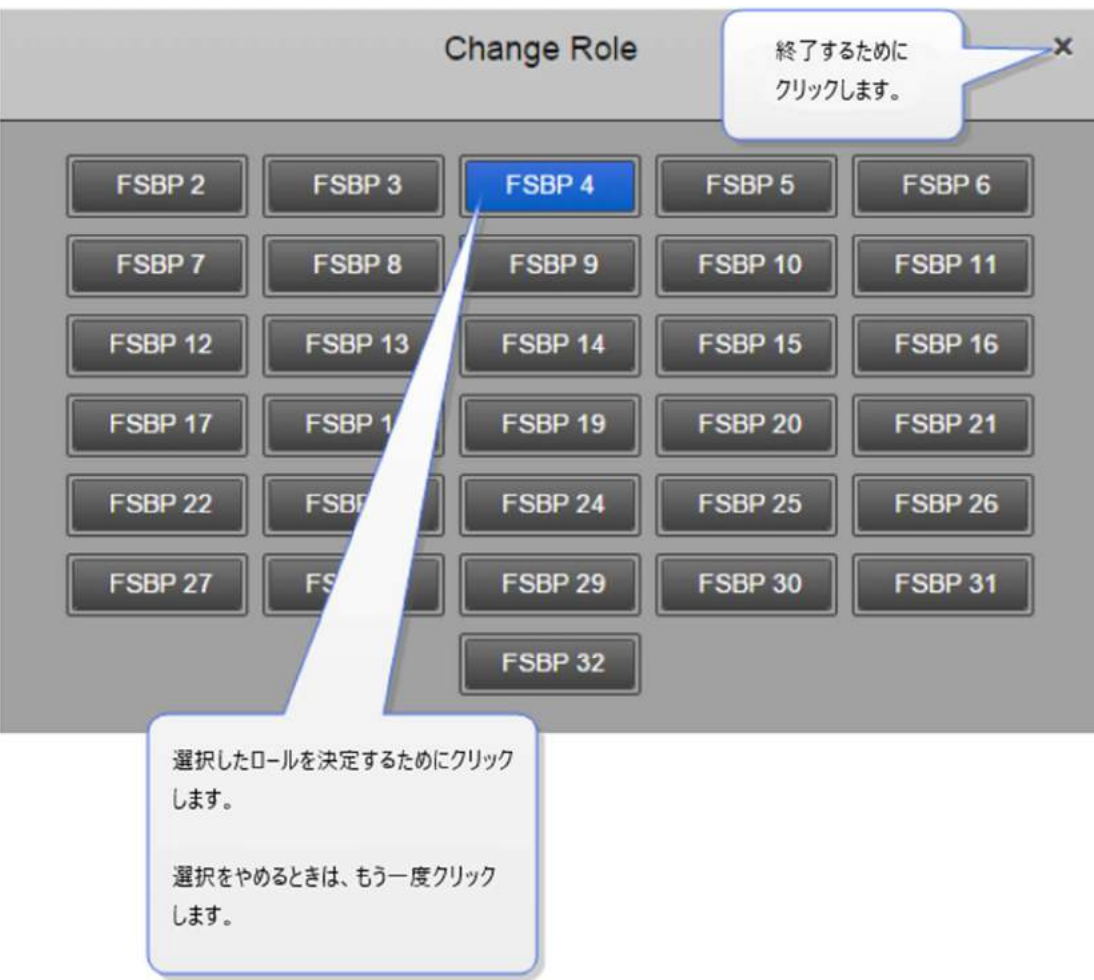

## 8.7.2 ベースステーションメニューからロールを固定

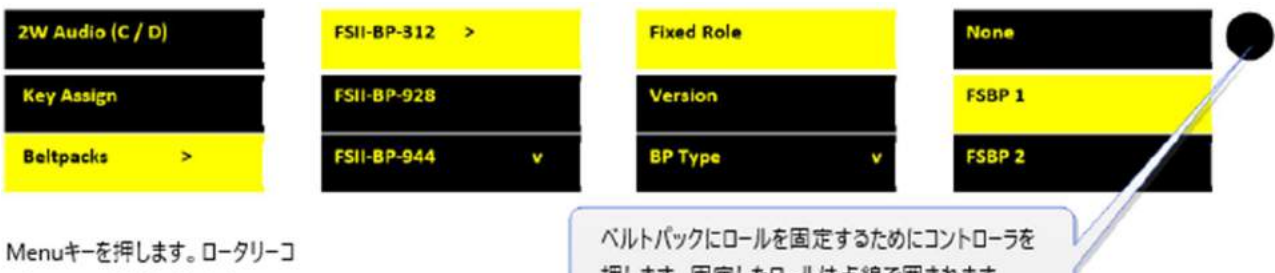

ントローラでナビゲートします。

押します。固定したロールは点線で囲まれます。

注:ロールは、複数のベルトパックに固定したり、関連付けることができますが、一つのロールを複数 のベルトパックで使用することはできません。そのため、あるロールが複数のベルトパックに固定設定 されているときは最初に電源が投入されたベルトパックに付与されます。この場合、2番目のベルトパ ックは、使用する前に最初のベルトパックの電源が切られるまで待たなければなりません。 注: ロールは CCM の Roles 画面からも修正できます。

### 9 コア・コンフィギュレーション・マネージャー (CCM)

コア・コンフィグ・マネージャー(CCM)

Username : admin

Password 検索: Menu>Administration>CCM Access>Default password>[固有パスワード]

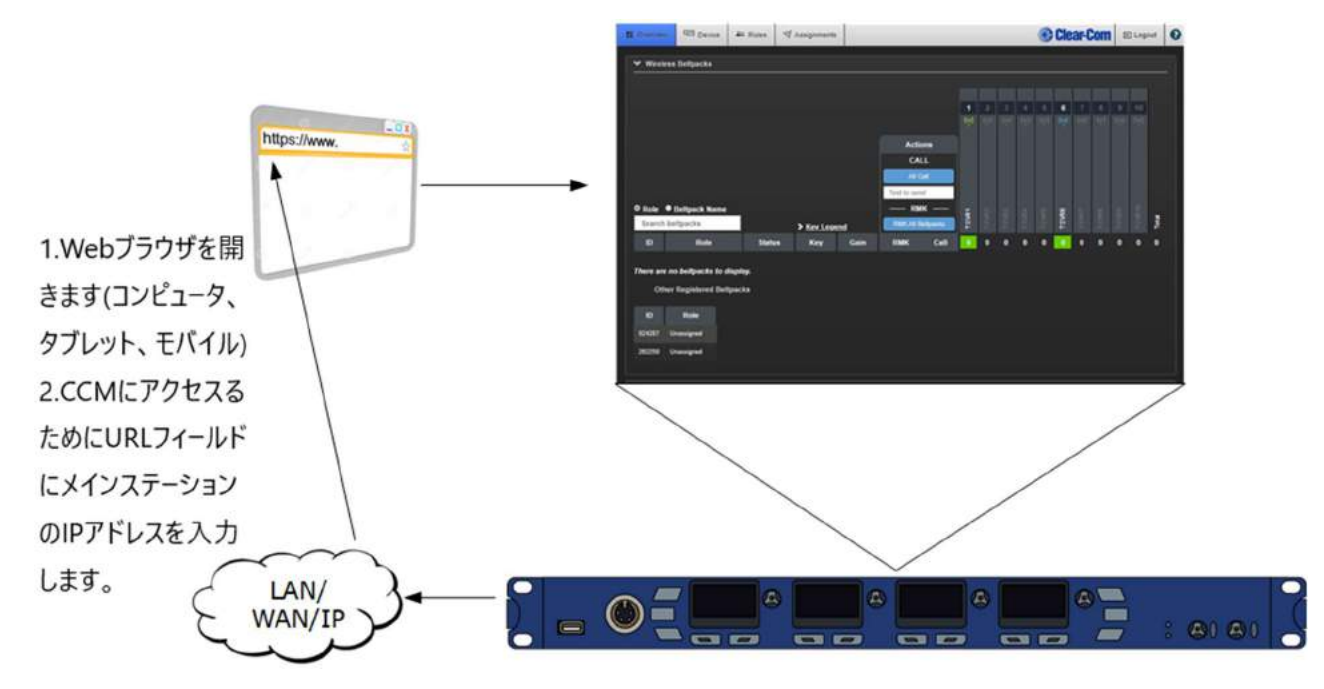

#### 9.1 コア・コンフィグ・マネージャー (CCM) パスワード

CCM のユーザー名は admin です。

デフォルトのパスワードは、デバイスのシリアル番号に基づいています。

デフォルトパスワードを見つけるには、フロントパネルメニュー>Administration> CCM Access>Default password> [固有のパスワード]に移動します。

デフォルトのパスワードは、CCM で変更するまで、デバイスのフロントパネルメニューで使用できます。パスワードを変更すると、フロントパネルのメニューで使用できなくなります。パスワードを紛失した場合は、CCM にアクセスするためにパスワードをリセットする必要があります。

## 9.1.1 CCM パスワードをデフォルト設定から変更

CCM で、Device>General>Change password に移動します。

#### 9.1.2 フロントパネルのメニューから CCM パスワードをリセット

メニューボタンを3秒間押し続けます。

ロータリーコントローラを使用して、フロントパネルメニュー>Administration>Reset>Reset CCM password に移動します。

ロータリーコントローラを押して、オプションを選択するか、変更をコミットします。
## 9.2 コア・コンフィグ・マネージャー (CCM) ウォークスルー

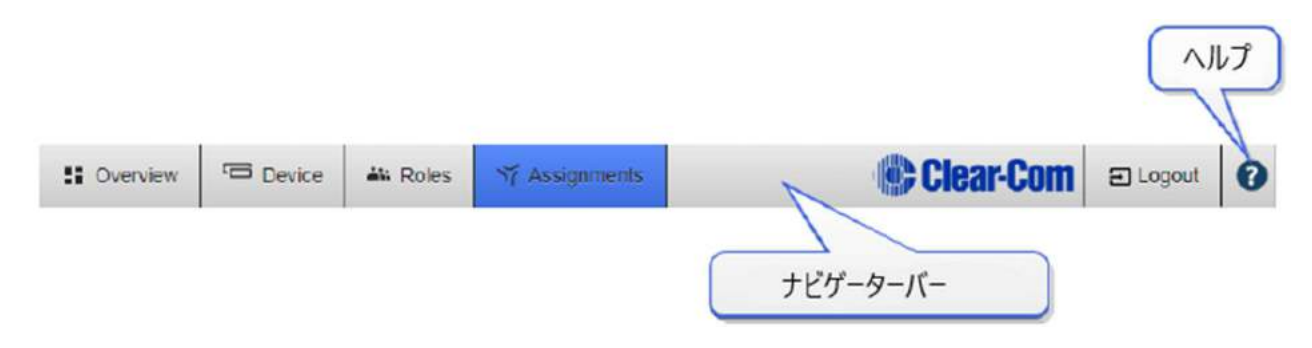

ナビゲーションバーをクリックまたはタッチして、ページにアクセスします。 ヘルプについては、ヘルプボタン(?)をクリック/タッチしてください。

### 9.2.1 Overview ページ

この画面は、FreeSpeak II Base システムの診断画面です。 システム内のトランシーバとベルト パックのライブ概要を提供します。

このページのデバイスをクリックして、情報と設定オプションにアクセスします。編集するには、 青いテキストフィールドをクリックします。

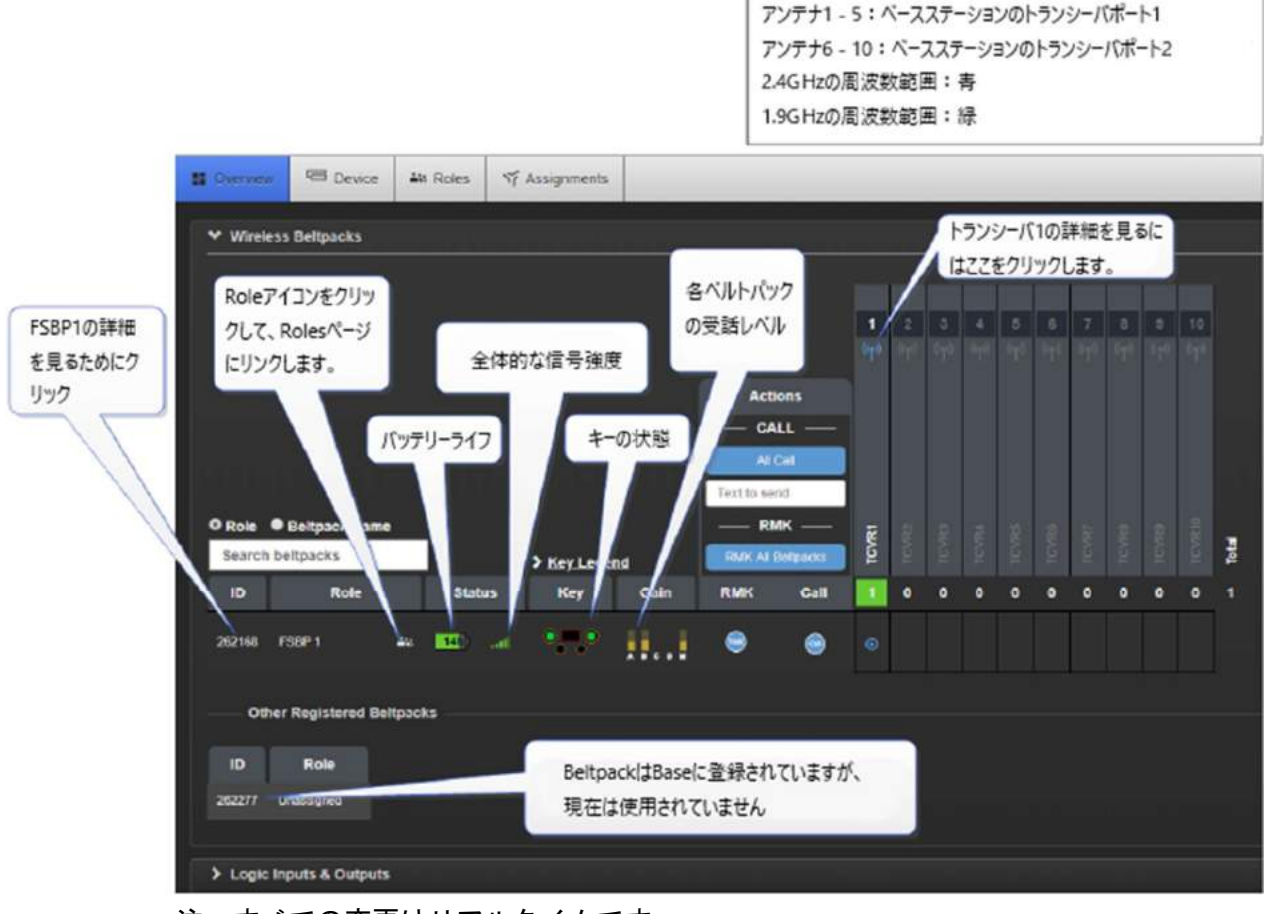

注:すべての変更はリアルタイムです。

- トランシーバ1-5:ベースステーションのトランシーバポート1
- トランシーバ6-10:ベースステーションのトランシーバポート2

### 9.2.2 Device ページ

| ネットワーク設定を<br>復集します。                                                  | 50#1<br>F50#1<br>10.50.10.34<br>24 W W 34                   |                  | 基本 Rotes<br>ベースステー<br>アサインを変                                                                                                   | VF Assignments<br>ションのキー<br>変更する Nor                                                               | e : FSIMI<br>el : FSIMI-base-II                                                                 | Baseの名前を変更<br>[Enter]をクリックか | Eします。変更を確定するには、<br>A、 寄いチェックマークをクリックします。<br>オーブン/クローズは > を |
|----------------------------------------------------------------------|-------------------------------------------------------------|------------------|----------------------------------------------------------------------------------------------------|----------------------------------------------------------------------------------------------------|-------------------------------------------------------------------------------------------------|-----------------------------|------------------------------------------------------------|
| ペースステーションのイベン<br>トログを表示します。<br>選択したエントリをフィルタ<br>リングしてエクスポートでき<br>ます。 | Conversit<br>Conversit<br>Notwork<br>Conversit<br>Event Log | Station<br>Ports | ¥ Wiret655                                                                                                    | OTA Registratio<br>OTA System<br>OTA System<br>Administration P<br>AA Battory Tyj<br>Audio RF Filt | n: 1.5.1.1 (Boot W<br>n: Enable<br>d: 30:1<br>N: 0000<br>N: 1111<br>e: Alkaline<br>er: Disabled |                             | クリックします。                                                   |
|                                                                      | ポート/インタ<br>の音声と設<br>インします                                   | -フェース<br>定をアサ    | <ul> <li>GPIO</li> <li>Control</li> <li>Change</li> <li>Save / R</li> <li>License</li> <li>Upgrade</li> <li>Mainten</li> </ul> | Events<br>Password<br>Jestore System Setti<br>Jance                                                | ngs                                                                                             |                             |                                                            |

Device ページには、ベースステーションに固有の設定オプションがあります。

### 9.2.3 Roles ページ

Roles ページはベルトパックの設定の変更やオーディオアサインを行うページです。

ロールは事前設定です。デバイスに電源を入れた際に適応されるオーディオルートや機能設定です。(ロールはベルトパックのユーザーが選択します。)デフォルトロールは編集またはデフォルトに戻すことができます。個別の Roles は編集・削除・コピー・新規作成ができます。

FreeSpeak II ベースステーションでロールはベルトパックと1対1の関係になります。デフォルトロー ルはチャンネル1と2がベルトパックキーAとBに割り当てられ、CとDがコールキーに設定されて います。Reply キーはチャンネルにアサインすることもできます。

| Keyset    |                                         |                |      |       |
|-----------|-----------------------------------------|----------------|------|-------|
| А         | B                                       | с              | D    | REPLY |
| Channel 1 | Channel 2                               | CALL           | CALL | REPLY |
|           |                                         |                |      |       |
| Key As    | signment : Ch                           | annel 1        |      |       |
| Key       | Behavior : Tall                         | k & Force List | en   |       |
|           | 2010 C 10 C 10 C 10 C 10 C 10 C 10 C 10 |                |      |       |

Roles のページでは Role の編集・削除・コピー・新規作成ができます。

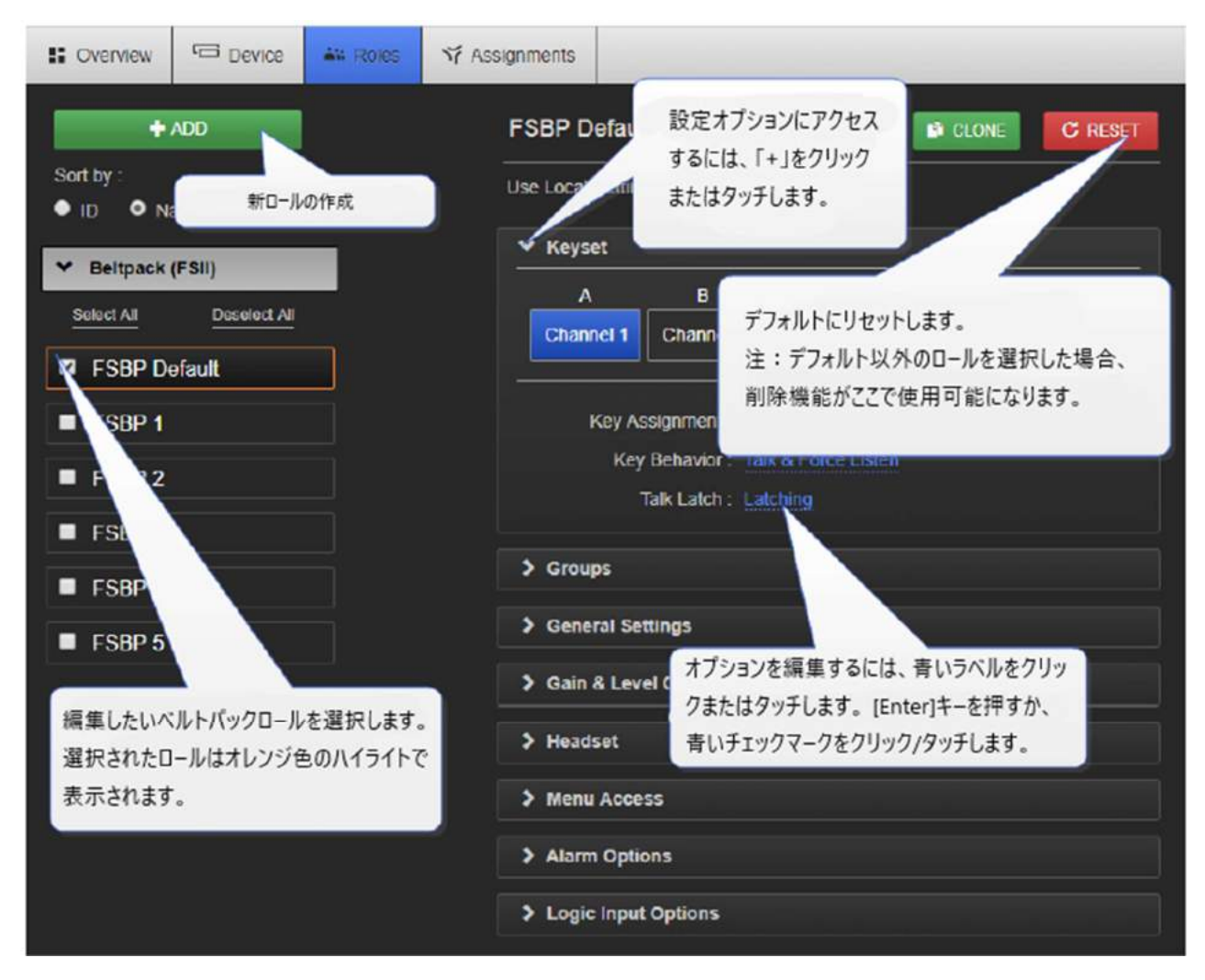

全てのロールは必要があれば編集することができます。 USB にロールを保存することをお勧めします。

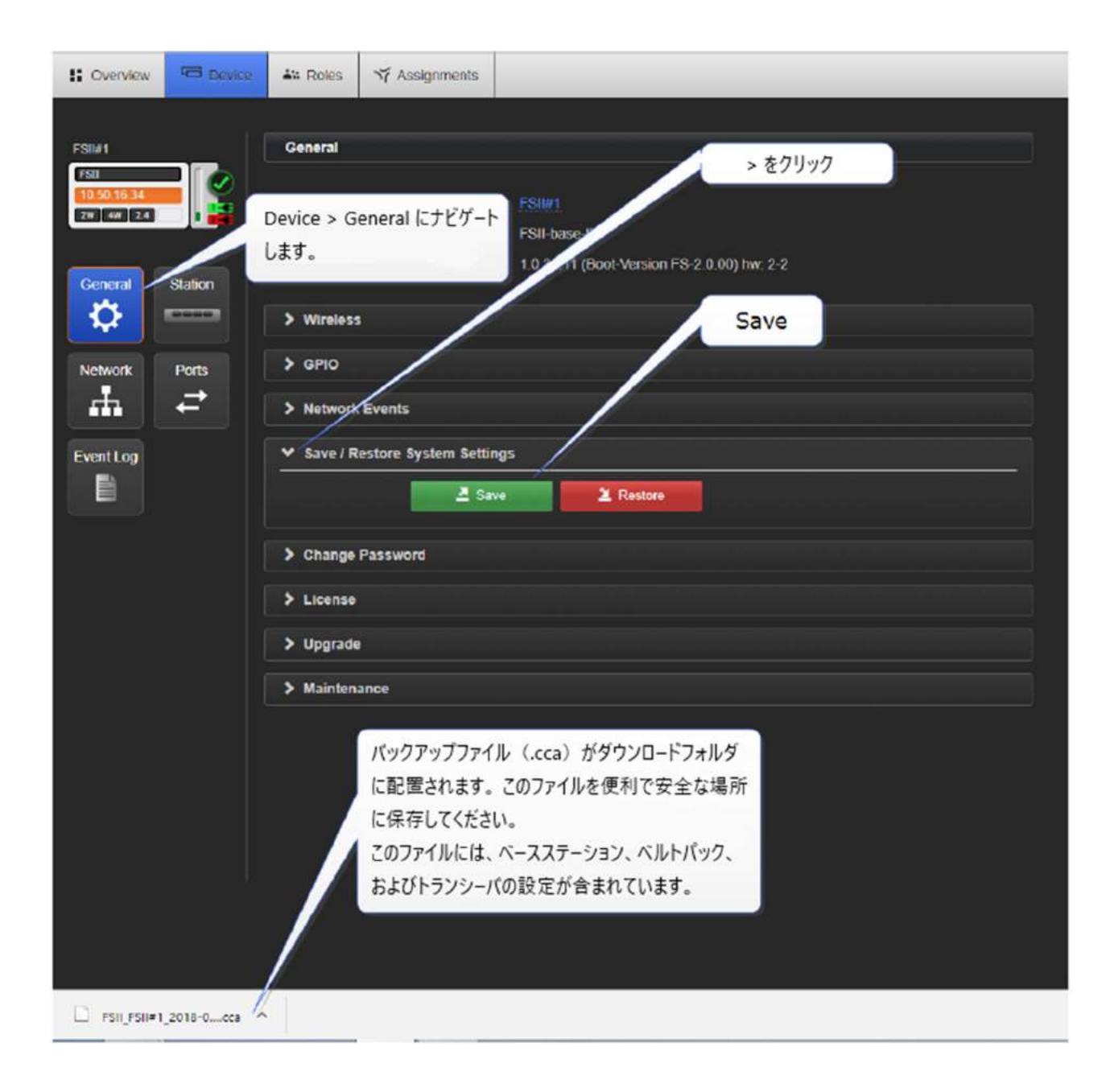

## 9.2.4 Assignments ページ

このページではチャンネルのオーディオアサインメントを確認できます。この画面は 24 チャンネル内 でトーク・リッスンをライブで確認できます。Roles 表示と Hostname 表示が切替可能です。Hostname 表示は個別のベルトパックハードウェアの確認ができます。

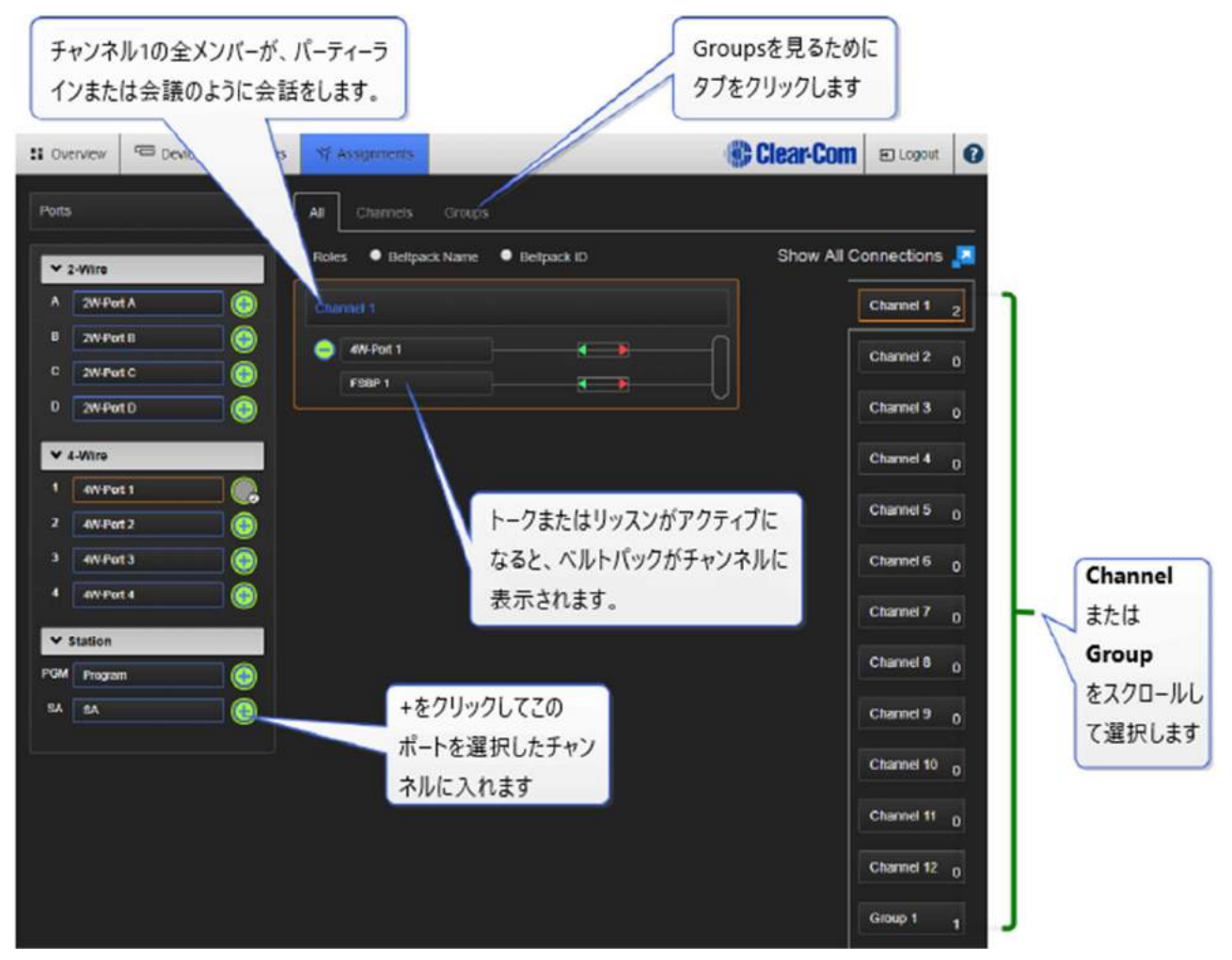

### 10 オーディオ・ルーティングの設定

オーディオ・ルーティングの設定方法はたくさんあります。

#### 10.1チャンネル

FreeSpeak II ベースステーションでは全てのメンバー(オーディオフィードとベルトパック)を1つの チャンネルに入れることでベルトパックと外部インターフェイス間のオーディオ・ルーティングを作成 します。この方法によってベルトパック、オーディオとコントローラーはそれぞれとコミュニケーショ ンが取れます。チャンネルはパーティーラインまたは会議としての働きを持ちます。

アサインメントページからチャンネル内のすべてのソースが確認できます。

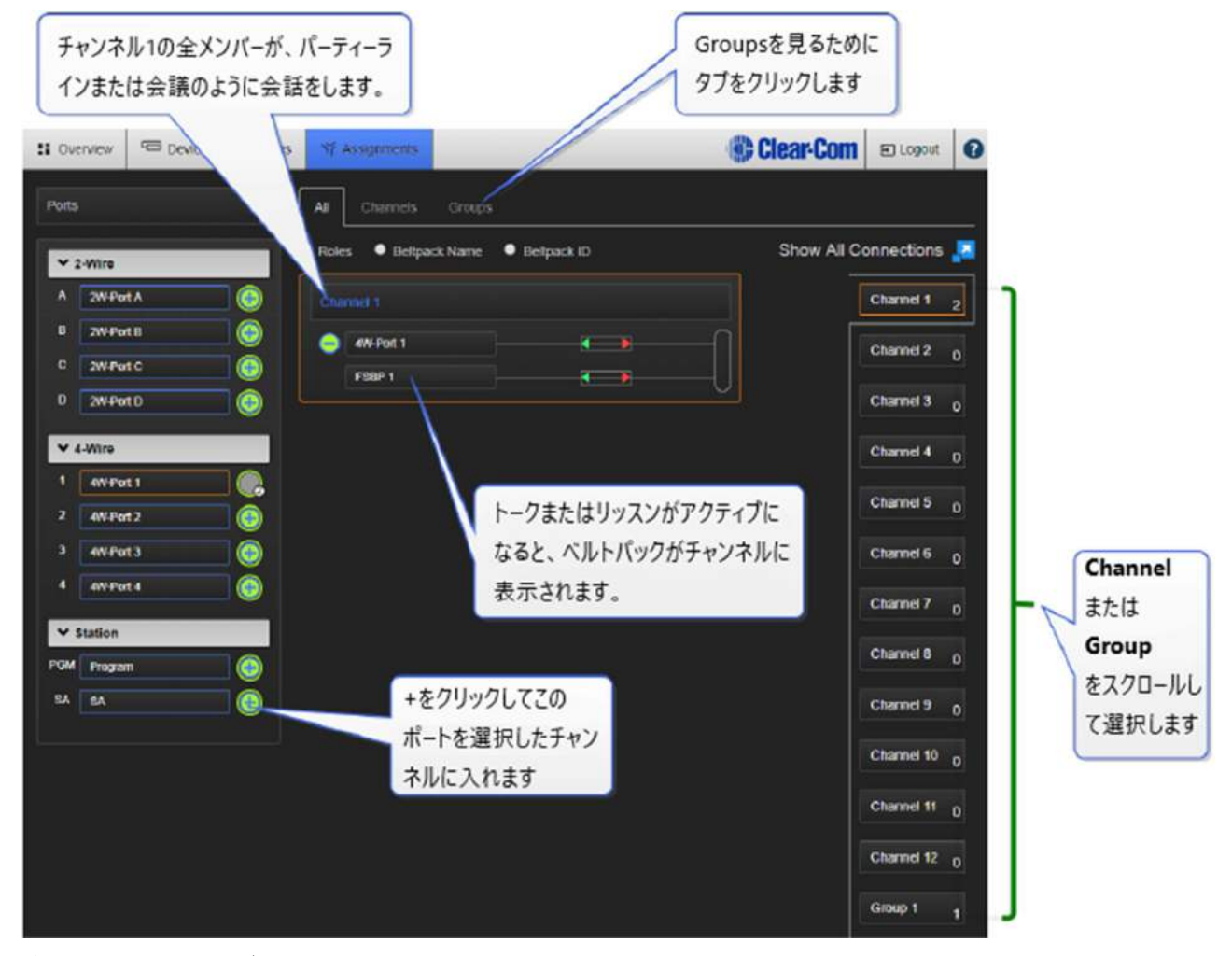

注:チャンネルはデフォルト設定で"トークと強制リッスン"になっています。

#### 10.2グループ

オーディオはグループにすることができます。グループはチャンネルと似たようなプログラム方式です。 グループ (グループメンバー) にオーディオソースをアサインし、キーをグループにトークできるよう にプログラムします。ポート、ベースステーション・ヘッドセット、ベルトパックはグループメンバー になることが可能です。グループメンバーになるとグループへのアナウンスを聞くことができ、Reply キーを使用し応答することが可能です。 **注**: CCM 内の Assignments ページよりグループメンバーが一覧で表示されます。Assignments ページ へ移行し、Groups タブを押します。ベルトパックはオンラインでないとグループ内に表示されず、確 認できません。

## 10.3チャンネルまたはグループ?

チャンネルとグループの両方は本質的にデジタルオーディオソースのデジタル媒体であり、メンバー間 でのコミュニケーションを可能にします。

### 10.3.1 チャンネル

チャンネルはインターカムパーティーラインまたは会議システムとしての働きがあります。全てのメンバーが他の全員に対し、キーがあればトークとリッスンができます。

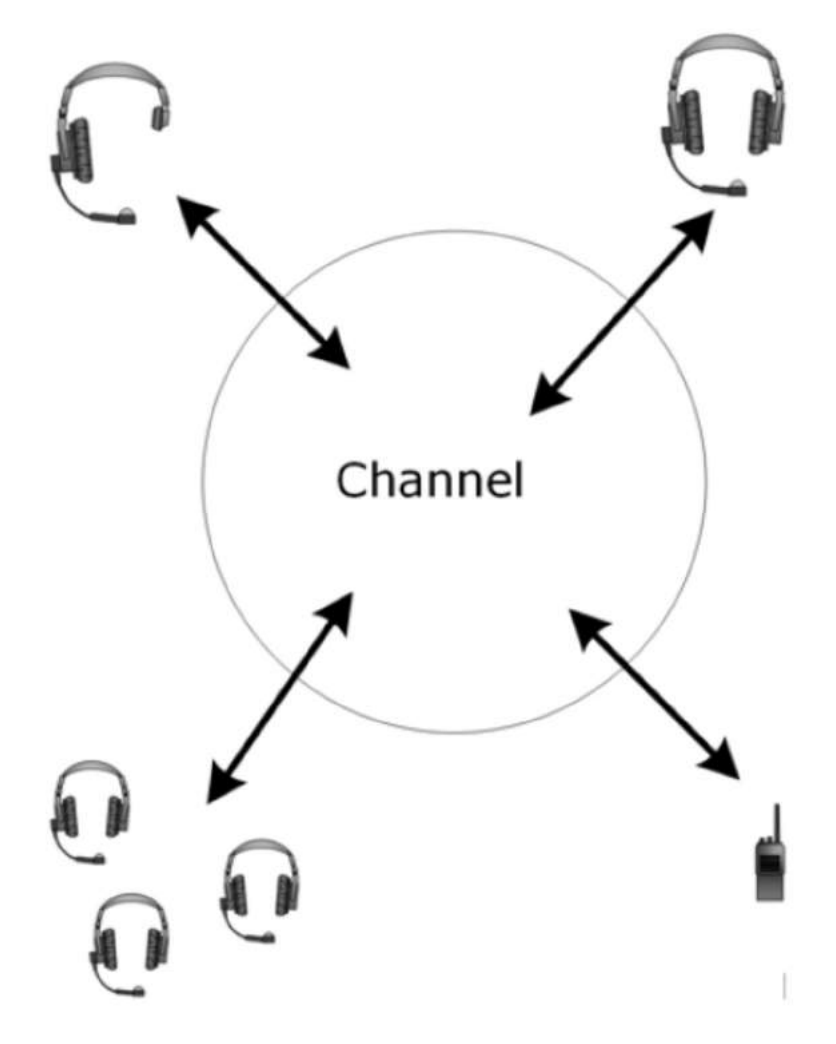

| Soverview Device A Roles | YF Assignments                                                       |                                                                                                    |
|--------------------------|----------------------------------------------------------------------|----------------------------------------------------------------------------------------------------|
| + ADD                    | FSBP Default                                                         | CLONE C RESET                                                                                                    |
| Sort by :<br>● ID ● Name | Use Local Settings:                                                  | キーを選択します                                                                                                    |
| ✓ Beltpack (FSII)        | V Keyset                                                             | Contraction of the local division of the local division of the loc |
| Soloct All Deseloct All  | A B<br>Channel 1 Channel 2                                           | C D REPLY                                                                                                    |
| FSBP Default             |                                                                      |                                                                                                    |
| FSBP 1 FSBP 2            | Key Assignment : Chan<br>Key Behavior : Taik (<br>Taik Latch : Latch | nel 1<br>Cniv<br>にはここをクリックします                                                                                                    |
| FSBP 3 FSBP 4            | > Groups                                                             |                                                                                                    |
| FSBP 5                   | > General Settings                                                   |                                                                                                    |
|                          | > Gain & Level Options                                               |                                                                                                    |
| クリックして選択します。             | > Headset                                                            |                                                                                                    |
|                          | > Menu Access                                                        |                                                                                                    |
|                          | > Alarm Options                                                      |                                                                                                    |
|                          | > Logic Input Options                                                |                                                                                                    |

注意:チャンネルのメンバーのデフォルトのキー動作設定は、トークと強制リッスンです。 CCM の Assignments ページにチャンネルメンバーが表示されます。Assignments に移動します。

## 10.4グループ

グループは同時にメンバー全員に一方的に報告などを行うことができます。

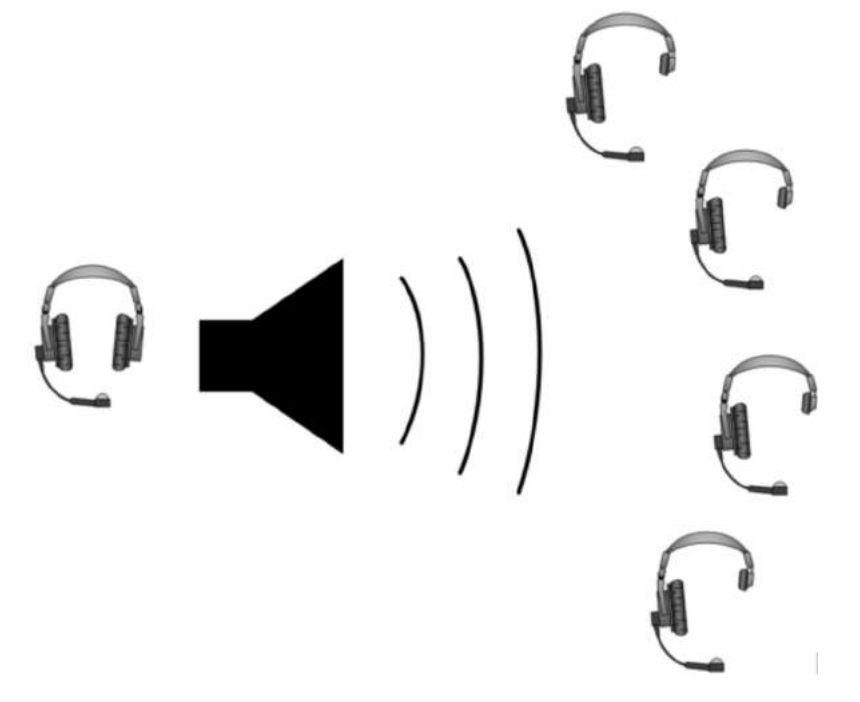

グループメンバーは発言者に Reply キーを使用し、個別に応答することができます。それを他のメンバーはリッスンすることができません。

## 10.5グループ設定の例

グループを作る際にはまずメンバーを選択します。ポート、ベルトパック、ベースステーション・ヘッドセットはすべてメンバーにすることができます。グループメンバーがアサインされた後、グループメンバーにトークできるようにキーをプログラムする必要があります。

## 9.5.1 グループメンバーに音声を送る方法

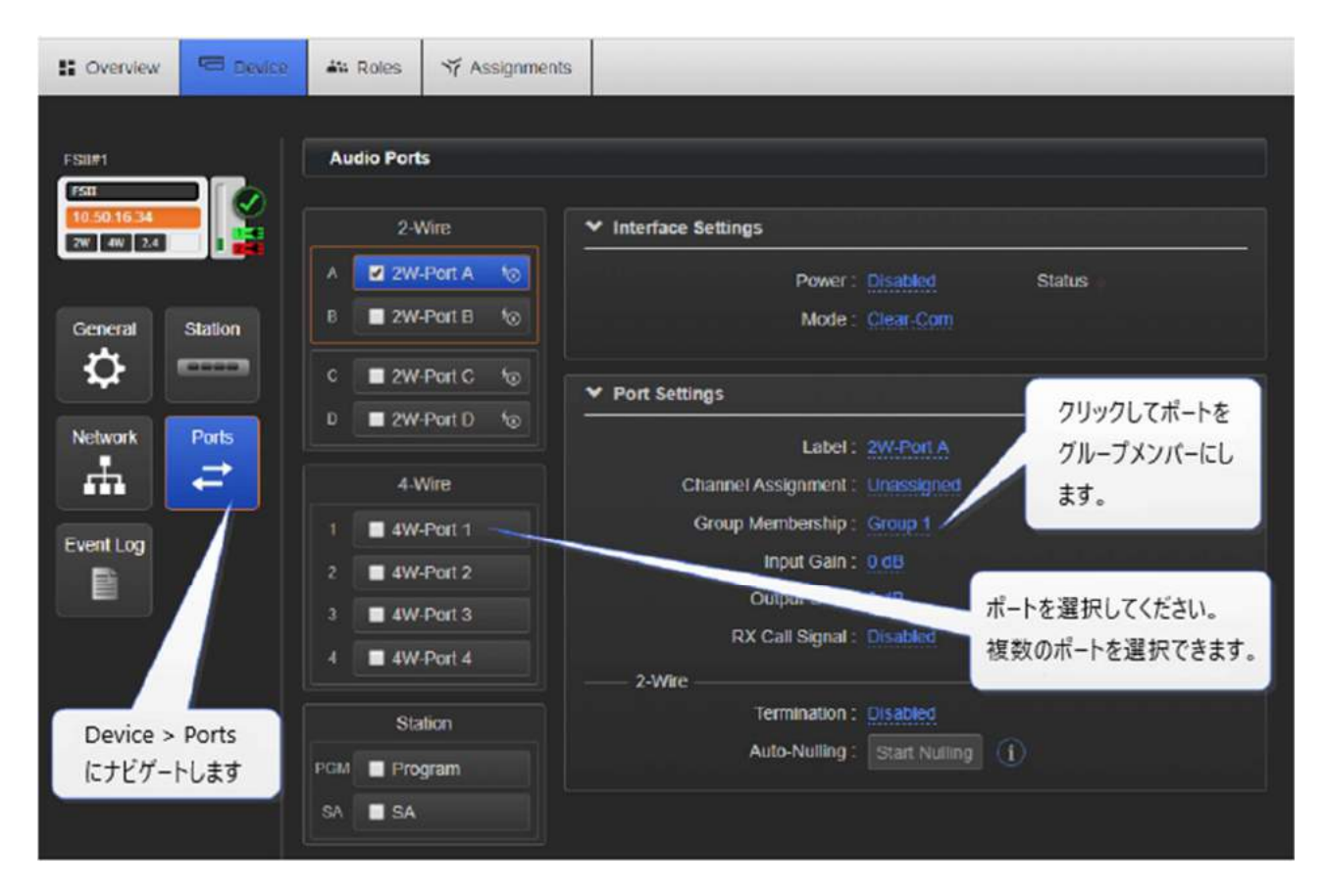

# 10.5.2 グループにトークキーをプログラムする方法

| 🔛 Overview 🕞 D                      | evice 🏜 Roles      | ず Assignments                           |                       |
|-------------------------------------|--------------------|-----------------------------------------|-----------------------|
| + ADD<br>Sort by :                  |                    | FSBP 2 ベルトパックキーを選択しま                    | CLONE DELETE          |
| ID ID Name                          |                    | This role uses no fixed assignments.    | Assign to Device      |
| Beltpack (FSII)     Soloct All Dosi | bloct All          | Use Local Settings. ■<br>グループへのプ<br>します | 「ログラムキーはここをクリック       |
| FSBP Default                        |                    | A B C<br>Groun 1 Channel 2 CAU          | D REPLY               |
| FSBP 1                              |                    |                                         |                       |
| SBP 2                               |                    | Key Assignment : Group 1                |                       |
| FSBP 3                              |                    | Key Behavior : Talk-Only                | うた動作け デフォルト           |
| FSBP 4                              |                    | Talk Latch : Latching                   | 主な動作は、アフォルトではトークのみです。 |
| FSBP 5                              |                    | > Groups                                |                       |
|                                     |                    | > General Settings                      |                       |
| ロールに移動して、<br>をクリックして選択              | ベルトバックロール<br>そします。 | Sain & Level Options                    |                       |
|                                     | _                  | > Headset                               |                       |
|                                     |                    | > Menu Access                           |                       |
|                                     |                    | > Alarm Options                         |                       |
|                                     |                    | > Logic Input Options                   |                       |

**注**:グループメンバー用のトークキーはデフォルト設定で"トークのみ"になっています。

CCM の Assignments ページにグループメンバーが表示されます。Assignments に移動して、Group タ ブをクリックまたはタッチします。ベルトパックは、オンラインのときにのみグループに表示されます。

## 10.6オーディオアサインメントの例

外部デバイスのオーディオとベースステーションの接続、チャンネルを設定し、ベルトパックとコミュ ニケーションを取るには1~3の順序に沿います。

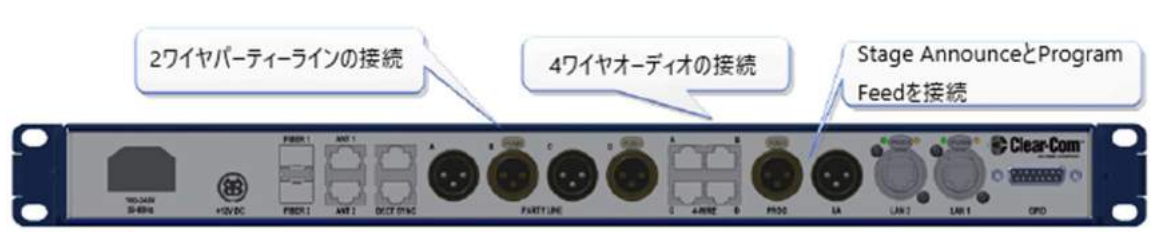

1. インターフェイス/ポートに 2-wire または 4-wire デバイスを接続します。

#### 2. チャンネルにインターフェイス/ポートをアサインします。

CCM またはベースステーションからインターフェイス/ポートのオーディオ設定ができます:

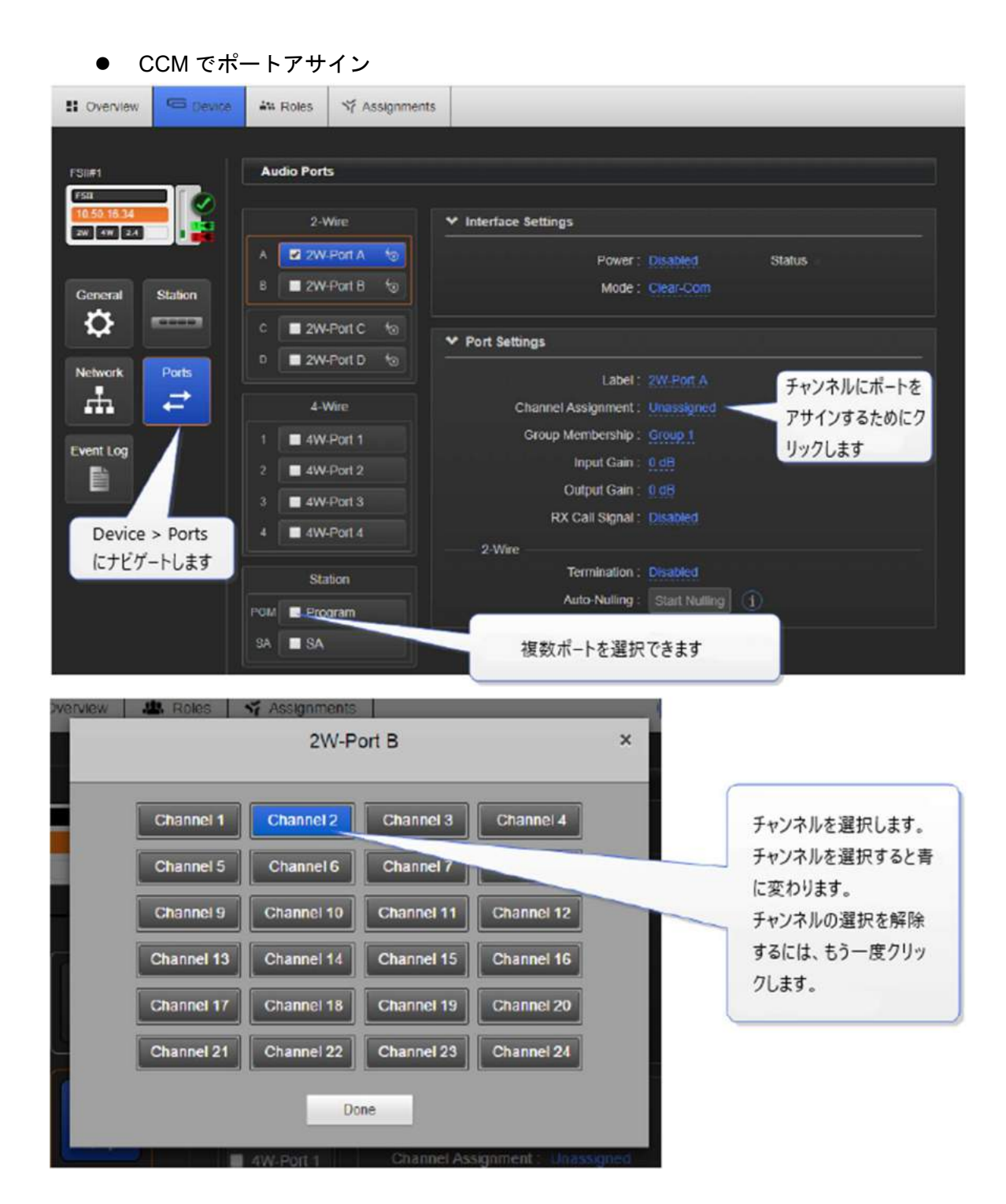

• ベースステーションメニューからポートアサイン

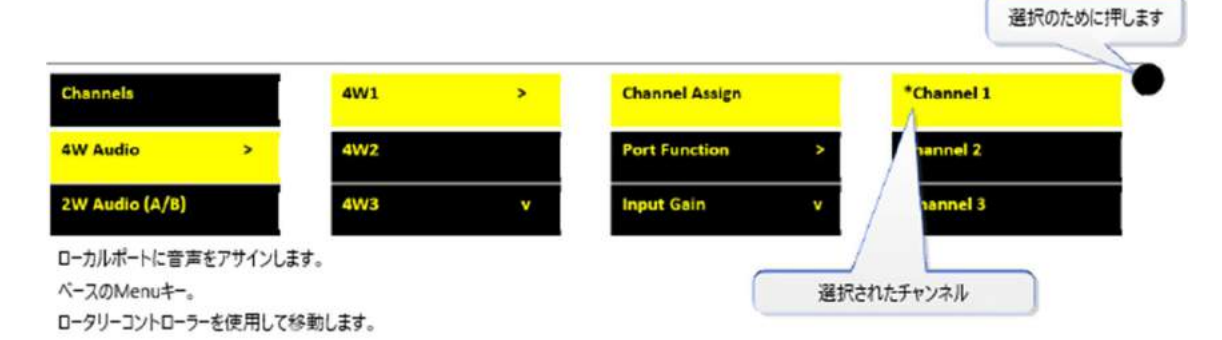

注: CCM の Assignments ページでチャネルまたはグループにポートを割り当てることもできます。

## 10.7ベルトパックキーにチャンネルアサイン(A, B, C, D, Reply)

ベルトパックのオーディオアサインメントは必ず Role で行います。Role はベルトパックの事前設定で す。ベルトパックの電源を入れた際に Role を選択します。ベルトパックの Role はベースステーショ ン、CCM またはベルトパック自身で行います。

ベースステーションを使用する場合、デフォルトの Role を使用することが容易です。チャンネル1と2はベルトパックキーに割り当てます。

ベルトパックのチャンネルの変更にはベルトパックが使用している Roles を編集します。ベルトパック 画面の下位にあるベルトパック Role 名を確認します。

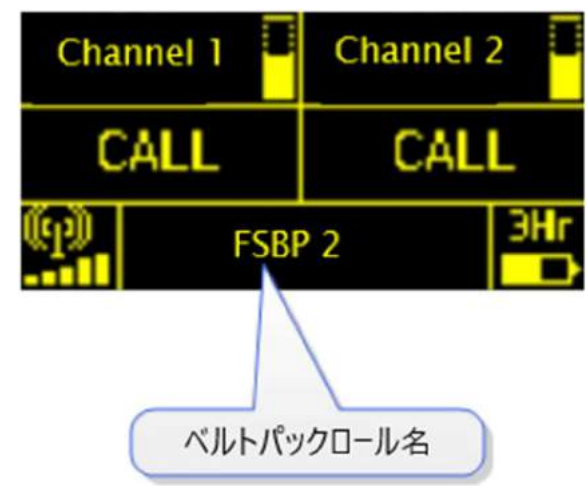

## 10.7.1 CCM でベルトパックロールを編集する方法

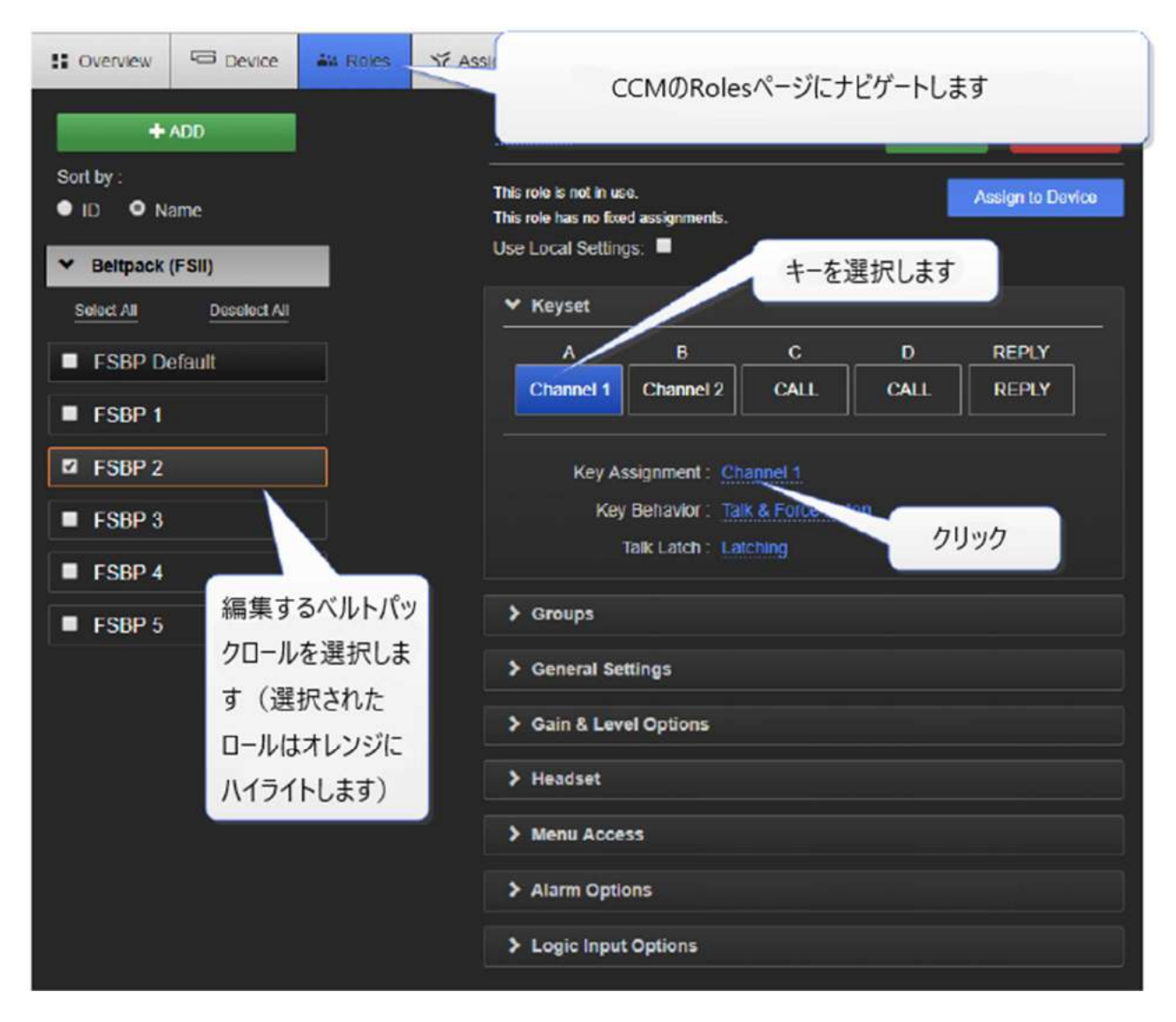

| Select item to assign to key: A   |                                                                                  |  |  |  |  |  |  |
|-----------------------------------|----------------------------------------------------------------------------------|--|--|--|--|--|--|
| -                                 | Channels:                                                                        |  |  |  |  |  |  |
| Channel 1 Chann<br>Channel 7 Chan | el 2 Channel 3 Channel 4 Channel 5 Channel 6                                     |  |  |  |  |  |  |
| -                                 | 選択したいナヤンネルをクリック/タッナします。<br>選択すると青いハイライト表示されます。                                   |  |  |  |  |  |  |
| Group 1 Group 7 Group 7           | 選択を解除するには、もう一度クリック/タッチします。                                                       |  |  |  |  |  |  |
| -                                 | 注:チャンネルの他に、グループ、ロール(ベルトパック)、ま<br>たはポートを選択できます。                                   |  |  |  |  |  |  |
| FSBP 2                            | FSBP 3 FSBP 4 FSBP 5 FSBP 1                                                      |  |  |  |  |  |  |
| -                                 | Ports:                                                                           |  |  |  |  |  |  |
| Program SA<br>2W-Port D           | HeadSet 2W-Port A 2W-Port B 2W-Port C<br>4W-Port 1 4W-Port 2 4W-Port 3 4W-Port 4 |  |  |  |  |  |  |

## 10.7.2 ベースステーションメニューからベルトパックロールを編集する方法

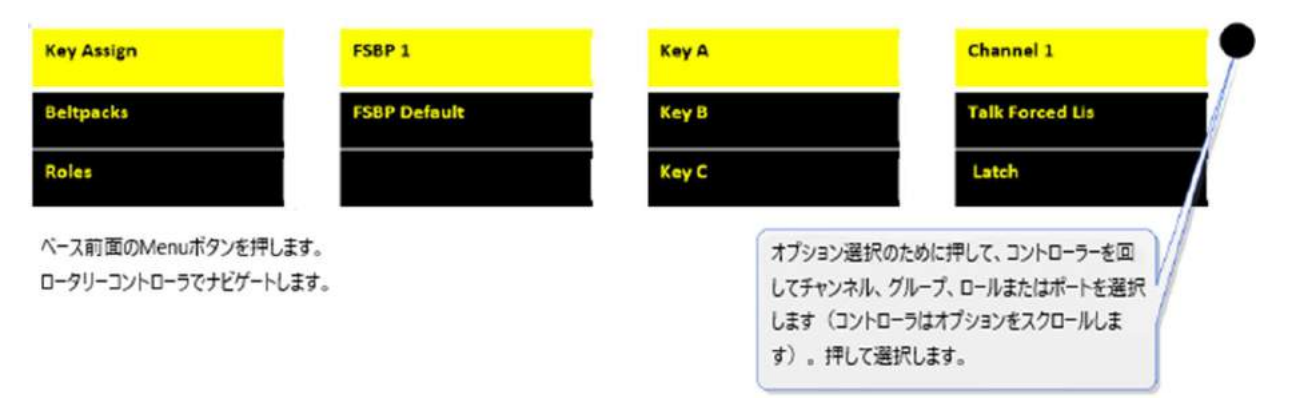

**注**: C、D キーと Reply キーにオーディオをアサインすることができます。ステータスを Call と Reply に戻すにはアサインの解除を行います。選択されたアサインメントは CCM 内で青に表示が変わります。 もう一度青いアサインメントを押すと解除されます。ベースステーション・メニュースクリーンから Key Assign>Role>Key>Unassigned を選択します。

## 10.8ベースステーションでチャンネル設定を変更

ベースステーション・デフォルト設定はチャンネル 1~3 が最初の 3 つのキーセットに割り当てられま す。4 つめのキーセットは Reply キーです。

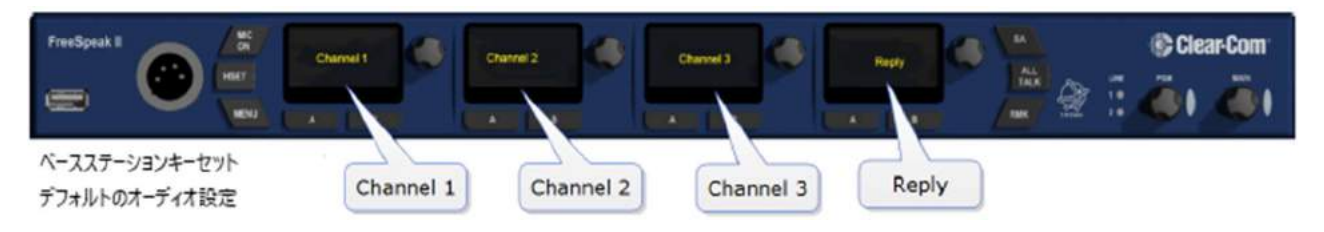

ベースステーションのデフォルト設定は編集できます。

## 10.8.1 CCM からベースステーション・キーアサインメントの変更

| S Overview                                 | Bevice  | Att Roles Y Assignments                                                                     |   |
|--------------------------------------------|---------|---------------------------------------------------------------------------------------------|---|
| FSII01<br>FSII<br>10.50.16.34<br>2W 4W 2.4 |         | Station<br>キー選択のためにクリックします<br>Y Keyset                                                      | - |
| General                                    | Station | Channel 1 Channel 2 Channel 3 REPLY Key Assignment : Channel 1 Key Behavior : Talk & Listen |   |
| Network                                    | Ports   | Device > Station にナビゲートします                                                                  |   |
|                                            |         | Headset     Transceiver Ports                                                               |   |

| Select item to assign to key: A       |                                                                                  |  |  |  |  |  |  |
|---------------------------------------|----------------------------------------------------------------------------------|--|--|--|--|--|--|
| -                                     | Channels:                                                                        |  |  |  |  |  |  |
| Channel 1 Channel Channel 7 Channel 7 | el 2 Channel 3 Channel 4 Channel 5 Channel 6<br>選択したいチャンネルをクリック/タッチします。          |  |  |  |  |  |  |
| -                                     | 選択すると青いハイライト表示されます。                                                              |  |  |  |  |  |  |
| Group 1 Group 7 Grou                  | 選択を解除するには、もう一度クリック/タッチします。                                                       |  |  |  |  |  |  |
| -                                     | 注:チャンネルの他に、グループ、ロール(ベルトパック)、ま<br>たはポートを選択できます。                                   |  |  |  |  |  |  |
| FSBP 2                                | FSBP 3 FSBP 4 FSBP 5 FSBP 1                                                      |  |  |  |  |  |  |
| -                                     | Ports:                                                                           |  |  |  |  |  |  |
| Program SA<br>2W-Port D               | HeadSet 2W-Port A 2W-Port B 2W-Port C<br>4W-Port 1 4W-Port 2 4W-Port 3 4W-Port 4 |  |  |  |  |  |  |

## 10.8.2 ベースからベースステーション・キーアサインメントの変更

| Audio Settings                            | Keyset #2 | >                 | Talk & Encoder                                    | >                          | Channel 1                    |
|-------------------------------------------|-----------|-------------------|---------------------------------------------------|----------------------------|------------------------------|
| Station Settings                          | Keyset #3 |                   |                                                   |                            | Talk Forced Lis              |
| Channels >                                | Keyset #4 | v                 |                                                   |                            | Latch                        |
| ベース前面のMenuキーを押します<br>ロータリーコントローラでナビゲートします |           | オプシ<br>ル、グ<br>オプシ | ヨンを選択のために押して、<br>ループ、ロールまたはポートを<br>ヨンをスクロールします)。: | コントローラー<br>選択します<br>押して選択し | を回してチャンネ<br>(コントローラーは<br>ます。 |

## 10.9ポイントトゥポイント設定

チャンネル以外にもオーディオは一対一の関係に設定することが可能です。(プライベートとして1台のベルトパックからもう1台のベルトパックへの接続)

## 10.10 ポイントトゥポイントのオーディオアサインメントの例

ベルトパックのいずれかのキー (この例ではベルトパックの C キー) 用にオーディオソースを選択する 場合、チャンネルを選択するのではなく、ベルトパックロールまたはポートを選択します。

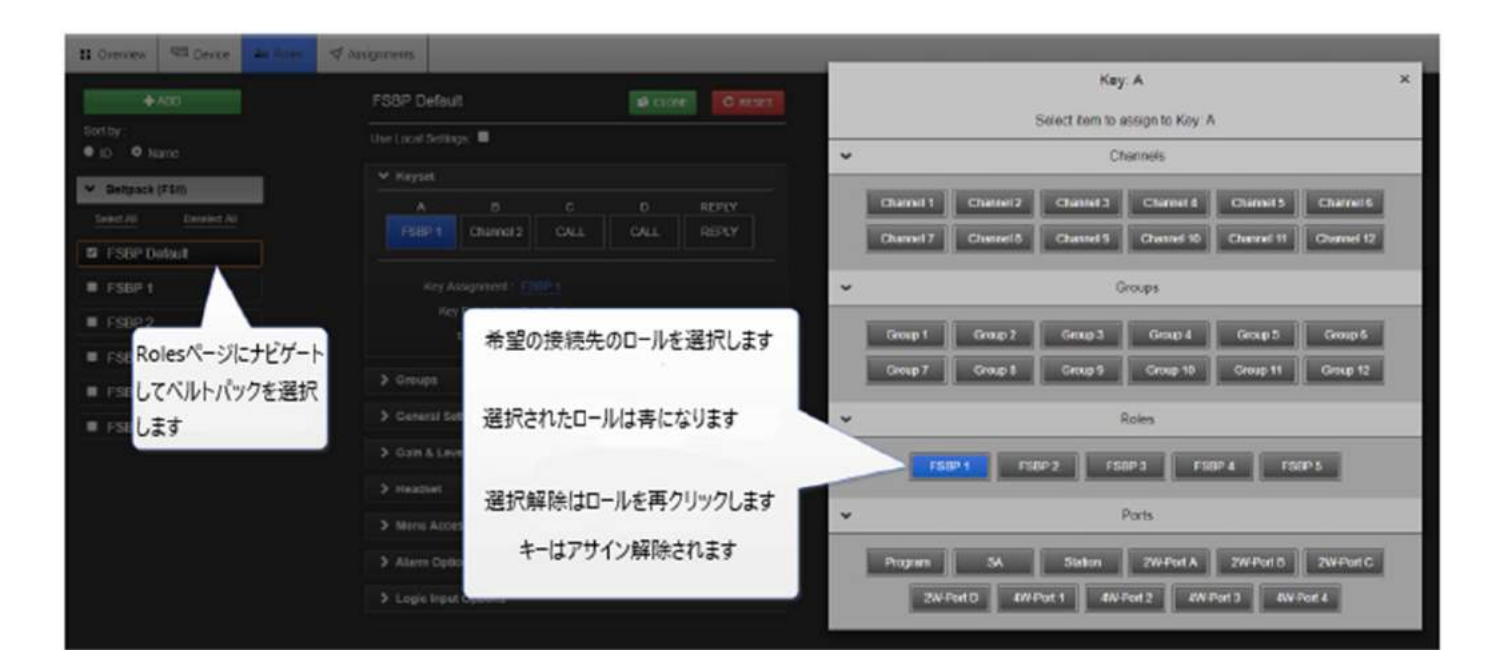

これでポイントトゥポイント接続ができます。2 台のベルトパックだけで構成されたチャンネルを作る ことでも似たような効果になります。

## 11 インターカムシステムとの相互接続

FreeSpeak II ベースは様々なインターカムシステムと接続できます。

- Encore (2-wire 有線パーティーラインシステム)
- DX210/410 (2-wire・4-wire システム)
- Eclipse (デジタルマトリックスシステム)
- HelixNet(デジタルパーティーライン)
- 双方向無線システム
- FreeSpeak II ベースステーションは別の FreeSpeak II ベースステーションに接続することができ、チャンネルを共有しシステムのレンジを広げます。

注:ベースを他のシステムに接続するときは、オーディオの問題を防ぐために、接地ネジを適切なアースに 接続する必要があります。

### 11.1 他のインターカムデバイスにどのように接続するのか?

FreeSpeak II ベースステーションを他のインターカムデバイスと接続する時、主な操作は一緒ですが、 デバイスの種類により細かな操作方法が変わります。下記は主な操作のガイドラインです。

- 1. 関連のあるインターフェイス(ポート)の設定を変更します。下記をご参照ください。
- 2. デバイスと CAT5 またはマイクロフォンケーブルを使用して接続します。
- 3. 必要があればオーディオレベルを変更します。

#### 11.2 2 ワイヤ機器の接続

2-wire システムと接続する場合、下記機能を考慮してください。

- Auto-Null 注:2-wire インターフェイス(ポート)の機材が変更されるたびにオートナリン グを行う必要があります。
- パーティーラインパワーのオン/オフ設定 これを 2-wire ポートで行います。デフォルト設定: Disabled
- 回線ターミネーションのオン/オフ設定。 ラインは相互接続された機器で一か所だけでター ミネーションされるべきで、複数の機器でターミネーションしないでください。 デフォルト 設定: Disabled

上記機能は CCM 内の 2-wire ポート設定またはベースステーションのフロントメニュースクリー ンから行います。

#### 11.3 4 ワイヤ機器の接続

4-wire システムに接続する際は下記を考慮してください。

- ノイズの低減のために 4-wire ポートに接続するときシールドケーブルを使用します。
- ピンアウト設定(モード)は、すべての FreeSpeak II ベースステーション・4W インターフェースに設定することができます。これは、接続するデバイスに応じて、RJ45の etherCONコネクタのピンの配列を切り替えるソフトウェア・スイッチです。デフォルト設定: Matrix。

## 11.4 ポート機能

Clear-Com 製品はマトリックスがパネル/ベースステーション/メインステーションに Cat5/6 (イーサネ ット)ケーブルを使用し、直接接続できるように設計されています。これらのデバイスのピンアサイン メントはコンプリメンタリです。前の機種ではクロスオーバーケーブルがベースステーション同士の接 続に必要でした。現行品にはポートファンクション切替があり、クロスオーバーケーブルは必要なくな りました。この機能はポートオプション内にあり、CCM またはベースステーションのフロントパネル メニューから確認できます。

### 11.4.1 ピンアサイン

| ピン | パネル/ベースステーションへ | マトリックスへ     |
|----|----------------|-------------|
| 1  | Data in +      | Data out +  |
| 2  | Data in -      | Data out -  |
| 3  | Audio in +     | Audio out + |
| 4  | Audio out +    | Audio in +  |
| 5  | Audio out -    | Audio in -  |
| 6  | Audio in -     | Audio out - |
| 7  | Data out +     | Data in +   |
| 8  | Data out -     | Data in -   |

ポートファンクション・ピンアサイン

FreeSpeak II ベースステーションを別の FreeSpeak II ベースステーションに接続する場合、片方は To Matrix、もう片方は To Panel に設定します。

# 11.4.2 ポートファンクションの設定方法(ピン方向)

CCM からポートファンクション設定

| I OVERVIEW      | • Roles      | A versiones | ns                   |            |          |
|-----------------|--------------|-------------|----------------------|------------|----------|
| FSIM1           | Audio Por    | ts          |                      |            |          |
| FSII            | 2-           | Wire        | ✓ Port Settings      |            |          |
|                 | A 🔲 2W       | Port A 10   | Label:               | 4W-Port 1  |          |
| General Station | B 2W         | /Port B 🐀   | Channel Assignment : | Channel 1  |          |
|                 |              | upung ta    | Group Membership :   | Unassigned |          |
| <b>~</b>        | C 20         | A-Port C 10 | Input Gain :         |            |          |
| Network Ports   | D 2W         | /-Port D to | Output Gain :        | 0 dB       |          |
| 류 🤁             | 4            | Wire        | RX Call Signal :     | Disabled   |          |
|                 | 1 🖬 40       | /-Port 1    | 4-Wire               |            |          |
| Event Log       | 2 🔳 4W       | APort 2     | Port Function :      | to Matrix  |          |
|                 | 3 414        | APort 3     | ANN Death 20101 ++   |            |          |
| Device > Ports  | 4 <b>4</b> W | -Port 4     | 4W-Portを送択しよ9        |            | クリックして希望 |
| にナビゲートします       |              |             |                      |            | のオプションを選 |
|                 | St           | ation       |                      |            | 択します     |
|                 | PGM 🔲 Pro    | ogram       |                      |            | -        |
|                 | SA 🔳 SA      |             |                      |            |          |

## ベースステーションメニューからポートファンクション設定

| Channels         | 4W1         | > | Channel Assign | ^        | To Matrix     |
|------------------|-------------|---|----------------|----------|---------------|
| 4W Audio >       | 4W2         |   | Port Function  | >        | To Panel      |
| 2W Audio (A/B)   | 4W3         | V | Input Gain     | v        |               |
| Menuキーを押します。 ロータ | リーコントローラーを使 |   | 0-5            | 7リーコントロ・ | -ラで必要な設定までスク  |
| 用して必要な機能をスクロー    | ルします。       |   | D-J            | します。選    | 択/確定のために押します。 |

## 12 汎用入出力(GPIO)を使用する

FSII Base II v.2 以降では、6 つの完全に設定可能な GPIO が提供され、リレー制御可能な用途が広がります。

以前のバージョンでは GPIO 機能が制限されていました(出力は Stage Announce でのみ発生します)。

- 2×GPI。これらは、例えば、放送局のオペレーターがフットスイッチを使ってチャンネルへのオーディオルートを開くことや、オンエアライトが点灯したときにプログラムフィードをチャンネル、グループ、またはベルトパックにルーティングすることを可能にするために使用できます。各入カコントロールを使用して、最大 10 の異なるオーディオルートを生成できます。
- 4×GPO。出力リレーの最も一般的な用途は、放送中のライトを点灯し、無線機に接続し、外部オーディオコンソールに入力を送信することです。各 GPO を使用して、 最大 10 個の異なるアクションを生成できます。

## 12.1 FSII Basell を使って GPI 設定をする方法

1. CCM で、Device> General に移動します。

| S Overview                     | B Device | M Roles          | ₩ Assignments                                                        |                                                                                   | 6                 | Clear-Com              | E Logout | 0 |
|--------------------------------|----------|------------------|----------------------------------------------------------------------|-----------------------------------------------------------------------------------|-------------------|------------------------|----------|---|
| testing<br>FSII<br>10:50:16:74 |          | General          | Name                                                                 |                                                                                   |                   |                        |          |   |
| General Station                |          |                  | Model<br>Version                                                     | e : testing<br>al : FSII-base-II<br>n : 1.0.26.20 (Boot-Version FS-1.1.0) hw: 2-2 |                   |                        |          |   |
| <b>\$</b>                      |          | ✓ Wireless       |                                                                      |                                                                                   |                   |                        |          |   |
| Network Po                     | rts<br>→ |                  | OTA Registration<br>OTA PIN<br>Administration PIN<br>AA Battery Type | : Enable<br>: 0000<br>: 1111<br>: Alkaline                                        |                   |                        |          |   |
| GPIを選択                         | Lます      | ✓ GPIO           | GPI                                                                  | Label; GPI1                                                                       |                   |                        |          |   |
|                                |          | 1 GP11<br>2 GP12 | <b>9</b><br>0                                                        | Events :                                                                          | Source<br>Station | Destination<br>Group 4 |          |   |
|                                |          | 1 GPO1<br>2 GPO2 | GPO<br>-40                                                           | オーディオルートを<br>作成するために +<br>をクリックします                                                | Station           | ESBP 15<br>Channel 10  |          |   |
|                                |          | 3 GP03<br>4 GP04 | -1a<br>-1a                                                           |                                                                                   |                   |                        |          |   |
|                                |          | > Save/Re        | astore System Settin                                                 | gs                                                                                |                   |                        |          |   |

2. オーディオソースを選択します。

| Label: GP     | 1          |             |     |
|---------------|------------|-------------|-----|
| Events :      | Source     | Destination |     |
| E             | Station    | Group 4     |     |
| E             | Station    | FSBP 15     |     |
| E             | Station    | Channel 10  |     |
| オーディオソースを選択する | Unassigned | Unassigned  | 🖌 🗙 |
| ためにクリックします    |            |             |     |
|               |            |             |     |
|               |            |             |     |

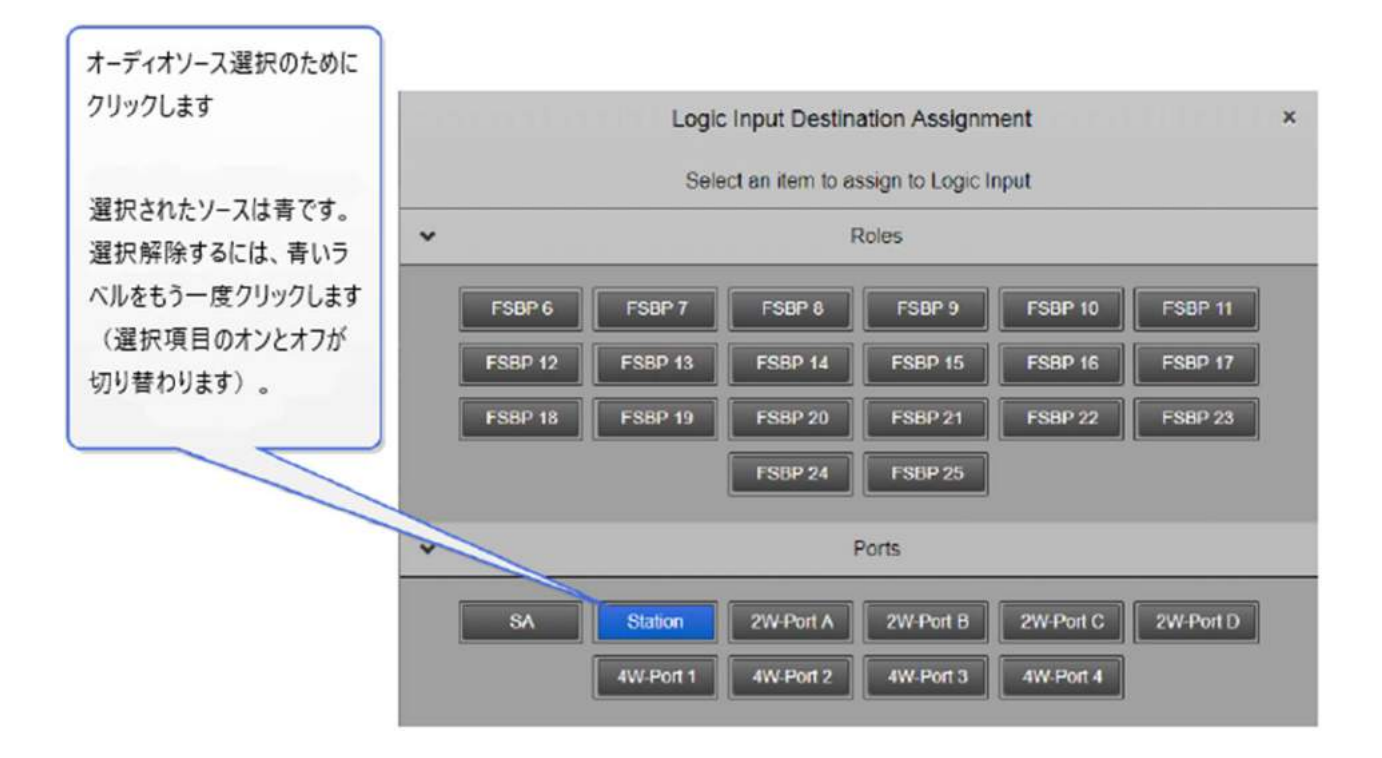

3. オーディオの行き先を選択します。

| eneral Station | Name : testing<br>Model : FSII-ba<br>Version : 1.0.26. | ase-II<br>.20 (Boot-Version FS-1.1.0) hw: 2-2 |
|----------------|--------------------------------------------------------|-----------------------------------------------|
| eneral Station | Model : FSII-ba<br>Version : 1.0.26.<br>Vireless       | ase-II<br>.20 (Boot-Version FS-1.1.0) hw: 2-2 |
| cneral Station | Version : 1.0.26.                                      | .20 (Boot-Version FS-1.1.0) hw: 2-2           |
|                | ✓ Wireless                                             |                                               |
|                |                                                        |                                               |
| etwork Ports   | OTA Registration. Enable                               |                                               |
| ±. ⇒           | OTA PIN: 0000                                          |                                               |
|                | Administration PIN: 1111                               |                                               |
|                | AA Battery Type: Alkaline                              |                                               |
|                | GPI                                                    | Label: GPI1                                   |
|                | 2 (282)                                                | Events Source Destination                     |
|                | オーディオル・                                                | -b Station Group 4                            |
|                | を消すために                                                 | - Station FSBP 15                             |
|                | GPO リックします                                             | - Station Channel 10                          |
|                | i gpot                                                 | Station Unassigned 🖌 🗙                        |
|                | 2 GPO2                                                 |                                               |
|                | 3 GPO3 -4                                              |                                               |
|                | 4 GPO4 -4's                                            | オーディオの送信先をクリックして選択します。                        |
|                |                                                        | 次に青いチェックマークをクリックします。                          |
|                | A Read Distance Distance Distance                      |                                               |

4. GPI に名前を付けます。

|             | 青いチェックマークをクリックし<br>名前の変更を確定します。 |
|-------------|---------------------------------|
| CPIO        |                                 |
| GPI         | Label :                         |
| 1 GPI1      | Events : Source Destination     |
| 2 GP12 0    | Unassigned Unassigned 🔽 🗙       |
| GPO         |                                 |
| 1 GP01 -ď*  | クリックして、GPIにわかりやすい               |
| 2 GPO2 -de  | 名前を付けます                         |
| 3 GPO3 -d'a | (例: [footswitch])               |
|             |                                 |

この例では、Footswitch が入力を生成するたびに、ベースステーションのヘッドセットと接続先(チャンネル、ベルトパック、ポート)の間にオーディオ接続が作成されます。 GPI トリガは CCM の Overview ページに表示されます。

| 🗸 Logic | Inputs 8  | Gutputs      |                   |                 |             |        |        |  |
|---------|-----------|--------------|-------------------|-----------------|-------------|--------|--------|--|
| Lo      | gic Input | s            |                   |                 |             |        |        |  |
|         |           |              |                   | R               | outes       |        |        |  |
| Index   | G         | PI Label     |                   | Source          | Destination | Status | Force  |  |
| 1       | GP11      |              | ۵                 | Station         | Channel 10  | P      | OFF ON |  |
| 2       | GPI2      |              | ٥                 | No events assi  | gned        | 0      | OFF ON |  |
|         |           | GPI #<br>と緑色 | 1で <i>)</i><br>たた | 、力が受信さ<br>灯します。 | ina         |        |        |  |

注:各 GPI を使用して、最大 10 の異なるオーディオルートを生成できます。

# 12.2 Basell を使って GPO 設定をする方法

1. CCM で、[Device]> [General]に移動します。

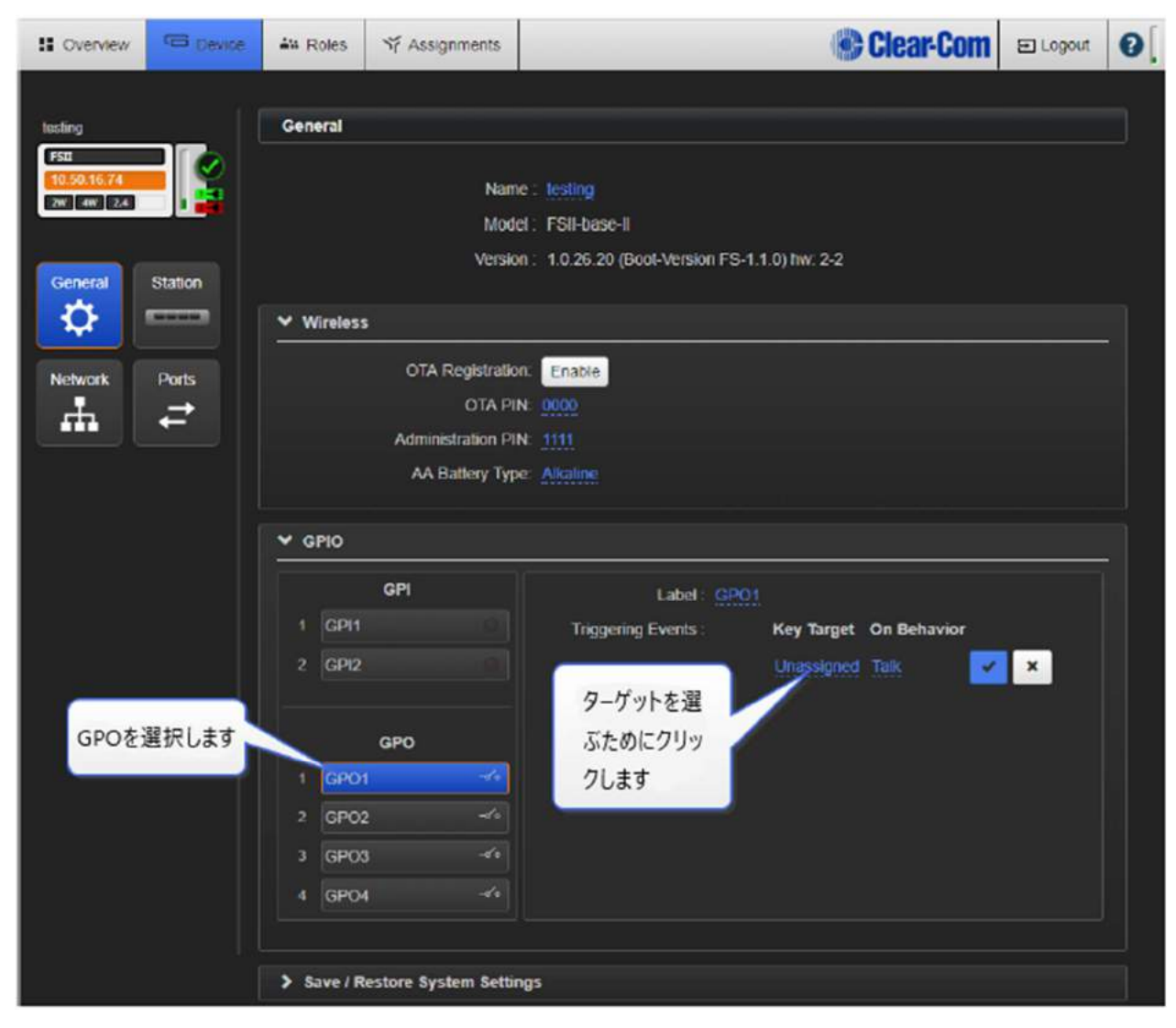

#### 2. ターゲットを選択します。

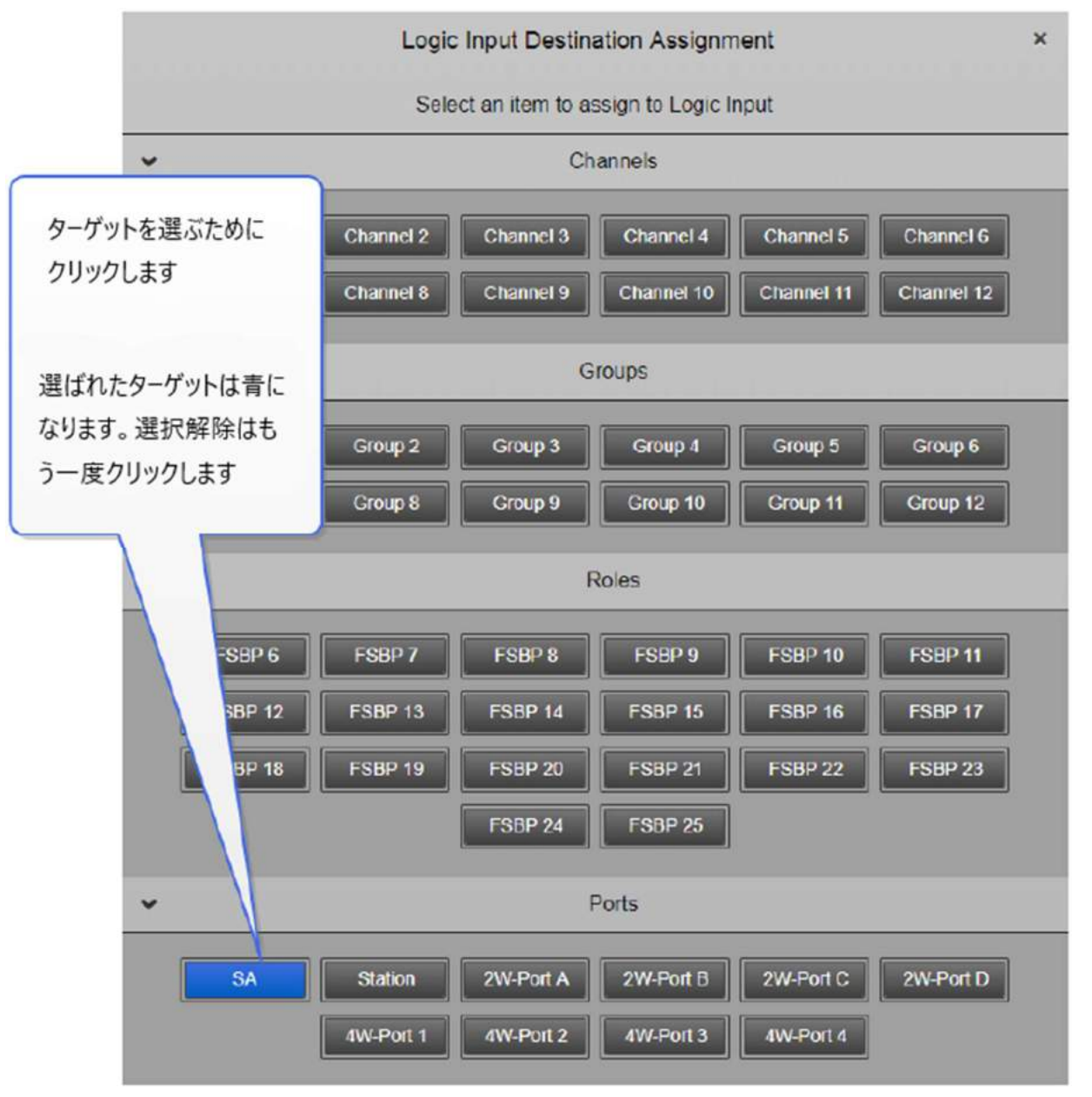

3. GPO をトリガする動作を選択します。

| Label: GPO                                | 1             |             |                  |
|-------------------------------------------|---------------|-------------|------------------|
| Triggering Events :                       | Key Target    | On Behavior |                  |
|                                           | SA            | Talk        | 7 <mark>×</mark> |
| 動作を選択します。<br>割り当てを完了するには、<br>マークをクリックします。 | <b>寄いチェック</b> |             |                  |

この例では、ターゲットが Stage Announce に設定され、動作が Talk に設定されており、Base の Stage Announce ボタンが押されるたびに出力トリガが送信されます。これにより既存の機能が複製されますが、GPO は必要に応じて任意の構成に設定できます。各 GPO に最大 10 個のアクションを設定できます。

GPO は CCM の Overview ページに表示されます。

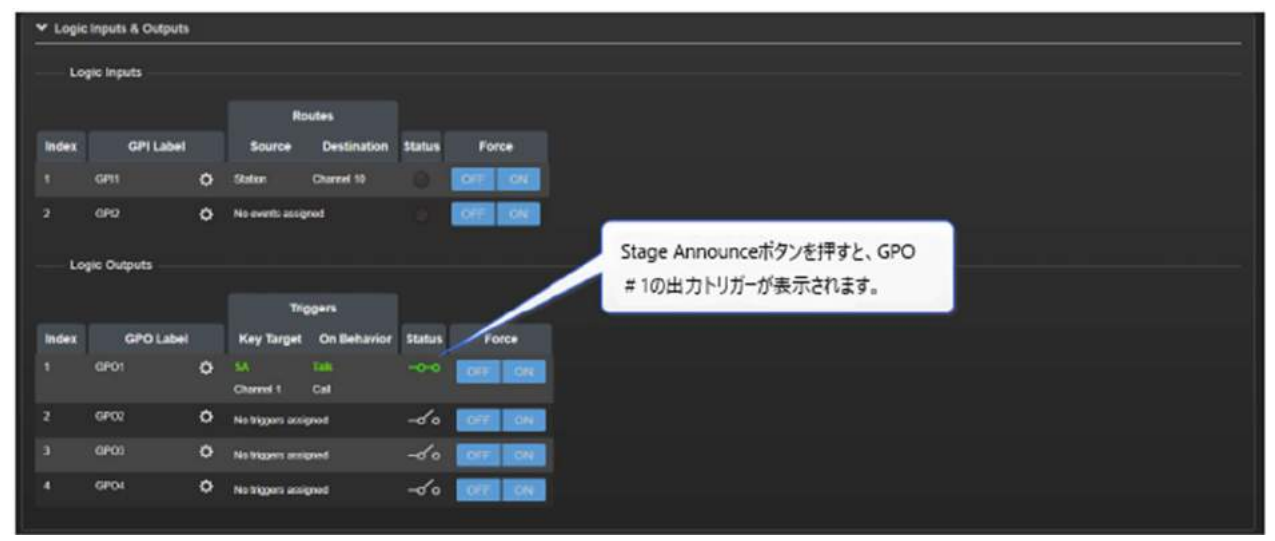

注:各 GPO を使用して、最大 10 の異なるアクションを生成できます。

## 12.3 GPIO をテストする

GPIO の設定は、CCM の Overview ページで(外部デバイスを接続せずに)テストできます。

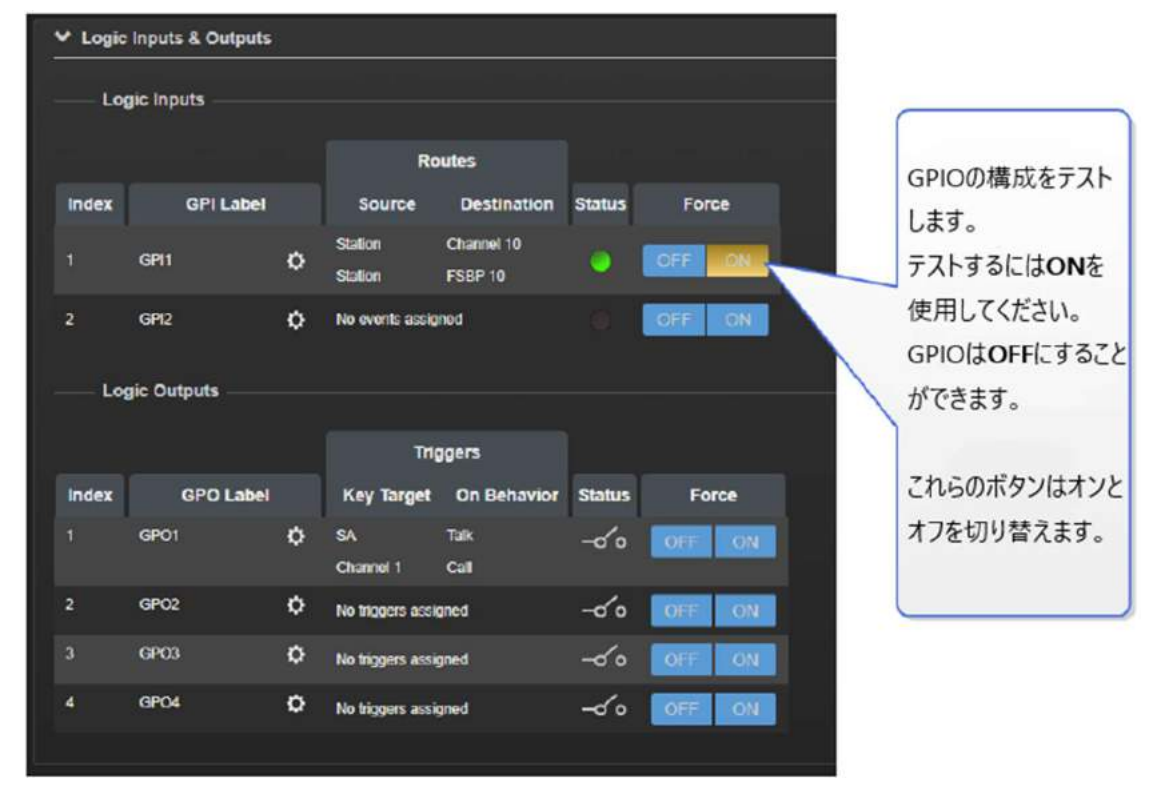

## 12.4 イベントのコントロール

FreeSpeak II を使用するとき、コントロールイベントはアクション(通常はクロスポイント)でイベントを引き起こすために使用されます。

たとえば、システムは、ベルトパックがチャネル内で話しているときに、FOR22 無線をオンにするためのコール信号を送信するように設定できます。

コントロールイベントを使用するには、送信元と送信先を選択し、送信元が送信先にアクセスしたとき に実行するアクションの種類を設定する必要があります。

| 可能な送信元タイプ | 可能な送信先タイプ | アク | フションタイプ            | 詳約 | Ð        |
|-----------|-----------|----|--------------------|----|----------|
| ● チャンネル   | ● チャンネル   | •  | <b>GPO</b> 。選択できる4 | •  | 1-4 を選択  |
| ● グループ    | ● グループ    |    | GPO があります。         | •  | それ以上の操作は |
| ● ベルトパック  | ● ベルトパック  | •  | Call。相手からコー        |    | 必要ありません。 |
| ● ポート     | ● ポート     |    | ル信号が自動的に           |    |          |
|           |           |    | 送信されます。            |    |          |
|           |           | •  | Xpt                | •  | 新しい送信元と送 |
|           |           |    |                    |    | 信先を設定    |

## 12.4.1 制御イベント、設定例

コントロールイベントを設定するには、CCM で Device> General> Control Events の順にナビゲ ートします。必要に応じて送信元、送信先、およびアクションの種類を設定します。

| : Overview                 | CE Device | 44 Roles    | ₩ Assignments                           |                | Clear-Com El Los                       | out 💽 |
|----------------------------|-----------|-------------|-----------------------------------------|----------------|----------------------------------------|-------|
|                            |           |             | 1 - 1 - 1 - 1 - 1 - 1 - 1 - 1 - 1 - 1 - |                |                                        |       |
| FSII#1                     |           | General     |                                         |                |                                        |       |
| F50<br>10.50.16.34<br>Jw w |           |             | Name<br>Model                           | FSII-baso-II   |                                        |       |
| General                    | Station   |             | Version                                 | 1.0.34.1 (Boot | LVersion FS-2.0.00) fw: 2-2            |       |
| \$                         |           | ✓ Wireless  |                                         |                |                                        |       |
| Network                    | Ports     |             | OTA Registration:<br>OTA PIN:           | Enable         | Device>General>Network Eventsに移動し      | ]     |
|                            |           |             | Administration PIN<br>AA Battery Type:  | 1111<br>All    | て、Source, Destination, Action Typeを設定し | ます。   |
|                            |           | > GPIO      | /                                       |                |                                        |       |
|                            |           | V Network   | Events                                  |                |                                        |       |
|                            |           | Source      | e Destination                           | Action Type    | Action Details                         |       |
|                            |           | Chann       |                                         |                | N/A                                    |       |
|                            |           | Station     |                                         |                |                                        |       |
|                            |           | > Save / Re | estore System Setting                   | •              |                                        |       |
|                            |           | > Change    | Password                                |                |                                        |       |
|                            |           | > License   |                                         |                |                                        |       |
|                            |           | > Upgrade   |                                         |                |                                        |       |
|                            |           | > Maintena  | Capiture screenshot.                    | -              |                                        |       |

#### 1. FOR22 無線のトリガを設定します(例)

| 送信元       | 送信先           | アクションタイプ | アクション詳細              |
|-----------|---------------|----------|----------------------|
| Channel 1 | 2-wire または 4- | Call     | 設定は不要です。コール信号がポー     |
|           | wire          |          | トから自動的に送信され、これによ     |
|           |               |          | り FOR22 がアクティブになります。 |

 ベースステーションのユーザーがチャンネル 2 と話すときにオンエアライトをオンにする (例)

| 送信元     | 送信先       | アクションタイプ | アクション詳細            |
|---------|-----------|----------|--------------------|
| Station | Channel 2 | GPO      | ステーションがチャンネル 2 と話す |
|         |           |          | と GPO2 が作動します      |

### 13 ベースステーションとデバイスのアップグレード

システムのアップグレードとして、ベースステーション、トランシーバ、ベルトパックを含む FSII シス テム全体をアップグレードできます。FSII システムの個々のコンポーネントをアップグレードすること もできます。

## 13.1システムアップグレード

デバイスのアップグレードには Clear-Com から提供されたアップグレード・ファイルをインポートし ます。CCM またはベースステーション・メニュースクリーンから行えます。どのデバイスでもプロセ スは一緒です。

| デバイスタイプ   | ファイルタイプ(xxxx=リビジョン番号) |
|-----------|-----------------------|
| ベースステーション | FSIIxxxxx.gz          |
| ベルトパック    | PPxxxxx.FWW           |
| アンテナ      | RFPxxxx.FWW           |

ベースステーションをアップグレードする場合、ベルトパックとトランシーバーソフトウェアは次の順 序で実行します。

1.ベースステーション。CCM からのベースステーションのアップグレードおよびフロントパネルから のベースステーションのアップグレードを参照してください。

2.トランシーバ。 トランシーバのアップグレードを参照してください。

3.ベルトパック。 ベルトパックのアップグレードを参照してください。

次の点が適用されます。

- ベースステーションのアップグレードまたはベルトパックのアップグレード後、ベルトパックを再
   登録する必要はありません。ベースステーションに自動的に再接続します。
- 大規模なシステムの場合、Clear-Com では、ベルトパックを 5~10 個のバッチでアップグレードすることをお勧めします。ベルトパックのアップグレードを参照してください。

### 13.1.1 システムアップグレードのベリファイ

システムのアップグレード後、次のようにアップグレードが成功したことを確認します。

- 1. FSII システムのすべてのコンポーネントが接続され、機能していることを確認します。
- 2. 次のいずれかを実行します。

a. ベースステーションのフロントパネルで、モードキーを押します。これで、ベースステーションは診断モードになりました。最初のディスプレイには接続されたベルトラックのリストが表示され、3番目のディスプレイには接続されたトランシーバのリストが表示されます。 各ディスプレイには、対応するベルトパックまたはトランシーバが使用しているファームウェアのバージョンが表示されます。エンコーダーを使用して、接続されているベルトパックとトランシーバのリストを下にスクロールし、各ベルトパックとトランシーバに正しいファームウェアがインストールされていることを確認します。

b. CCM から、Overview ページに移動します。このページには、システムに接続されている各 ベルトパックとトランシーバが表示されます。Device を右クリックして、そのファームウェア バージョンを表示します。

# 13.2CCM からベースステーションのアップデート

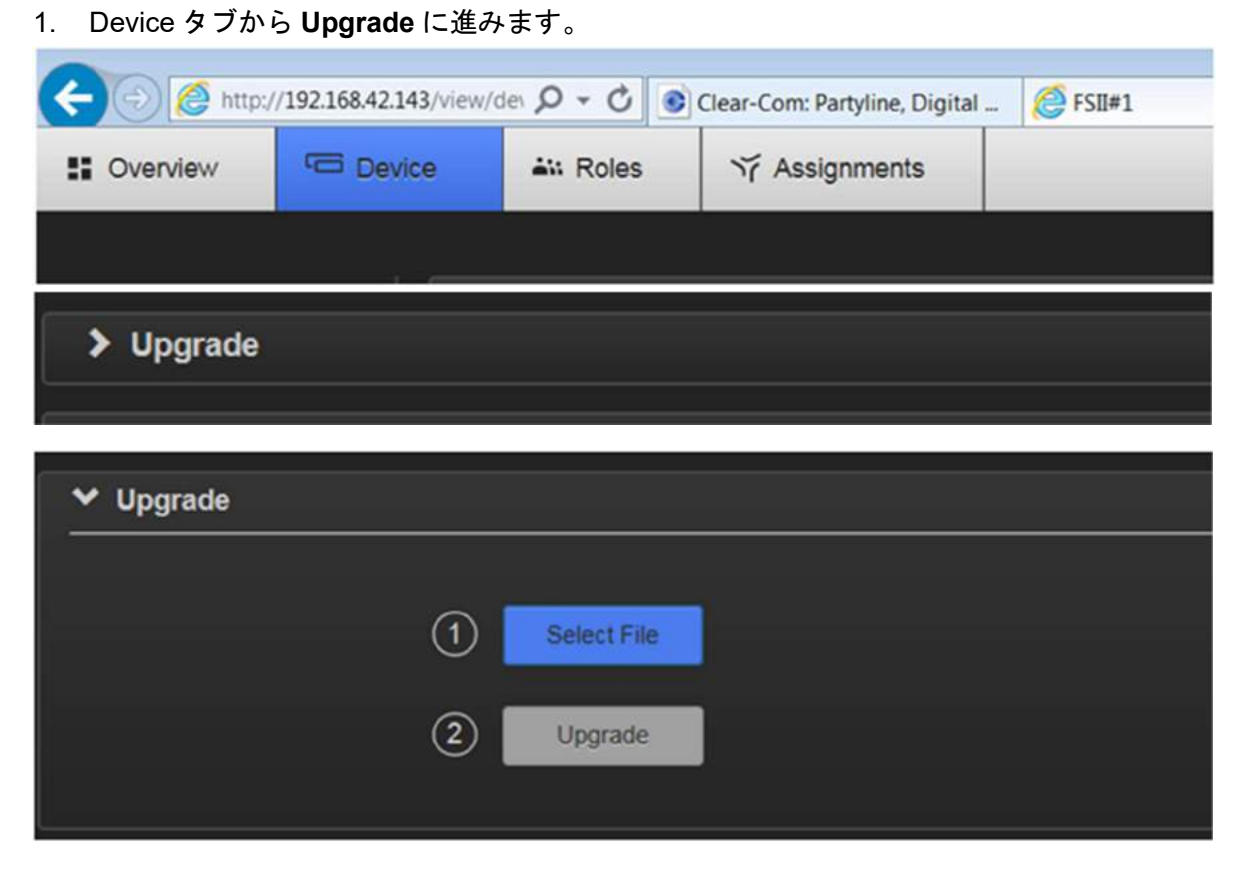

2. アップロードファイルを選びます。

| 1 | Uploading | WBS-1.5.1.11.ext3.gz (38.49 MB) |
|---|-----------|---------------------------------|
| 2 | Upgrade   |                                 |

3. 確かめたら、Upgrade をクリックします。

| アップグレードが開始され、CCM にステータスバーが表示されます | す。 |
|----------------------------------|----|
|----------------------------------|----|

| 1 | Select File | WBS-1.5.1.11.ext3.gz (38.49 MB) |
|---|-------------|---------------------------------|
| 2 | Starting    | Version: 1.5.1.11               |

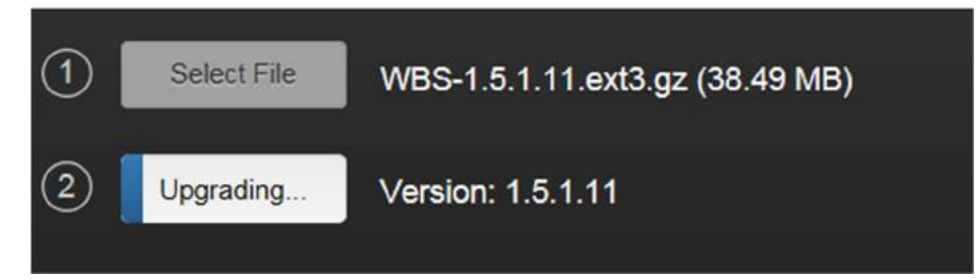

アップグレードが完了すると、ベースステーションが再起動します。

| les                | NY Assignments                      |          |  |
|--------------------|-------------------------------------|----------|--|
|                    | Rebootin                            | g Device |  |
| Passwo<br>estore S | re <mark>e</mark><br>Vorom oorningo |          |  |
|                    |                                     |          |  |

新しいファームウェアバージョンが Device>General に表示されます。

| General   |                                          |
|-----------|------------------------------------------|
|           |                                          |
| Name :    | FSII#1                                   |
| Model :   | FSII-base-II                             |
| Version : | 1.5.1.11 (Boot-Version FS-1.1.0) hw: 2-2 |

# 13.3フロントパネルからベースステーションをアップグレード

- ファームウェアファイルを含む USB メモリスティックをベースステーションに挿入します。 ファームウェアファイル (FSII\_xxx、xx.gz) はルートディレクトリに存在する必要がありま す (フォルダーに存在することはできません)。
- 2. **Menu** キーを押します。
- 3. Administration > Software > Update にスクロースします。

| Transceiver    | Beltpacks | Current | xxxxxxx.gz |
|----------------|-----------|---------|------------|
| Networking     | Software  | Update  |            |
| Administration | License   |         |            |

4. Update を選択します。

ソフトウェアの更新が完了すると、システムが再起動します。

## 13.4 トランシーバのアップグレード

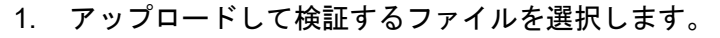

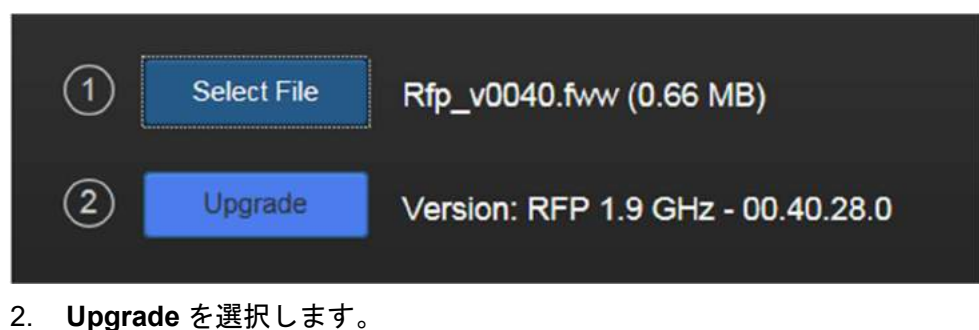

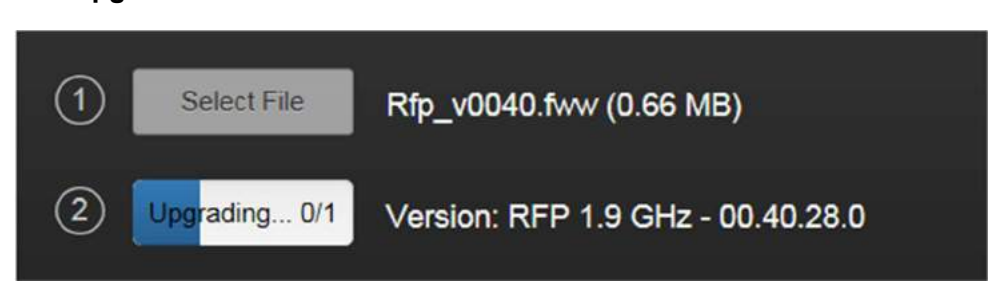

アップグレード中にトランシーバがオレンジ色のライトで点滅し、緑色のライトが点灯します。 アップグレードが完了すると、CCM に Finished と表示されます。 アップグレードには 1~2 分 かかります。

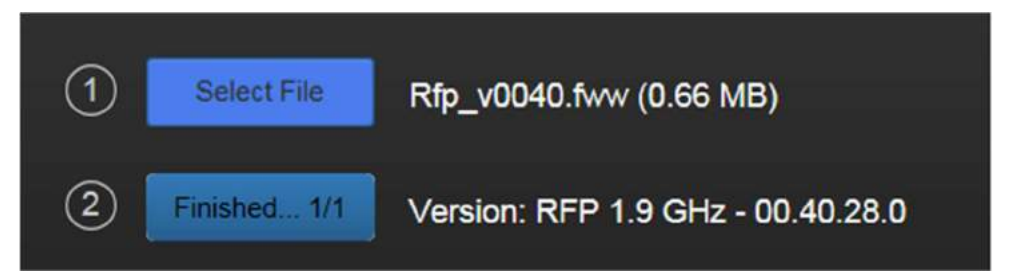

## 13.5ベルトパックのアップグレード

1. アップロードするファームウェアファイルを選択します。

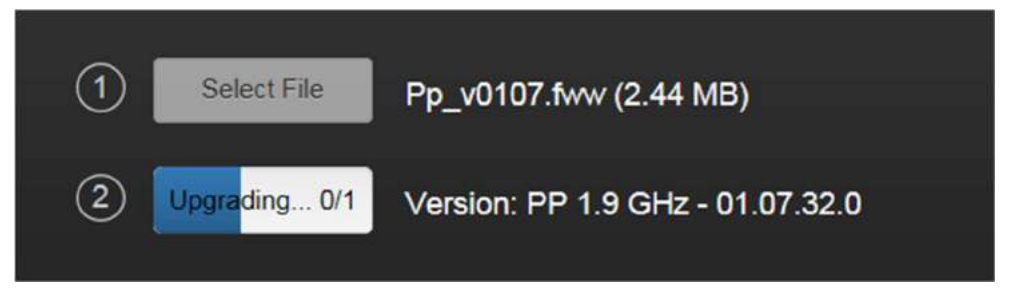

2. 検証したら、Upgrade を選択します。

| 1 | Validating | Pp_v0107.fww (2.44 MB) |
|---|------------|------------------------|
| 2 | Upgrade    |                        |

アップグレードには 5~10 分かかります。ベルトパック画面が黒くなります。検証中、A キーと B キーは緑色になります。

ベルトパック画面には、更新中にステータスとともにファームウェアの更新が表示されます。 *注:ベルトパックのアップグレードが予期せず停止した場合は、ベルトパックを再起動してくだ さい。 アップグレードが再開されます。* 

beltpack が再起動し、ロールを選択する必要があります。

大規模システムの場合、Clear-Com では、ベルトパックを 5~10 個のバッチでアップグレードすることをお勧めします。 そうするには:

- 1. 全てのベルトパックの電源を落とします。
- 2. 5~10 個のベルトパックのバッチの電源を入れ、アップグレードを開始します。
- アップグレードが完了したら、ベルトパックの電源を切り、5~10 個のベルトパックの新しいバッチでこの手順を繰り返します。

## 14.1ベースステーション

| スペック                  | 値                                     |
|-----------------------|---------------------------------------|
| ベルトパックからベースステーションまでの  | 100Hz~7.1KHz                          |
| 周波数特性                 |                                       |
| ベースステーション1台のベルトパック数   | 5 台(FS-BASE-II-5)または 25 台(FS-BASE-II) |
| ベースステーション1台のアンテナ数     | 2 台または 10 台(スプリッター使用時)                |
| アンテナポート数              | 2 x RJ45、2 x ファイバ(常時アクティブ数:2)         |
| プログラミングポート            | 2 x LAN                               |
| GPIO ポート              | DB15                                  |
|                       | ・4 x リレー出力、NO と NC                    |
|                       | • 2 x GPI                             |
| 2W パーティーライン:A,B,C,D   | XLR-3F、ターミネーションの ON/OFF コントロー         |
|                       | ル。パワーON/OFF(A/B、C/Dのペア)               |
| 4W                    | 4 x RJ45                              |
| プログラムインプット            | XLR-3F、トランスアイソレート、ラインレベルイ             |
|                       | ンプット、ロータリーエンコーダを介して独立した               |
|                       | プログラムインプットレベルコントロール                   |
| ステージアナウンスアウトプット       | XLR-3M、トランスアイソレート、専用のフロント             |
|                       | パネルトークキーでラインレベル出力                     |
| 送信周波数 (RF) sync       | リア RF 入力および出力 Sync コネクタ               |
| 電源入力                  | ・IEC C14 コネクタ(オス)内部 PSU               |
|                       | ・12V DC コネクタ                          |
| 電源スペック                | ・入力 100~240V AC, 最大 1.4A              |
|                       | ・出力 12V DC, 60W 5A                    |
|                       | ・電流入力 12V 4A, 最大 48W                  |
| フロントパネルヘッドセット         | 4 ピン。自動マイク制御                          |
| 4 x 編集可能なフロントパネルキーセット | • 128 x 64 OLED                       |
|                       | ・LED 付きのトークとコールキー                     |
|                       | ・ロータリーエンコーダ(LED 付き)                   |
| フロントパネルボタン            | ・ヘッドセットマイク ON/OFF                     |
|                       | ・モニターディスプレイ(Mode)                     |
|                       | ・設定 Menu                              |
|                       | ・ステージアナウンストーク(SA)                     |
|                       | ・オールトーク(All Talk)                     |
|                       | ・リモートマイクキル(RMK)                       |
| フロントパネルインディケーター       | ・トランシーバーステータス                         |
|                       | ・ベルトパックステータス                          |

| フロントパネルエンコーダー | CUT および LED 表示によるプログラム入力レベル |
|---------------|-----------------------------|
|               | 制御                          |
| 寸法            | 1RU 44x442x250mm            |
| 重さ            | 約 2.3kg                     |

# 14.2 FreeSpeak II Base II 4W アナログポート入出力

| 4W ポート入力 |                             |  |
|----------|-----------------------------|--|
| レベル      | 0dB 基準/ 18dBu 最大            |  |
| インピーダンス  | 200Ωバランス                    |  |
| 周波数特性    | 80Hz – 22KHz±3dB            |  |
| 歪率       | <0.2%, @0dBu (80Hz - 22kHz) |  |

| 4W ポート出力 |                             |  |
|----------|-----------------------------|--|
| レベル      | 0dB 基準/ 18dBu 最大            |  |
| インピーダンス  | 10ΚΩバランス                    |  |
| 周波数特性    | 80Hz – 22KHz±3dB            |  |
| 歪率       | <0.2%, @0dBu (80Hz - 22kHz) |  |
| ノイズ      | <-62dBu (80Hz – 22kHz)      |  |

# 14.3 FreeSpeak II ベルトパック

| スペック               | 值                                 |
|--------------------|-----------------------------------|
| ベルトパック周波数特性        | 100Hz~7.1KHz                      |
| ベルトパックアサイン 選択ボタン   | インターホンおよびメニュー操作に使用される 4           |
|                    | つのボタン(A、B、C および D)                |
| 相互音声回線数            | 4. 個別のレベル制御                       |
| レベル/トークコントロール      | 2 つのトップマウントロータリーエンコーダ             |
| ヘッドセットコネクタ         | XLR-4M クリアーカム標準                   |
| ヘッドフォンインピーダンス      | >32 Ω                             |
| マイクロフォンタイプ         | ダイナミックまたはエレクトレット。ベルトパック           |
|                    | メニューで選択                           |
| インプットレベル           | -70~-40dBu                        |
| エレクトレットマイク電圧       | 2.3V                              |
| マイクロフォンとヘッドフォンリミッタ | ベルトパックメニューで選択                     |
| 電源                 | Li-Ion バッテリ、3xAA アルカリ             |
| バッテリ充電             | USB による本体または AC60 充電器。 AA バッテリ    |
|                    | は充電できません                          |
| バッテリ動作時間           | 約 18h (Li-ion バッテリ)、12h (AA バッテリ) |
| 1 台の FDII-TCVR-19 トランシーバからの距離 | トランシーバから見通し距離の条件で 500 m。 室内 |
|-------------------------------|-----------------------------|
|                               | 50m。より広いカスタムカバレッジエリアは複数の    |
|                               | トランシーバを使用してください。            |
| 寸法                            | 38x130x100mm                |
| 重さ                            | 約 400g                      |

## 14.4 FreeSpeak II トランシーバ

| スペック                 | 値                     |
|----------------------|-----------------------|
| 1 トランシーバのベルトパックサポート数 | • FSII 1.9GHz : 5     |
|                      | • FSII 2.4GHz : 4     |
| トランシーバ送信レンジ          | 直線で 500m まで           |
| マトリックスからトランシーバの最大距離  | ● 800m : 24AWG ケーブル使用 |
|                      | ● 400m : 26AWG ケーブル使用 |
| ローカル電源               | 24VDC パワーサプライ         |
| マウント方法               | 3 つの固定穴               |
| 寸法                   | 50x140x175mm          |
| ち重                   | 約 460g                |

## 14.5 FreeSpeak II スプリッタ

| スペック                  | 值                                |
|-----------------------|----------------------------------|
| 1 トランシーバのサポート数        | • FSII 1.9GHz : 5                |
|                       | • FSII 2.4GHz : 4                |
| ベースステーションあたりのスプリッタ台数  | 2                                |
| ベースステーションとスプリッタ間の接続、ま | RJ45 による 4 ペアシールド CAT5e/6 ケーブル   |
| たはスプリッタとトランシーバ間の接続    |                                  |
| スプリッタ電源               | 外部電源を介してローカルで給電する必要があり           |
| スプリッタからトランシーバまでの最大距離  | 800m (シールド 24AWG CAT5e/6 ケーブルの時) |
| (ローカル電源)              |                                  |
| スプリッタからトランシーバまでの最大距離  | 100m (シールド 24AWG CAT5e/6 ケーブルの時) |
| (ローカル電源なし)            |                                  |
| スプリッタからトランシーバまでの最大距離  | 400m (シールド 26AWG CAT5e/6 ケーブルの時) |
| (ローカル電源)              |                                  |
| スプリッタからトランシーバまでの最大距離  | 50m (シールド 26AWG CAT5e/6 ケーブルの時)  |
| (ローカル電源なし)            |                                  |

## 14.6送信方式

| スペック     | 值                          |
|----------|----------------------------|
| RF の方式   | 2DECT バンド(1 ベルトパックあたり)を使用し |
|          | た DECT と ISM 標準            |
| 変調       | GFSK                       |
| 動作周波数    | • FSII 1.9GHz              |
|          | 1.896MHz (DECT F1)         |
|          | 1.903MHz (DECT F5)         |
|          | • FSII 2.4GHz              |
|          | 2400-2480MHz(各国の規格に適合)     |
| 最大 RF 出力 | 100mW                      |
| 動作理論     | 一度に最大 5 台接続されたベルトパックの個々の   |
|          | 制限までトランシーバ間での周波数の割り当てと     |
|          | ベルトパックのハンドオフが動的に行われます。各    |
|          | ベルトパックには、マトリックス内の「仮想ポート」   |
|          | が割り当てられています。               |

## 14.7 仕様に関するお知らせ

Clear-Com は製品マニュアルに含まれる情報の正確性を維持するためにあらゆる努力を払っています が、その情報は予告なく変更されることがあります。このマニュアルに記載されている性能仕様は設 計段階の仕様であり、ユーザーへの対応とシステムの設置を容易にするためのものです。実際の動作 は異なる場合があります。

١

mrcjapan 松田 通商株式会社 東京都港区南青山3丁目3-15 MTCビル TEL:03-5413-4611 FAX:03-5413-4618 http://mtc-japan.com info@mtc-japan.com

2019.01 Rev D

《文中記載の製品名及びロゴ等は各社の商標または登録商標です》

無断転載禁止